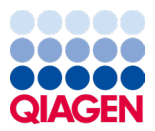

Janeiro de 2024

# Instruções de uso (Manual) do QIAstat-Dx<sup>®</sup> Respiratory SARS-CoV-2 Panel

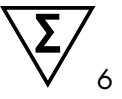

Versão 2

Para uso em diagnóstico in vitro Para uso com QIAstat-Dx Analyzer 1.0, QIAstat-Dx Analyzer 2.0 e QIAstat-Dx Rise

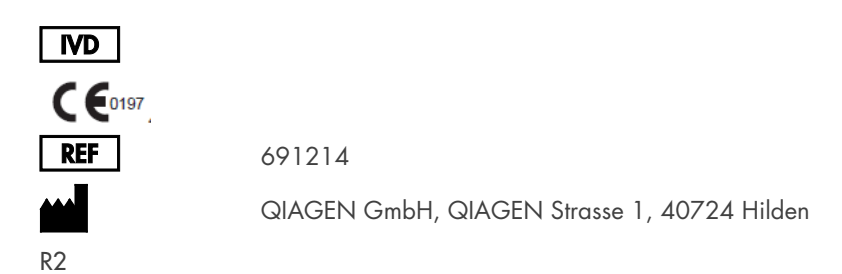

Sample to Insight

## Índice

| Uso pretendido                                                               | 5  |
|------------------------------------------------------------------------------|----|
| Resumo e explicação                                                          | 6  |
| Descrição do QIAstat-Dx Respiratory SARS-CoV-2 Panel Cartridge               | 6  |
| Informações de patógenos                                                     | 8  |
| Princípio do procedimento                                                    | 10 |
| Descrição do processo                                                        | 10 |
| Coleta de amostras e carregamento do cartucho                                | 11 |
| Preparo de amostras, amplificação e detecção de ácidos nucleicos             | 13 |
| Materiais fornecidos                                                         | 14 |
| Conteúdos do kit                                                             | 14 |
| Materiais necessários, mas não fornecidos                                    | 15 |
| Avisos e precauções                                                          | 16 |
| Informações de segurança                                                     | 16 |
| Precauções                                                                   | 17 |
| Armazenamento e manuseio de cartuchos                                        | 18 |
| Manuseio, armazenamento e preparação de espécimes                            | 18 |
| Meio para transporte de amostras líquidas                                    | 18 |
| Amostras de swab seco                                                        | 19 |
| Controle interno                                                             | 19 |
| Protocolo: Amostras de swab seco                                             | 20 |
| Coleta, transporte e armazenamento de amostras                               | 20 |
| Carregando uma amostra no QIAstat-Dx Respiratory SARS-CoV-2 Panel Cartridge  | 20 |
| Executando um teste no QIAstat-Dx Analyzer 1.0 ou no QIAstat-Dx Analyzer 2.0 | 25 |
| Executando um teste no QIAstat-Dx Rise                                       | 32 |

| Protocolo: Meio para transporte de amostras líquidas                                         | 46 |
|----------------------------------------------------------------------------------------------|----|
| Coleta, transporte e armazenamento de amostras4                                              | 46 |
| Executando um teste no QIAstat-Dx Analyzer 1.0 ou no QIAstat-Dx Analyzer 2.05                | 51 |
| Executando um teste no QIAstat-Dx Rise5                                                      | 58 |
| Priorizando amostras7                                                                        | 7] |
| Anulação de amostra em execução7                                                             | 73 |
| Interpretação dos resultados                                                                 | 76 |
| Visualizando os resultados com o QIAstat-Dx Analyzer 1.0 ou com o QIAstat-Dx<br>Analyzer 2.0 | 76 |
| Interpretação dos resultados com o QIAstat-Dx Rise                                           | 37 |
| Controle de qualidade                                                                        | 71 |
| Limitações                                                                                   | 71 |
| Características de desempenho9                                                               | 73 |
| Desempenho clínico                                                                           | 73 |
| Desempenho analítico10                                                                       | 00 |
| Robustez do ensaio                                                                           | )3 |
| Exclusividade (Especificidade analítica)10                                                   | )3 |
| Inclusividade (Reatividade analítica)*10                                                     | )5 |
| Coinfecções10                                                                                | )9 |
| Substâncias interferentes11                                                                  | 11 |
| Carryover                                                                                    | 12 |
| Reprodutibilidade11                                                                          | 12 |
| Estabilidade da amostra11                                                                    | 19 |
| Anexos                                                                                       | 21 |
| Anexo A: Instalando o arquivo de definição de ensaio                                         | 21 |
| Anexo B: Glossário12                                                                         | 24 |

| Anexo C: Isenção de garantias      | 126 |
|------------------------------------|-----|
| Referências                        | 127 |
| Símbolos                           |     |
| Informações para pedidos           |     |
| Histórico de revisões do documento |     |

# Uso pretendido

O QIAstat-Dx Respiratory SARS-CoV-2 Panel é um teste qualitativo destinado a analisar amostras de swab nasofaríngeo (Nasopharyngeal Swab, NPS) de pacientes com suspeita de infecção respiratória quanto à presença de ácidos nucleicos virais ou bacterianos. O QIAstat-Dx Respiratory SARS-CoV-2 Panel consegue suportar swabs secos e meio para transporte de amostras líquidas. O ensaio foi projetado para uso com QIAstat-Dx Analyzer 1.0, QIAstat-Dx Analyzer 2.0 e QIAstat-Dx Rise para extração integrada de ácidos nucleicos e detecção da real-time RT-PCR multiplexada.

O QIAstat-Dx Respiratory SARS-CoV-2 Panel detecta e diferencia\* SARS-CoV-2, Influenza A, Influenza A subtipo H1N1/2009, Influenza A subtipo H1, Influenza A subtipo H3, Influenza B, Coronavírus 229E, Coronavírus HKU1, Coronavírus NL63, Coronavírus OC43, vírus Parainfluenza 1, vírus Parainfluenza 2, vírus Parainfluenza 3, vírus Parainfluenza 4, vírus sincicial respiratório A/B, Metapneumovírus humano A/B, Adenovírus, Bocavírus, Rinovírus/Enterovírus, Mycoplasma pneumoniae, Chlamydophila pneumoniae, Legionella pneumophila e Bordetella pertussis.

\* O enterovírus e o rinovírus são detectados, mas não diferenciados, com o QIAstat-Dx Respiratory SARS-CoV-2 Panel.

Os resultados do QIAstat-Dx Respiratory SARS-CoV-2 Panel devem ser interpretados dentro do contexto de todos os resultados clínicos e laboratoriais relevantes.

As características de desempenho do ensaio foram estabelecidas apenas para indivíduos que apresentaram sintomas respiratórios.

O QIAstat-Dx Respiratory SARS-CoV-2 Panel se destina a ser usado apenas por profissionais e não deve ser aplicado na realização de autodiagnósticos.

Para uso em diagnóstico in vitro.

## Resumo e explicação

## Descrição do QIAstat-Dx Respiratory SARS-CoV-2 Panel Cartridge

O QIAstat-Dx Respiratory SARS-CoV-2 Panel Cartridge é um dispositivo plástico descartável que permite a realização de ensaios moleculares totalmente automatizados para a detecção de patógenos respiratórios. As principais funcionalidades do QIAstat-Dx Respiratory SARS-CoV-2 Panel Cartridge incluem compatibilidade com swabs secos respiratórios (Copan® FLOQSwabs®, nº de ref. 503CS01) e meio para transporte de amostras líquidas, contenção hermética dos reagentes pré-carregados necessários para a realização de testes e um funcionamento totalmente automatizado. Todas as etapas de preparação de amostras e de testes de ensaio são realizadas no cartucho.

Todos os reagentes necessários para concluir a execução de um teste estão pré-carregados e incluídos no QIAstat-Dx Respiratory SARS-CoV-2 Panel Cartridge. O usuário não precisa entrar em contato com e/ou manipular qualquer reagente. Durante o teste, os reagentes são processados dentro do cartucho no Módulo analítico do QIAstat-Dx Analyzer 1.0, QIAstat-Dx Analyzer 2.0 e do QIAstat-Dx Rise por meio de microfluidos acionados pneumaticamente, sem contato direto com os atuadores. O QIAstat-Dx Analyzer 1.0, QIAstat-Dx Analyzer 2.0 e o QIAstat-Dx Rise incluem filtros de ar para o ar de entrada e de saída, protegendo mais o ambiente. Depois do teste, o cartucho sempre permanece hermeticamente fechado, melhorando seu descarte seguro de forma significativa.

No cartucho, são automaticamente realizadas várias etapas em sequência, usando pressão pneumática para transferir amostras e fluidos através da câmara de transferência para os respectivos destinos previstos.

Depois de o QlAstat-Dx Respiratory SARS-CoV-2 Panel Cartridge contendo a amostra ter sido inserido no QlAstat-Dx Analyzer 1.0, QlAstat-Dx Analyzer 2.0 e no QlAstat-Dx Rise, as seguintes etapas de ensaio ocorrem de forma automática:

- Ressuspensão de controle interno
- Lise celular por meios mecânicos e/ou químicos
- Purificação de ácidos nucleicos baseada em membrana

- Mistura de ácidos nucleicos purificados com reagentes de mistura principal liofilizados
- Transferência de alíquotas definidas de mistura principal/eluato para diferentes câmaras de reação
- Realização de testes de real-time RT-PCR multiplexada no interior de cada câmara de reação

Nota: um aumento na fluorescência, indicando a detecção do analito-alvo, é diretamente detectado no interior de cada câmara de reação.

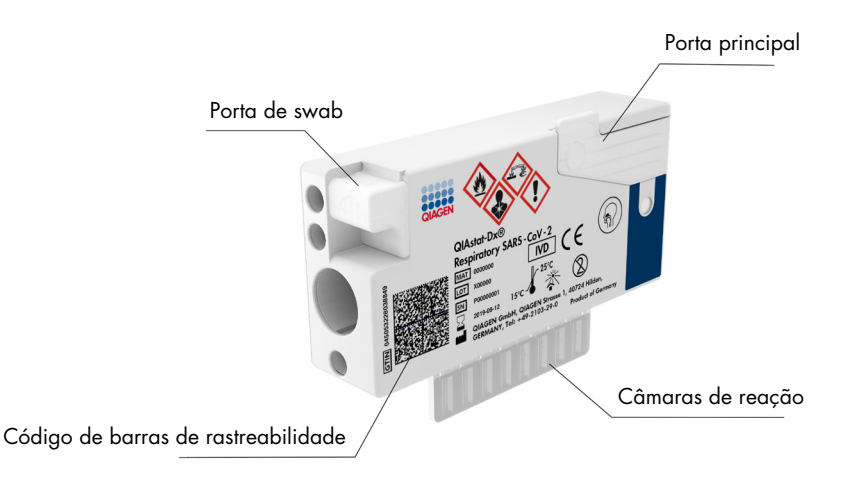

Figura 1. Layout do QIAstat-Dx Respiratory SARS-CoV-2 Panel Cartridge e de suas funcionalidades.

# Informações de patógenos

As infecções respiratórias agudas podem ser causadas por diversos patógenos, incluindo bactérias e vírus, e geralmente apresentam sintomas e sinais clínicos quase imperceptíveis. A determinação rápida e precisa da presença ou ausência de potenciais agentes causadores ajuda a tomar decisões oportunas em relação ao tratamento, internação hospitalar, controle de infecções e retorno do paciente ao trabalho e à família. Ela também pode aumentar consideravelmente o suporte à gestão antimicrobiana aprimorada e outras importantes iniciativas de saúde pública.

O QIAstat-Dx Respiratory SARS-CoV-2 Panel Cartridge é um cartucho de uso único que inclui todos os reagentes necessários para a extração de ácidos nucleicos, a amplificação de ácidos nucleicos e a detecção de 23 bactérias e vírus (ou dos seus subtipos), incluindo o SARS-CoV-2\*, que causam sintomas respiratórios. Para realizar o teste, é necessário um pequeno volume de amostra e um tempo de manipulação mínimo, e os resultados ficam disponíveis em aproximadamente uma hora.

\* O alvo SARS-CoV-2 no QIAstat-Dx Respiratory SARS-CoV-2 Panel foi projetado no início de 2020 após o alinhamento das primeiras 170 sequências genômicas disponibilizadas em bancos de dados públicos do SARS-CoV-2 identificado como o agente causador da epidemia da pneumonia viral (COVID-19) que teve origem em Wuhan, Hubei, China. Até o momento, uma cobertura de mais de doze milhões de sequências de genoma disponíveis apoia a inclusividade e o bom desempenho da detecção de SARS-CoV-2. O SARS-CoV-2, neste painel, identifica 2 genes do genoma vírus (o poligene ORF1b [gene RdRp] e os genes E) detectado com o mesmo canal fluorescente.

Os patógenos (e subtipos) que podem ser detectados e identificados com o QIAstat-Dx Respiratory SARS-CoV-2 Panel estão listados na Tabela 1.

### Tabela 1. Patógenos detectados pelo QIAstat-Dx Respiratory SARS-CoV-2 Panel

| Patógeno                         | Classificação (tipo de genoma) |  |
|----------------------------------|--------------------------------|--|
| Influenza A                      | Ortomixovírus (RNA)            |  |
| Influenza A, subtipo H1N1/2009   | Ortomixovírus (RNA)            |  |
| Influenza A, subtipo H1          | Ortomixovírus (RNA)            |  |
| Influenza A, subtipo H3          | Ortomixovírus (RNA)            |  |
| Influenza B                      | Ortomixovírus (RNA)            |  |
| Coronavírus 229E                 | Coronavírus (RNA)              |  |
| Coronavírus HKU1                 | Coronavírus (RNA)              |  |
| Coronavírus NL63                 | Coronavírus (RNA)              |  |
| Coronavírus OC43                 | Coronavírus (RNA)              |  |
| SARS-CoV-2                       | Coronavírus (RNA)              |  |
| Vírus Parainfluenza 1            | Paramixovírus (RNA)            |  |
| Vírus Parainfluenza 2            | Paramixovírus (RNA)            |  |
| Vírus Parainfluenza 3            | Paramixovírus (RNA)            |  |
| Vírus Parainfluenza 4            | Paramixovírus (RNA)            |  |
| Vírus sincicial respiratório A/B | Paramixovírus (RNA)            |  |
| Metapneumovírus humano A/B       | Paramixovírus (RNA)            |  |
| Adenovírus                       | Adenovírus (DNA)               |  |
| Bocavírus                        | Parvovírus (DNA)               |  |
| Rinovírus/Enterovírus            | Picornavírus (RNA)             |  |
| Mycoplasma pneumoniae            | Bactéria (DNA)                 |  |
| Chlamydophila pneumoniae         | Bactéria (DNA)                 |  |
| Legionella pneumophila           | Bactéria (DNA)                 |  |
| Bordetella pertussis             | Bactéria (DNA)                 |  |

Nota: o enterovírus e o rinovírus são detectados, mas não diferenciados, com o QlAstat-Dx Respiratory SARS-CoV-2 Panel.

# Princípio do procedimento

## Descrição do processo

Testes de diagnóstico com o QlAstat-Dx Respiratory SARS-CoV-2 Panel são realizados no QlAstat-Dx Analyzer 1.0, QlAstat-Dx Analyzer 2.0 e no QlAstat-Dx Rise. Todas as etapas de preparo e análise de amostras são realizadas automaticamente pelo QlAstat-Dx Analyzer 1.0, QlAstat-Dx Analyzer 2.0 e QlAstat-Dx Rise. As amostras são coletadas e carregadas manualmente no QlAstat-Dx Respiratory SARS-CoV-2 Panel Cartridge, dependendo do tipo de amostra:

**Opção 1**: inserir o swab na porta de swab ao usar um tipo de amostra de swab seco (Figura 2).

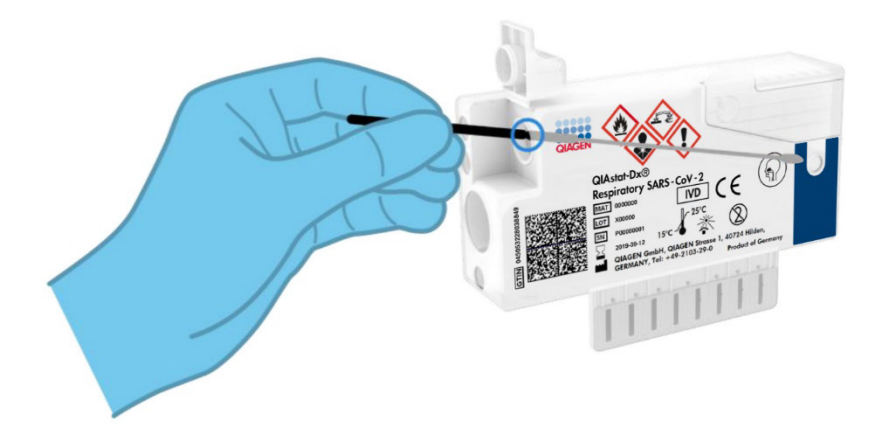

Figura 2. Carregando o tipo de amostra de swab seco na porta de swab.

**Opção 2**: uma pipeta de transferência é usada para distribuir o meio para transporte de amostras líquidas na porta principal (Figura 3).

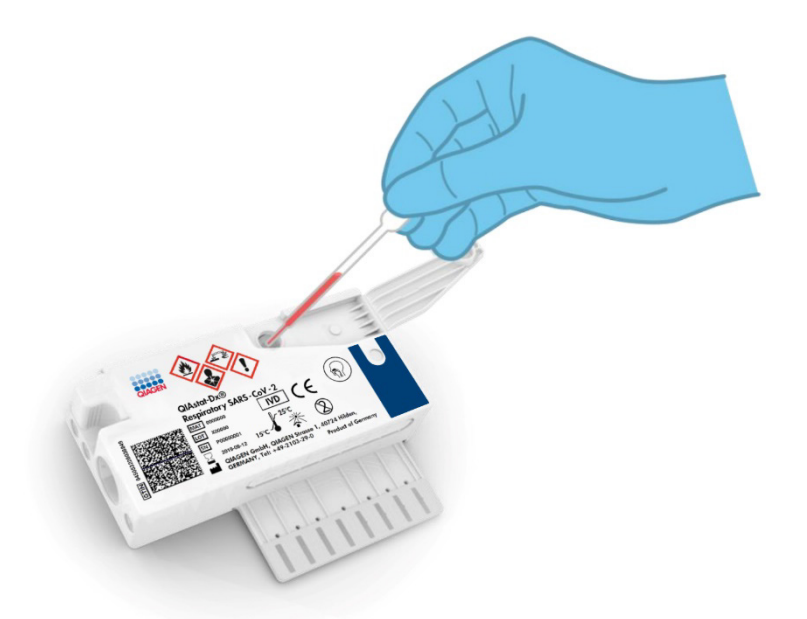

Figura 3. Distribuição de meio para transporte de amostras líquidas na porta principal.

### Coleta de amostras e carregamento do cartucho

A coleta de amostras e o seu subsequente carregamento no QIAstat-Dx Respiratory SARS-CoV-2 Panel Cartridge devem ser realizados por uma equipe treinada no manuseio seguro de amostras biológicas.

As etapas a seguir estão envolvidas e devem ser executados pelo usuário:

- 1. Uma amostra de swab nasofaríngeo de uso único é coletada.
- O swab nasofaríngeo é colocado em um tubo de uso único preenchido com meio para transporte apenas em caso de tipo de meio para transporte de amostras líquidas.
- As informações da amostra são escritas manualmente ou uma etiqueta de amostra é afixada na parte superior de um QIAstat-Dx Respiratory SARS-CoV-2 Panel Cartridge.

- 4. A amostra é carregada manualmente no QIAstat-Dx Respiratory SARS-CoV-2 Panel Cartridge:
  - Tipo de amostra de swab seco: a amostra de swab nasofaríngeo é encaixada na porta de swab do QIAstat-Dx Respiratory SARS-CoV-2 Panel Cartridge.
  - Tipo de meio para transporte de amostras líquidas: 300 µl de amostra são transferidos para a porta principal do QIAstat-Dx Respiratory SARS-CoV-2 Panel Cartridge usando uma das pipetas de transferência incluídas.

**IMPORTANTE**: ao carregar um meio para transporte de amostras líquidas, o usuário realiza uma verificação visual da janela de inspeção de amostras (ver a imagem abaixo) para confirmar se a amostra líquida foi carregada (Figura 4).

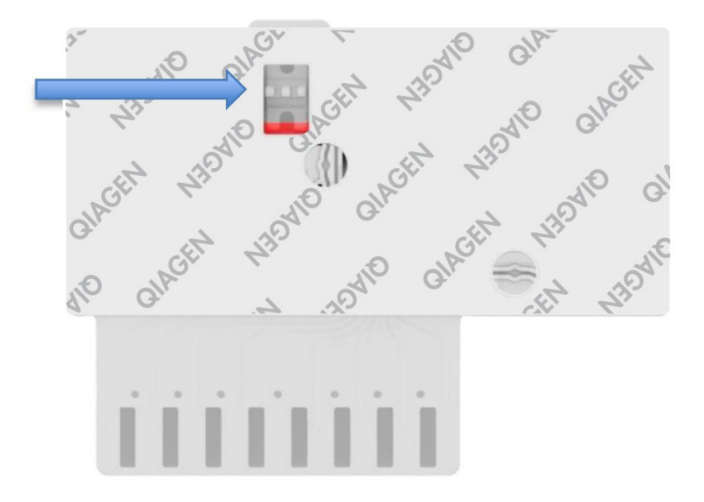

Figura 4. Janela de inspeção de amostras (seta azul).

- O código de barras da amostra e o código de barras do QIAstat-Dx Respiratory SARS-CoV-2 Panel Cartridge são lidos no QIAstat-Dx Analyzer 1.0, QIAstat-Dx Analyzer 2.0 ou no QIAstat-Dx Rise.
- 6. O QIAstat-Dx Respiratory SARS-CoV-2 Panel Cartridge é inserido no QIAstat-Dx Analyzer 1.0, QIAstat-Dx Analyzer 2.0 ou QIAstat-Dx Rise.
- O teste é iniciado no QlAstat-Dx Analyzer 1.0, QlAstat-Dx Analyzer 2.0 ou no QlAstat-Dx Rise.

## Preparo de amostras, amplificação e detecção de ácidos nucleicos

A extração, a amplificação e a detecção de ácidos nucleicos na amostra são realizadas automaticamente pelo QIAstat-Dx Analyzer 1.0, QIAstat-Dx Analyzer 2.0 e QIAstat-Dx Rise.

- A amostra líquida é homogeneizada e as células são lisadas na câmara de lise do QIAstat-Dx Respiratory SARS-CoV-2 Panel Cartridge, que inclui um rotor que gira em alta velocidade.
- Os ácidos nucleicos são purificados a partir da amostra lisada por ligação a uma membrana de sílica na câmara de purificação do QIAstat-Dx Respiratory SARS-CoV-2 Panel Cartridge na presença de sais caotrópicos e álcool.
- 3. Os ácidos nucleicos purificados são eluídos a partir da membrana na câmara de purificação e são misturados com a química de PCR liofilizada na câmara de química seca do QIAstat-Dx Respiratory SARS-CoV-2 Panel Cartridge.
- 4. A mistura da amostra e dos reagentes de PCR é dispensada nas câmaras de PCR do QIAstat-Dx Respiratory SARS-CoV-2 Panel Cartridge, que contêm sondas e primers liofilizados específicos do ensaio.
- 5. O QIAstat-Dx Analyzer 1.0, QIAstat-Dx Analyzer 2.0 e o QIAstat-Dx Rise criam os perfis de temperatura ideais para realizar uma real-time RT-PCR multiplexada eficaz e realizam medições de fluorescência em tempo real para gerar curvas de amplificação.
- 6. O software do QIAstat-Dx Analyzer 1.0, QIAstat-Dx Analyzer 2.0 e QIAstat-Dx Rise interpreta os dados resultantes e os controles de processo e fornece um relatório de teste.

## Materiais fornecidos

## Conteúdos do kit

| QIAstat-Dx Respiratory SARS-CoV-2 Panel<br>N° de referência<br>Número de testes | 691214<br>6 |
|---------------------------------------------------------------------------------|-------------|
| QIAstat-Dx Respiratory SARS-CoV-2 Panel Cartridge*                              | 6           |
| Transfer pipettes (Pipetas de transferência)†                                   | 6           |

- \* 6 cartuchos embalados individualmente contendo todos os reagentes necessários para o preparo de amostras e da real-time RT-PCR multiplexada, além de controle interno.
- <sup>†</sup> 6 pipetas de transferência embaladas individualmente para distribuição de amostra líquida no QIAstat-Dx Respiratory SARS-CoV-2 Panel Cartridge.

## Materiais necessários, mas não fornecidos

O QIAstat-Dx Respiratory SARS-CoV-2 Panel foi concebido para ser usado com o QIAstat-Dx Analyzer 1.0, QIAstat-Dx Analyzer 2.0 e QIAstat-Dx Rise. Antes de iniciar um teste, verifique se os seguintes itens estão disponíveis:

- QlAstat-Dx Analyzer 1.0 (contendo pelo menos um Módulo operacional e um Módulo analítico) com a versão 1.3 ou superior\* do software OU um QlAstat-Dx Rise (contendo pelo menos dois Módulos analíticos para que a máquina funcione) com a versão 2.2 ou superior do software OU um QlAstat-Dx Analyzer 2.0 (contendo pelo menos um Módulo operacional PRO e um Módulo analítico) com a versão 1.6 ou superior do software.
- Manual do usuário do QlAstat-Dx Analyzer 1.0 (para uso com a versão 1.3 ou superior do software) OU Manual do usuário do QlAstat-Dx Rise (para uso com a versão 2.2 ou superior do software) OU Manual do usuário do QlAstat-Dx Analyzer 2.0 (para uso com a versão 1.6 ou superior do software)
- O software de arquivo de definição de ensaio mais recente do QIAstat-Dx para Respiratory SARS-CoV-2 Panel no Módulo operacional ou no Módulo operacional PRO
- \* Os instrumentos DiagCORE® Analyzer que executam a versão 1.3 ou superior do software QIAstat-Dx podem ser usados como alternativa aos instrumentos QIAstat-Dx Analyzer 1.0.

**Nota**: não é possível instalar a versão 1.6 ou superior do software de aplicativo no QIAstat-Dx Analyzer 1.0.

# Avisos e precauções

Para uso em diagnóstico in vitro.

O QIAstat-Dx Respiratory SARS-CoV-2 Panel deve ser usado por profissionais de laboratório treinados no uso do QIAstat-Dx Analyzer 1.0, QIAstat-Dx Analyzer 2.0 e do QIAstat-Dx Rise.

**NOTA IMPORTANTE**: esteja ciente de que o QlAstat-Dx Rise pode lidar com até 18 QlAstat-Dx Respiratory SARS-CoV-2 Panel Cartridges ao mesmo tempo dentro da gaveta de entrada. Também esteja ciente de que, com a versão 2.2 ou superior do software, os diferentes painéis podem ser inseridos e processados simultaneamente na gaveta de entrada.

## Informações de segurança

Ao trabalhar com substâncias químicas, sempre utilize um jaleco adequado, luvas descartáveis e óculos de proteção. Para obter mais informações, consulte as folhas de dados de segurança (Safety Data Sheets, SDSs) adequadas. Elas estão disponíveis online em formato PDF, no site **www.qiagen.com/safety**, onde é possível encontrar, visualizar e imprimir a SDS para cada kit e componente do kit QIAGEN.

Manuseie todas as amostras, cartuchos usados e pipetas de transferência como se fossem capazes de transmitir agentes infecciosos. Respeite sempre as precauções de segurança indicadas nas diretrizes relevantes, como a diretriz *Protection of Laboratory Workers from Occupationally Acquired Infections* (Proteção dos técnicos laboratoriais contra infeções ocupacionais); *Diretriz aprovada* (M29) do Clinical and Laboratory Standards Institute<sup>®</sup> (CLSI), ou outros documentos apropriados fornecidos por:

- OSHA®: Occupational Safety and Health Administration (Agência para a Segurança e Saúde no Trabalho) (EUA)
- ACGIH®: American Conference of Government Industrial Hygienists (Conferência Americana de Sanitaristas Industriais do Governo) (EUA)
- COSHH: Control of Substances Hazardous to Health (Controle de Substâncias Nocivas à Saúde) (Reino Unido)

Siga os procedimentos de segurança da sua instituição para o manuseio de amostras biológicas. Descarte as amostras, os QIAstat-Dx Respiratory SARS-CoV-2 Panel Cartridges e as pipetas de transferência de acordo com os regulamentos apropriados.

O QIAstat-Dx Respiratory SARS-CoV-2 Panel Cartridge é um dispositivo fechado, de uso único, que contém todos os reagentes necessários para o preparo de amostras e real-time RT-PCR multiplexada no QIAstat-Dx Analyzer 1.0, QIAstat-Dx Analyzer 2.0 e no QIAstat-Dx Rise. Não use um QIAstat-Dx Respiratory SARS-CoV-2 Panel Cartridge com data de validade vencida ou que esteja danificado ou apresentando vazamento de fluido. Os cartuchos usados ou danificados devem ser descartados de acordo com todas as leis e regulamentos de saúde e segurança nacionais, estaduais e locais.

Observe os procedimentos laboratoriais padrão para manter a área de trabalho limpa e livre de contaminação. As diretrizes são descritas em publicações como as do Centro Europeu de Prevenção e Controle de Doenças (European Centre for Disease Prevention and Control) (https://www.ecdc.europa.eu/en/about-us/networks/disease-and-laboratory-networks/erlinet-biosafety).

## Precauções

As seguintes declarações de risco e precaução se aplicam aos componentes do QIAstat-Dx Respiratory SARS-CoV-2 Panel.

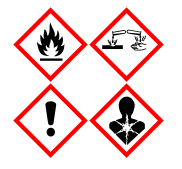

Contém: etanol; cloridrato de guanidina; tiocinato de guanidina; isopropanol; proteinase K; t-Octilfenoxipolietoxietanol. Perigol Líquido e vapor altamente inflamáveis. Nocivo, se ingerido ou inalado. Pode ser nocivo em contato com a pele. Causa queimaduras graves na pele e lesões oculares. Se inalado, pode causar alergias ou sintomas de asma ou dificuldades respiratórias. Pode causar sonolência ou vertigens. Nocivo para a vida aquática, com efeitos duradouros. Em contato com ácidos, libera gases muito tóxicos. Corrosivo para o trato respiratório. Mantenha afastado do calor/faíscas/chamas abertas/superfícies quentes. Não fume. Evite respirar poeira/fumaça/gás/névoa/vapores/spray. Usar luvas de proteção/vestuário de proteção/proteção ocular/proteção facial. Usar proteção respiratória. EM CASO DE CONTATO COM OS OLHOS: Enxágue cuidadosamente com água por vários minutos. Remova lentes de contato, se presentes e fáceis de remover. Continue enxaguando. EM CASO DE exposição ou suspeita de exposição: Ligue imediatamente para um CENTRO DE CONTROLE DE INTOXICAÇÕES E ENVENENAMENTO ou médico. Leve a pessoa para um local ao ar livre e deixe-a confortável para respirar.

## Armazenamento e manuseio de cartuchos

Armazene os QIAstat-Dx Respiratory SARS-CoV-2 Panel Cartridges em um espaço de armazenamento limpo e seco, à temperatura ambiente (15–25 °C). Não remova os QIAstat-Dx Respiratory SARS-CoV-2 Panel Cartridges ou as pipetas de transferência das suas embalagens individuais até o uso real. Nestas condições, os QIAstat-Dx Respiratory SARS-CoV-2 Panel Cartridges podem ser armazenados até a data de validade impressa na embalagem individual. A data de validade também está incluída no código de barras do QIAstat-Dx Respiratory SARS-CoV-2 Panel Cartridge e é lida pelo QIAstat-Dx Analyzer 1.0, QIAstat-Dx Analyzer 2.0 ou pelo QIAstat-Dx Rise quando o cartucho é inserido no instrumento para executar um teste.

Para o manuseio de cartuchos danificados, consulte o capítulo Informações de segurança.

# Manuseio, armazenamento e preparação de espécimes

## Meio para transporte de amostras líquidas

As amostras de swab nasofaríngeo devem ser coletadas e manuseadas de acordo com os procedimentos recomendados pelo fabricante.

As condições de armazenamento recomendadas para swab nasofaríngeo (Nasopharyngeal Swab, NPS) ressuspenso em espécimes em meio para transporte universal (Universal Transport Medium, UTM) estão listadas abaixo:

- Temperatura ambiente: até 4 horas a 15–25 °C
- Refrigeradas por até 3 dias a 2–8 °C
- Congelado por até 30 dias entre -25 e -15 °C

### Amostras de swab seco

Use espécimes de swab seco coletados recentemente para obter o melhor desempenho do teste. Caso não seja possível realizar o teste imediatamente, bem como a fim de manter o melhor desempenho, as condições de armazenamento recomendadas para swabs secos estão listadas abaixo:

- Temperatura ambiente: até 45 minutos a 15–25 °C
- Refrigerados por até 7 horas a 2–8 °C

## Controle interno

O QIAstat-Dx Respiratory SARS-CoV-2 Panel Cartridge inclui um processo completo de controle interno que é titulado como bacteriófago MS2. O bacteriófago MS2 é um vírus RNA de fita simples que é incluído no cartucho na forma seca e é reidratado após o carregamento da amostra. Este material de controle interno verifica todas as etapas do processo de análise, incluindo ressuspensão/homogeneização da amostra, lise, purificação de ácidos nucleicos, transcrição reversa e PCR.

Um sinal positivo para o controle interno indica que todas as etapas de processamento realizadas pelo QIAstat-Dx Respiratory SARS-CoV-2 Panel Cartridge foram bem-sucedidas.

Um sinal negativo do controle interno não exclui qualquer resultado positivo para alvos detectados e identificados, mas invalida todos os resultados negativos na análise. Portanto, o teste deve ser repetido se o sinal do controle interno for negativo.

# Protocolo: Amostras de swab seco

## Coleta, transporte e armazenamento de amostras

Colete as amostras de swab nasofaríngeo usando Copan FLOQSwabs (n° de ref. 503CS01) de acordo com os procedimentos recomendados pelo fabricante.

## Carregando uma amostra no QIAstat-Dx Respiratory SARS-CoV-2 Panel Cartridge

**Nota**: aplicável ao QIAstat-Dx Analyzer 1.0, ao QIAstat-Dx Analyzer 2.0 e ao QIAstat-Dx Rise

1. Abra a embalagem de um QIAstat-Dx Respiratory SARS-CoV-2 Panel Cartridge utilizando as linhas pontilhadas nas laterais da embalagem (Figura 5).

IMPORTANTE: após a abertura da embalagem, a amostra deve ser colocada dentro do QIAstat-Dx Respiratory SARS-CoV-2 Panel Cartridge e carregada no QIAstat-Dx Analyzer 1.0, QIAstat-Dx Analyzer 2.0 em 120 minutos ou dentro do QIAstat-Dx Rise em 30 minutos.

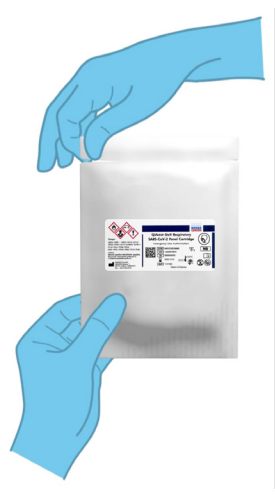

Figura 5. Abrindo o QIAstat-Dx Respiratory SARS-CoV-2 Panel Cartridge.

- 2. Remova o QIAstat-Dx Respiratory SARS-CoV-2 Panel Cartridge da embalagem e posicione-o de forma que o código de barras na etiqueta fique voltado para você.
- 3. Escreva manualmente as informações da amostra ou coloque uma etiqueta de informações de amostra na parte superior do QIAstat-Dx Respiratory SARS-CoV-2 Panel Cartridge. Certifique-se de que a etiqueta esteja posicionada corretamente e não bloqueie a abertura da tampa (Figura 6). Consulte a seção de fluxo do trabalho do QIAstat-Dx Rise para ver a rotulagem correta do cartucho.

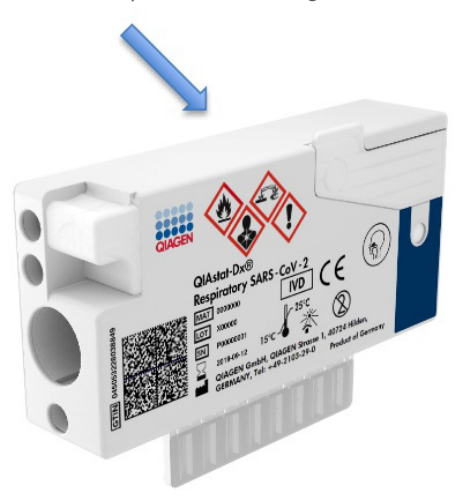

Figura 6. Posicionamento das informações da amostra na parte superior do QIAstat-Dx Respiratory SARS-CoV-2 Panel Cartridge. 4. Abra a tampa de amostra da porta de swab no lado esquerdo do QIAstat-Dx Respiratory SARS-CoV-2 Panel Cartridge (Figura 7).

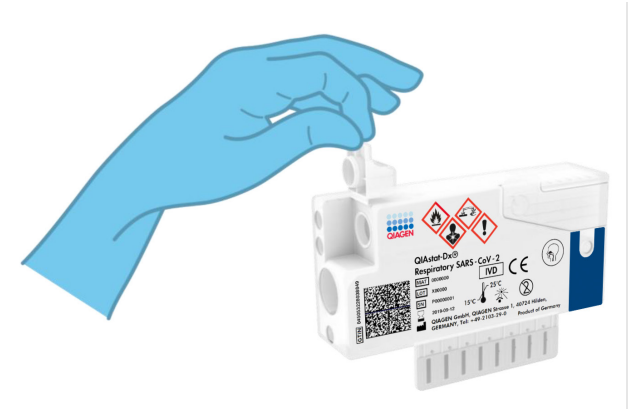

Figura 7. Abrindo a tampa de amostra da porta de swab.

 Insira o swab no QIAstat-Dx Respiratory SARS-CoV-2 Panel Cartridge até que o ponto de quebra esteja alinhado com a abertura de acesso (ou seja, o swab não avançará mais) (Figura 8).

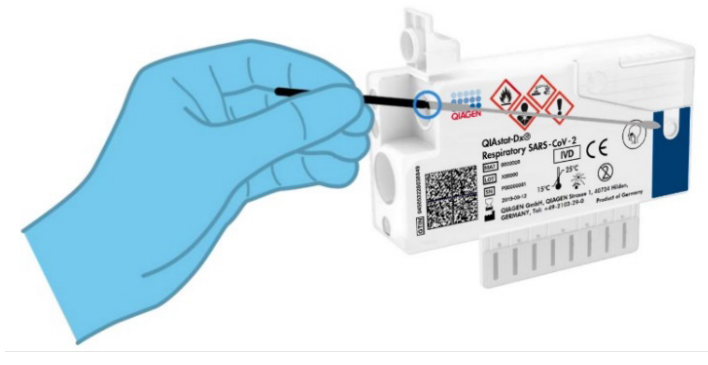

Figura 8. Inserindo o swab no QIAstat-Dx Respiratory SARS-CoV-2 Panel Cartridge.

6. Quebre o eixo do swab no ponto de quebra, deixando o restante do swab no QIAstat-Dx Respiratory SARS-CoV-2 Panel Cartridge (Figura 9).

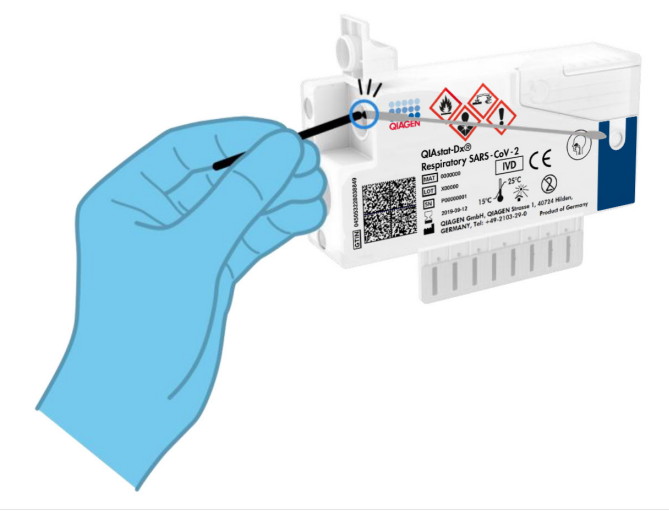

Figura 9. Quebrando a haste do swab.

7. Feche firmemente a tampa de amostra da porta de swab até ouvir um clique (Figura 10). IMPORTANTE: após colocar a amostra no interior do QIAstat-Dx Respiratory SARS-CoV-2 Panel Cartridge, o cartucho deve ser carregado no QIAstat-Dx Analyzer 1.0 ou no QIAstat-Dx Analyzer 2.0 em 90 minutos ou colocado imediatamente na bandeja do QIAstat-Dx Rise uma vez que todas as amostras forem carregadas nos cartuchos. O tempo de espera máximo de um cartucho que já está carregado no QIAstat-Dx Rise (estabilidade dentro do instrumento) é de aproximadamente 300 minutos. O QIAstat-Dx Rise detectará automaticamente se o cartucho tiver sido colocado no instrumento há mais tempo do que o permitido e avisará o usuário automaticamente.

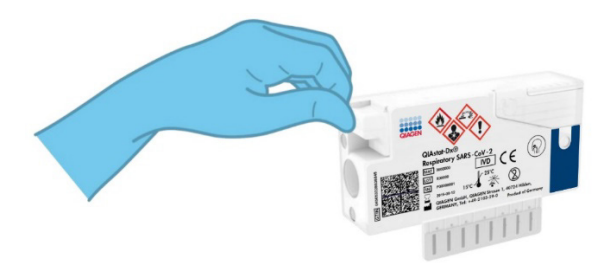

Figura 10. Fechando a tampa de amostra da porta de swab.

# Executando um teste no QlAstat-Dx Analyzer 1.0 ou no QlAstat-Dx Analyzer 2.0

 Ligue o QlAstat-Dx Analyzer 1.0 ou o QlAstat-Dx Analyzer 2.0 usando o botão On/Off (Ligar/Desligar) na frente do instrumento.

Nota: o interruptor de alimentação na parte traseira do Módulo analítico deve estar na posição "I". Os indicadores de status do QIAstat-Dx Analyzer 1.0 ou do QIAstat-Dx Analyzer 2.0 ficarão azuis.

- Aguarde até que a tela principal seja exibida e os indicadores de status do QIAstat-Dx Analyzer 1.0 fiquem verde e parem de piscar.
- 3. Faça login no QlAstat-Dx Analyzer 1.0 ou no QlAstat-Dx Analyzer 2.0 digitando o nome de usuário e a senha.

Nota: a tela Login (Login) será exibida se User Access Control (Controle de acesso de usuários) estiver ativado. Se User Access Control (Controle de acesso de usuários) estiver desativado, nenhum nome de usuário/senha será necessário e a tela Main (Principal) será exibida.

- 4. Se o software de arquivo de definição de ensaio não tiver sido instalado no QIAstat-Dx Analyzer 1.0 ou no QIAstat-Dx Analyzer 2.0, siga as instruções de instalação antes de executar o teste (consulte o "Anexo A: Instalando o arquivo de definição de ensaio" para obter informações adicionais).
- Pressione o botão Run Test (Executar teste) no canto superior direito da tela do QIAstat-Dx Analyzer 1.0 ou do QIAstat-Dx Analyzer 2.0.
- 6. Quando solicitado, leia o código de barras de ID de amostra na amostra de swab nasofaríngeo (localizado na embalagem blister do swab) ou leia o código de barras de informações de espécime localizado na parte superior do QIAstat-Dx Respiratory SARS-CoV-2 Panel Cartridge (consulte a etapa 3) usando o leitor de códigos de barras frontal integrado do QIAstat-Dx Analyzer 1.0 ou do QIAstat-Dx Analyzer 2.0 (Figura 11).

Nota: também é possível inserir o Sample ID (ID de amostra) usando o teclado virtual da tela sensível ao toque, selecionando o campo Sample ID (ID da amostra).

Nota: dependendo da configuração do sistema selecionada, neste momento, poderá ser necessário inserir o ID do paciente.

Nota: as instruções do QIAstat-Dx Analyzer 1.0 ou do QIAstat-Dx Analyzer 2.0 aparecem na barra de instruções na parte inferior da tela sensível ao toque.

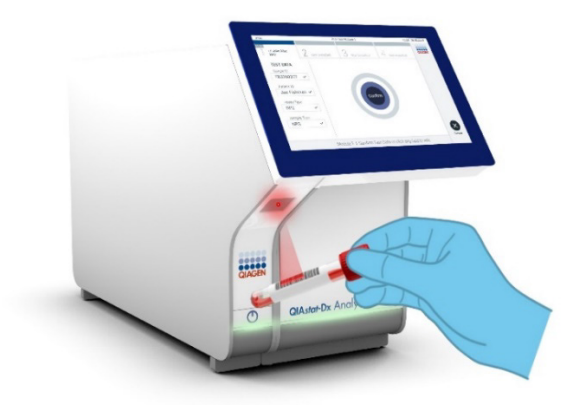

Figura 11. Lendo o código de barras de ID da amostra.

7. Quando solicitado, faça a leitura do código de barras do QIAstat-Dx Respiratory SARS-CoV-2 Panel Cartridge a ser usado (Figura 12). O QIAstat-Dx Analyzer 1.0 ou o QIAstat-Dx Analyzer 2.0 reconhece automaticamente o ensaio a ser executado, com base no código de barras do cartucho de ensaio.

Nota: o QIAstat-Dx Analyzer 1.0 ou o QIAstat-Dx Analyzer 2.0 não aceita QIAstat-Dx Respiratory SARS-CoV-2 Panel Cartridges com datas de validade ultrapassadas, cartuchos usados anteriormente ou cartuchos para ensaios que não tenham sido instalados na unidade. Nestes casos, uma mensagem de erro será exibida e o QIAstat-Dx Respiratory SARS-CoV-2 Panel Cartridge será rejeitado. Consulte o *Manual do usuário do QIAstat-Dx Analyzer 1.0 ou do QIAstat-Dx Analyzer 2.0* para obter mais detalhes sobre como instalar ensaios.

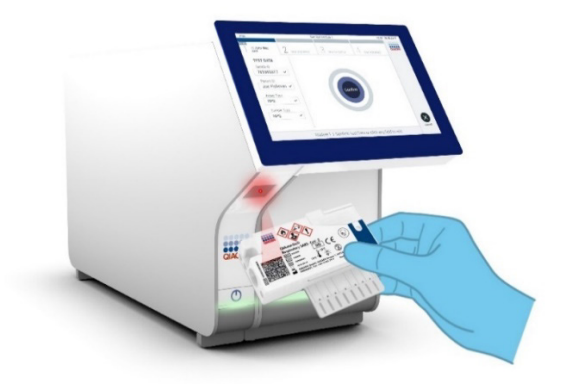

Figura 12. Lendo o código de barras do QIAstat-Dx Respiratory SARS-CoV-2 Panel Cartridge.

8. Selecione o tipo de amostra apropriado a partir da lista (Figura 13).

| administrator                  | Run Test Module 1                          | 14:43 2017-03-30 |
|--------------------------------|--------------------------------------------|------------------|
| UI administrator<br>Resp Panel | 2 Not installed 3 Not installed 4 Not inst | alled            |
| TEST DATA<br>Sample ID         | SAMPLE TYPE                                |                  |
| 2430362 ~                      | Swab                                       | ~                |
| Assay Type<br>RP SARS-Co 🗸     | UTM                                        |                  |
| Sample Type                    |                                            |                  |
|                                |                                            |                  |
|                                |                                            |                  |
|                                | Select Sample Type                         | Cancel           |

Figura 13. Selecionando o tipo de amostra.

 Será exibida a tela Confirm (Confirmar). Revise os dados inseridos e efetue quaisquer alterações necessárias selecionando os campos relevantes na tela sensível ao toque e editando as informações.  Pressione Confirm (Confirmar) quando todos os dados exibidos estiverem corretos. Se necessário, selecione o campo apropriado para editar os respectivos conteúdos ou pressione Cancel (Cancelar) para cancelar o teste (Figura 14).

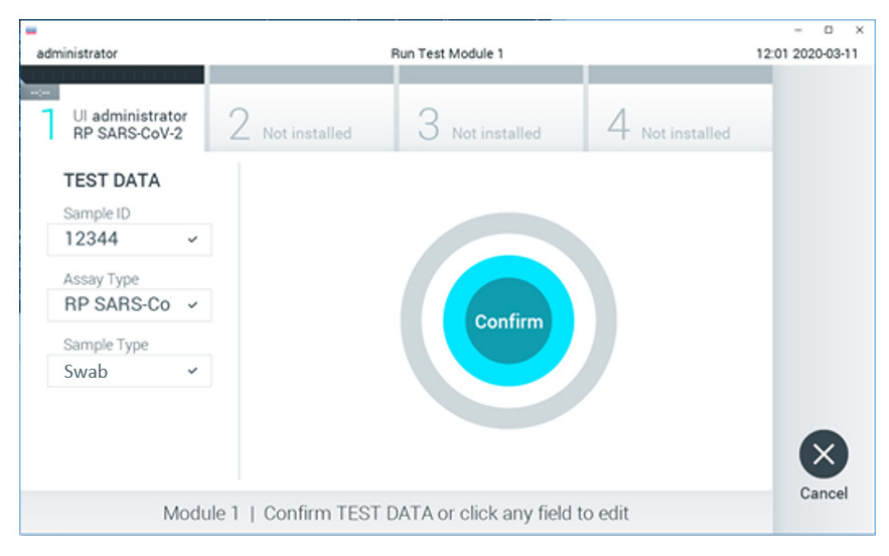

Figura 14. Confirmando a entrada de dados.

11. Certifique-se sempre de que as tampas de amostra da porta de swab e da porta principal do QIAstat-Dx Respiratory SARS-CoV-2 Panel Cartridge estejam firmemente fechadas. Quando a porta de entrada de cartuchos na parte superior do QIAstat-Dx Analyzer 1.0 ou do QIAstat-Dx Analyzer 2.0 abrir automaticamente, insira o QIAstat-Dx Respiratory SARS-CoV-2 Panel Cartridge com o código de barras voltado para a esquerda e as câmaras de reação voltadas para baixo (Figura 15).

Nota: não é necessário pressionar o QIAstat-Dx Respiratory SARS-CoV-2 Panel Cartridge no QIAstat-Dx Analyzer 1.0 ou no QIAstat-Dx Analyzer 2.0. Posicione-o corretamente na porta de entrada de cartuchos para que o QIAstat-Dx Analyzer 1.0 ou o QIAstat-Dx Analyzer 2.0 o mova automaticamente para o Módulo analítico.

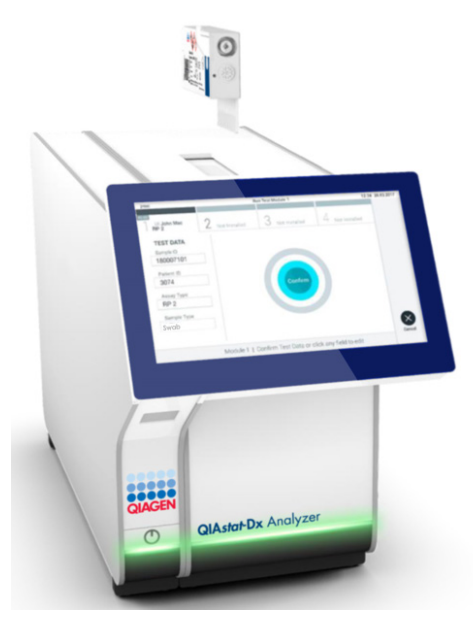

Figura 15. Inserindo o QIAstat-Dx Respiratory SARS-CoV-2 Panel Cartridge no QIAstat-Dx Analyzer 1.0 ou no QIAstat-Dx Analyzer 2.0.

12. Ao detectar o QIAstat-Dx Respiratory SARS-CoV-2 Panel Cartridge, o QIAstat-Dx Analyzer 1.0 ou o QIAstat-Dx Analyzer 2.0 fecha automaticamente a tampa da porta de entrada de cartuchos e inicia a execução do teste. Não é necessária qualquer outra ação do operador para iniciar a execução.

Nota: o QIAstat-Dx Analyzer 1.0 e o QIAstat-Dx Analyzer 2.0 somente aceitam o QIAstat-Dx Respiratory SARS-CoV-2 Panel Cartridge que foi usado e verificado durante a configuração do teste. Se for inserido um cartucho diferente do que foi lido, um erro será gerado e o cartucho será automaticamente ejetado.

Nota: até o momento, é possível cancelar a execução do teste pressionando o botão Cancel (Cancelar) no canto inferior direito da tela sensível ao toque.

Nota: dependendo da configuração do sistema, poderá ser necessário que o operador insira novamente sua senha para iniciar a execução do teste.

Nota: a tampa da porta de entrada de cartuchos fechará automaticamente após 30 segundos se um QIAstat-Dx Respiratory SARS-CoV-2 Panel Cartridge não estiver posicionado na porta. Se isso acontecer, repita o procedimento a partir da etapa 16.

- Enquanto o teste estiver sendo executado, o tempo de execução restante é exibido na tela sensível ao toque.
- 14. Após a conclusão da execução do teste, a tela Eject (Ejetar) aparecerá (Figura 16) e a barra de status dos módulos exibirá o resultado de teste de uma das seguintes formas:
  - O TEST COMPLETED (TESTE CONCLUÍDO): o teste foi concluído com êxito
  - O TEST FAILED (FALHA NO TESTE): ocorreu um erro durante o teste
  - O TEST CANCELED (TESTE CANCELADO): o usuário cancelou o teste

IMPORTANTE: em caso de falha do teste, consulte a seção "Solução de problemas" no Manual do usuário do QIAstat-Dx Analyzer 1.0 ou do QIAstat-Dx Analyzer 2.0 sobre possíveis razões e instruções sobre como proceder.

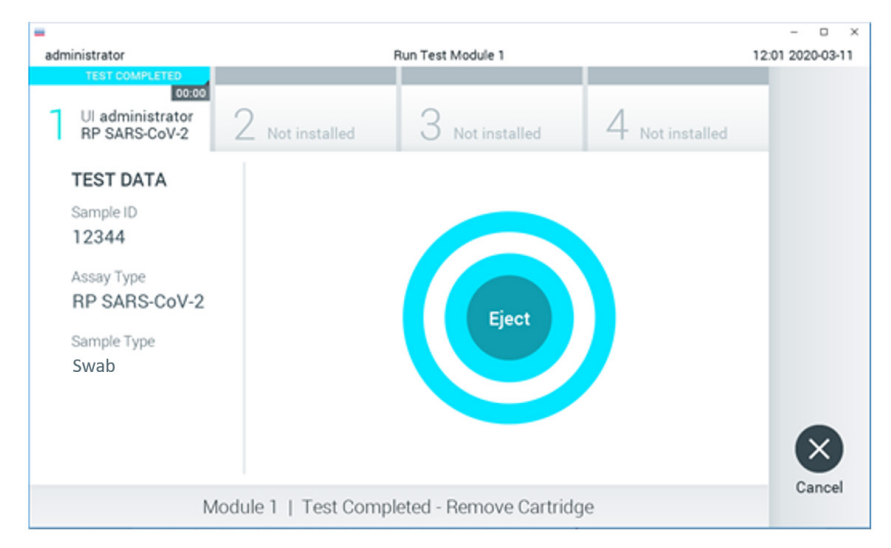

### Figura 16. Exibição da tela Eject (Ejetar).

15. Pressione Eject (Ejetar) na tela sensível ao toque para remover o QlAstat-Dx Respiratory SARS-CoV-2 Panel Cartridge e descarte o cartucho em conformidade com todas as leis e regulamentos de saúde e segurança locais, estaduais e nacionais para resíduos perigosos. O QlAstat-Dx Respiratory SARS-CoV-2 Panel Cartridge deve ser removido quando a porta de entrada de cartuchos abrir e ejetar o cartucho. Se o cartucho não for removido após 30 segundos, ele voltará automaticamente ao QlAstat-Dx Analyzer 1.0 ou ao QlAstat-Dx

Analyzer 2.0 e a tampa da porta de entrada de cartuchos fechará. Se esta situação ocorrer, pressione Eject (Ejetar) para abrir novamente a tampa da porta de entrada de cartuchos e, em seguida, remova o cartucho.

IMPORTANTE: os QlAstat-Dx Respiratory SARS-CoV-2 Panel Cartridges usados devem ser descartados. Não é possível reutilizar cartuchos de testes cuja execução tenha sido iniciada e posteriormente cancelada pelo operador ou que tenham apresentado erros.

16. Após o QIAstat-Dx Respiratory SARS-CoV-2 Panel Cartridge ser ejetado, a tela Summary (Resumo) dos resultados é exibida. Consulte "Interpretação dos resultados" para obter mais detalhes. Para iniciar o processo de execução de outro teste, pressione Run Test (Executar teste).

Nota: para obter mais informações sobre o uso do QlAstat-Dx Analyzer 1.0, consulte o Manual do usuário do QlAstat-Dx Analyzer 1.0.

**Nota**: para obter mais informações sobre o uso do QlAstat-Dx Analyzer 2.0, consulte o Manual do usuário do QlAstat-Dx Analyzer 2.0.

### Executando um teste no QIAstat-Dx Rise

**Nota**: as figuras mostradas nesta seção são apenas exemplos e podem diferir de um ensaio para outro.

### Inicializando o QIAstat-Dx Rise

 Pressione o botão ON/OFF (Ligar/desligar) no painel frontal do QIAstat-Dx Rise para iniciar a unidade.

**Nota**: o interruptor de alimentação na caixa de conexão traseira esquerda deve estar na posição "I".

- 2. Aguarde até que a tela Login apareça e os indicadores de status LED fiquem verdes.
- 3. Efetue login no sistema quando a tela Login aparecer.

|             | -2 8 AM | 22-01-2021 | © 09:00 AM |
|-------------|---------|------------|------------|
|             |         |            |            |
|             |         |            |            |
|             |         |            |            |
|             |         |            |            |
| QIAGEN      |         |            |            |
| LOGIN       |         |            |            |
| Operator ID |         |            |            |
|             |         |            |            |
| - and many  |         |            |            |
| LOGIN       |         |            |            |
|             |         |            |            |
|             |         |            |            |

#### Figura 17. Tela Login

**Nota**: após a instalação inicial bem-sucedida do QlAstat-Dx Rise, o administrador do sistema deve efetuar login para a configuração inicial do software.

### Preparando o QIAstat-Dx Respiratory SARS-CoV-2 Panel Cartridge

Remova o QIAstat-Dx Respiratory SARS-CoV-2 Panel Cartridge de sua embalagem. Para obter detalhes sobre a adição da amostra no QIAstat-Dx Respiratory SARS-CoV-2 Panel Cartridge e informações específicas do ensaio a ser executado, consulte "Carregando uma amostra no QIAstat-Dx Respiratory SARS-CoV-2 Panel Cartridge".

Certifique-se sempre de que ambas as tampas de amostra estejam firmemente fechadas depois de adicionar uma amostra ao QIAstat-Dx Respiratory SARS-CoV-2 Panel Cartridge.

### Adicionando um código de barras de amostra no QIAstat-Dx Respiratory SARS-CoV-2 Panel Cartridge

Coloque um código de barras no lado superior direito do QIAstat-Dx Respiratory SARS-CoV-2 Panel Cartridge (indicado pela seta).

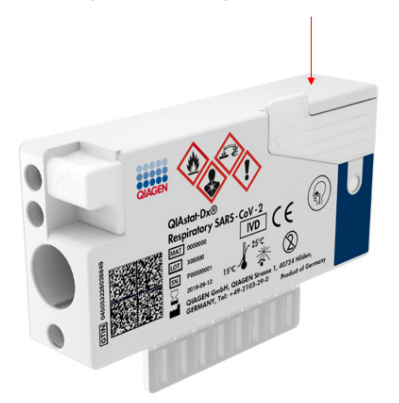

### Figura 18. Colocando o código de barras de ID da amostra

O tamanho máximo do código de barras é: 22 mm x 35 mm. O código de barras deve sempre estar posicionado no lado direito do cartucho (conforme mostrado acima com a área marcada a vermelho), pois o lado esquerdo do cartucho é essencial para a detecção automática da amostra (Figura 19).

**Nota**: para processar amostras no QIAstat-Dx Rise, é necessário fornecer um código de barras de ID da amostra legível por máquina no QIAstat-Dx Respiratory SARS-CoV-2 Panel Cartridge.

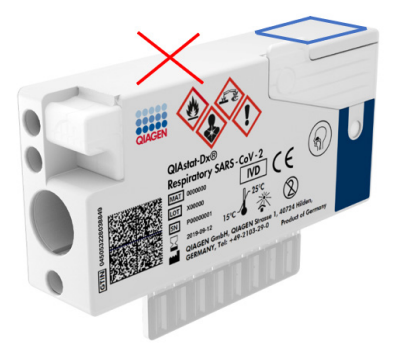

Figura 19. Posicionando o código de barras de ID da amostra

É possível usar códigos de barras 1D e 2D. É possível usar os seguintes códigos de barras 1D: EAN-13 e EAN-8, UPC-A e UPC-E, Code128, Code39, Code93 e Codabar. É possível usar os códigos de barras 2D Aztec Code, Data Matrix e códigos QR.

Certifique-se de que a qualidade do código de barras seja satisfatória. O sistema consegue ler uma qualidade de impressão de grau C ou superior, conforme definido na ISO/IEC 15416 (linear) ou ISO/IEC 15415 (2D).

### Procedimento para executar um teste

**Nota**: todos os operadores devem usar o equipamento de proteção individual apropriado, tais como luvas, jaleco e óculos de proteção ao manusear a tela sensível ao toque e os cartuchos do QIAstat-Dx Rise.

- Pressione o botão OPEN WASTE DRAWER (Abrir a gaveta de resíduos) no canto inferior direito da tela Main Test (Teste principal) (Figura 20).
- Abra a gaveta de resíduos e remova os cartuchos usados das execuções anteriores. Verifique se há líquidos derramados na gaveta. Se necessário, limpe a gaveta de resíduos conforme descrito na seção Manutenção do Manual do usuário do QIAstat-Dx Rise.
- 3. Feche a gaveta de resíduos após a remoção dos cartuchos. O sistema verificará a bandeja e voltará para a tela Main (Principal) (Figura 20). Se a bandeja tiver sido removida para fins de manutenção, certifique-se de que ela esteja inserida corretamente antes de fechar a gaveta.

 Pressione o botão OPEN INPUT DRAWER (Abrir a gaveta de entrada) no canto inferior direito da tela (Figura 20).

|     |                   | a s am | 🖬 22-01-2021 🔇 09:00 AM 🙎 User Name |
|-----|-------------------|--------|-------------------------------------|
| QIA | E TESTS I RESULTS |        | 🕸 SETTINGS 🖃 LOGOUT                 |
| 1   | ⊘ Ready 2 ⊘       | Ready  |                                     |
| 3   | ⊘ Ready 4 ⊘       | Ready  |                                     |
| 5   | © Ready 6 Ø       | Ready  | rap tesi to view detais             |
| 7   | © Ready 8 Ø       | Ready  |                                     |
|     | O ULUE (18)       | (      | OPEN INPUT DRAWER                   |

Figura 20. Tela de teste principal.

5. Aguarde até que a gaveta de entrada seja destravada (Figura 21).

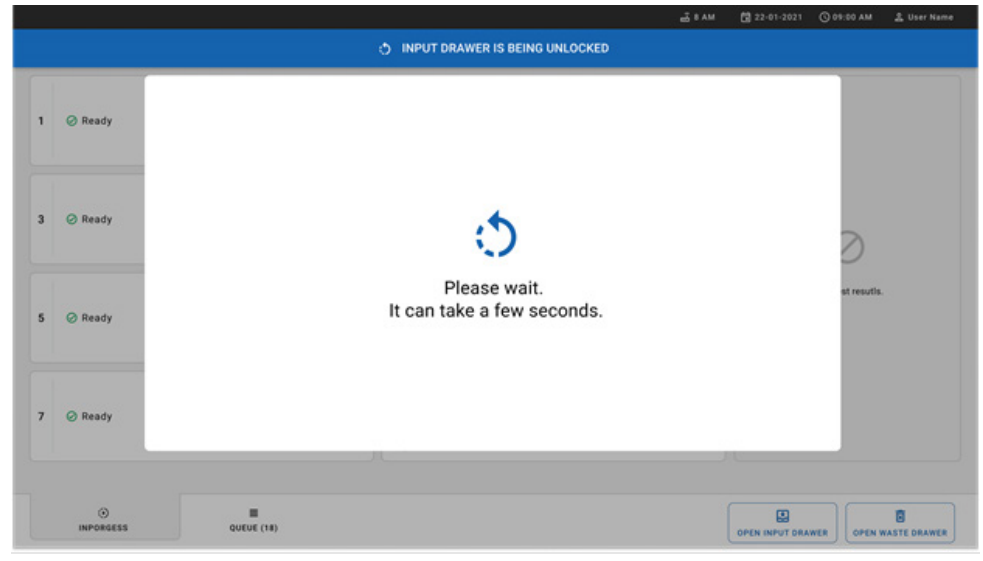

Figura 21. Caixa de diálogo Input drawer waiting (Aguardando gaveta de entrada).

6. Quando solicitado, puxe a gaveta de entrada para abrir (Figura 22).

|                |                   | a د ۸۸ م | 🛱 22-01-2021 🔘 0  | 9:00 AM 🔔 User Name |
|----------------|-------------------|----------|-------------------|---------------------|
|                | INPUT DRAWER IS U | NLOCKED  |                   |                     |
| 1 ⊘ Ready      |                   |          |                   |                     |
| 3 🔗 Ready      | Pull input drawer | to open. |                   | Э                   |
| 5 🥝 Ready      |                   |          |                   | at results.         |
| 7 🥝 Ready      | л                 |          |                   |                     |
| ⊙<br>INPORGESS | QUEUE (18)        |          | OPEN INPUT DRAWER | OPEN WASTE DRAWER   |

Figura 22. Caixa de diálogo Input drawer open (Abrir gaveta de entrada).

7. A caixa de diálogo Add Cartridge (Adicionar cartucho) aparece e o scanner na parte frontal do instrumento será ativado. Efetue a leitura do código de barras de ID da amostra na parte superior do QIAstat-Dx Respiratory SARS-CoV-2 Panel Cartridge na parte frontal do instrumento (posição indicada pela seta [Figure 23]).

|   |         |                                        | 21M                             | 🕅 22-01-2021 🔘 09:00 AM 🏦 User Name |
|---|---------|----------------------------------------|---------------------------------|-------------------------------------|
|   |         | () IN                                  | PUT DRAWER IS OPENED            |                                     |
| 1 | ⊘ Ready | Add Cartridge                          | Sample type autodetection is on |                                     |
| 3 | ⊘ Ready | Scan cartridge ID code Type patient ID |                                 | $\oslash$                           |
| 5 | ⊘ Ready | X CLEAR DATA                           | ата                             | atest results.                      |
| 7 | ⊘ Ready |                                        |                                 |                                     |
|   |         | COEVE (18)                             |                                 | CPEN INPUT DRAWER                   |

Figura 23. Tela Scan sample ID (Ler o ID da amostra).
Depois de inserir o código de barras de ID da amostra, efetue a leitura do código de barras-do QlAstat-Dx Respiratory SARS-CoV-2 Panel Cartridge a ser usado (posição indicada pela seta). O QlAstat-Dx Rise reconhece automaticamente o ensaio a ser executado com base no código de barras do QlAstat-Dx Respiratory SARS-CoV-2 Panel Cartridge (Figura 24).

Nota: certifique-se de que a **Sample type autodetection** (Detecção automática do tipo de amostra) esteja definida como **on** (ligada). O sistema reconhecerá automaticamente o tipo de amostra usado.

 Se a Sample type autodetection (Detecção automática do tipo de amostra) estiver definida como off (desligada), talvez seja necessário selecionar o tipo de amostra apropriado manualmente (se aplicável para o ensaio usado).

**Nota**: o QIAstat-Dx Rise não aceita QIAstat-Dx Respiratory SARS-CoV-2 Panel Cartridges com datas de validade ultrapassadas, usados anteriormente ou se o arquivo de definição de ensaio do QIAstat-Dx Respiratory SARS-CoV-2 Panel não tiver sido instalado na unidade. Neste caso, é exibida uma mensagem de erro.

|           | ക് 8 AM 🛱 22-01-2021                                                                                                    | ⓒ 09:00 AM 옾 User Name |
|-----------|----------------------------------------------------------------------------------------------------|------------------------|
|           | INPUT DRAWER IS OPENED                                                                                                    |                        |
| 1 ⊘ Ready | Add Cartridge Sample type subdetection is on.                                                                                                    |                        |
| 3 🔗 Ready | Oreconstants production     Post of the Post of the Post of t | $\oslash$              |
| 5 Ø Ready | X CLEAR BATA                                                                                                    | atest resutis.         |
|           | · 1 2 3 4 5 6 7 8 9 0 · = ←                                                                                                    |                        |
|           |                                                                                                    |                        |
|           | 🗅 a s d f g h j k l ; ' ↔                                                                                                    |                        |
|           | Λ Z X C V b n m , . / Λ                                                                                                    |                        |
|           |                                                                                                    |                        |

Figura 24. Tela Scanning the QlAstat-Dx Respiratory SARS-CoV-2 Panel Cartridge ID (Lendo o ID do QlAstat-Dx Respiratory SARS-CoV-2 Panel Cartridge).

 Digite o ID do paciente (o Patient ID [ID do paciente] deve estar definido como on [ligado]) (Figura 25) e, em seguida, confirme os dados (Figura 26).

|   |                 | ي 3 AM                                                                                                    | 🛱 22-01-2021 🔇 09:00 AM 🙎 User Name |
|---|-----------------|----------------------------------------------------------------------------------------------------|-------------------------------------|
|   |                 | INPUT DRAWER IS OPENED                                                                                                    |                                     |
| 1 | ⊘ Ready         | Add Cartridge Sample type autodetection is on.                                                                                                    |                                     |
| 3 | ⊘ Ready         | Concentration and the second second sec | $\oslash$                           |
| 5 | ⊘ Ready         |                                                                                                    | atest results.                      |
| 7 | ⊘ Ready         |                                                                                                    |                                     |
|   | ()<br>INPORGESS | COUEUE (18)                                                                                                    | OPEN INPUT DRAWER                   |

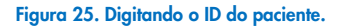

|     |         |                                                                                                    |             | 🗟 8 AM | 122-01-2021 | () 09:00 AM    | 옵 User Name |
|-----|---------|----------------------------------------------------------------------------------------------------|-------------|--------|-------------|----------------|-------------|
|     |         | UNPUT DRAWER IS OPENED                                                                                                    |             |        |             |                |             |
| 1 @ | ⊘ Ready | Add Cartridge Sample type autodetects                                                                                                    | tion is on. | -0     |             |                |             |
| 3   | ∂ Ready | 4522449349243           Stan carbington 3 x 200400           Respiratory Panel           3           Ytype patient 0           550,546346356 |             |        |             | $\oslash$      |             |
| 5 @ | 🖉 Ready | X CLEAR DATA                                                                                                    |             |        |             | atest resutis. |             |
|     |         | · 1 2 3 4 5 6 7 8 9                                                                                                    | 0           |        | ←           |                |             |
|     |         | → i q w e r t y u i o                                                                                                    | р           | []]    | Α.          |                |             |
|     |         | a s d f g h j k                                                                                                    | 1           | : 1    | 4           |                |             |
|     |         | x z x c v b n m ,                                                                                                    | ( ) ( )     | /      | ^           |                |             |
|     |         |                                                                                                    | _           |        | _           |                |             |

Figura 26. Digite o ID do paciente e depois pressione Confirm Data (Confirmar dados)

 Após efetuar a leitura com sucesso, a seguinte caixa de diálogo aparecerá brevemente na parte superior da tela (Figura 27).

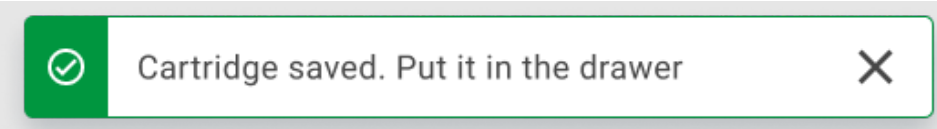

#### Figura 27. Tela Cartridge saved (Cartucho salvo)

- 12. Coloque o cartucho na gaveta de entrada. Certifique-se de que o cartucho seja inserido corretamente na bandeja (Figura 28).
- Continue lendo e inserindo os cartuchos seguindo as etapas anteriores. É possível carregar até 18 cartuchos na gaveta.

**NOTA IMPORTANTE**: esteja ciente de que o QlAstat-Dx Rise pode lidar com até 18 QlAstat-Dx Respiratory SARS-CoV-2 Panel Cartridges ao mesmo tempo dentro da gaveta de entrada. Também esteja ciente de que, com a versão 2.2 ou superior do software, os diferentes painéis podem ser inseridos e processados simultaneamente na gaveta de entrada.

|   |         | 📇 8 AM 🛱 22-01-2021 🚫 09:00 AM                                     | ය User Name  |
|---|---------|--------------------------------------------------------------------|--------------|
|   |         | INPUT DRAWER IS OPENED                                             |              |
| 1 | ⊘ Ready | Add Cartridge Cartridge saved. Put it in the drawer x stion is on. |              |
| 3 | 🥝 Ready | Image: Strate carringle ID code       Image: Type patient ID       |              |
| 5 | ⊘ Ready | X CLEAR DATA                                                       |              |
| 7 | ⊘ Ready |                                                                    |              |
|   |         | CUEUE (19) OPEN INPUT DRAVER                                       | Maste drawer |

Figura 28. Tela Add cartridge (Adicionar cartucho).

 Feche a gaveta de entrada quando tiver efetuado a leitura e inserido todos os cartuchos. O sistema verificará os cartuchos e preparará uma fila (Figura 29).

|                  | <u></u>                                                    | 8 AM 🛱 22-01-2021 | ⓒ 09:00 AM _ 온 User Name |
|------------------|------------------------------------------------------------|-------------------|--------------------------|
|                  | 1 INPUT DRAWER IS CLOSED                                   |                   |                          |
| 1 🥥 Ready        |                                                            |                   |                          |
| 3 🥝 Ready        | \$                                                         |                   | 2                        |
| 5 🥝 Ready        | Scanning input drawer and preparing queue.<br>Please wait. |                   | st results.              |
| 7 🥝 Ready        | L                                                          |                   |                          |
|                  |                                                            |                   |                          |
| ()<br>INPROGRESS | E<br>QUEUE (0)                                             |                   | IER OPEN WASTE DRAWER    |

Figura 29. Tela Preparing queue (Preparando fila).

15. Após uma leitura bem-sucedida, a fila será exibida (Figura 30). Revise os dados exibidos. Em caso de erro, pressione o botão OPEN INPUT DRAWER (Abrir gaveta de entrada), remova o respectivo cartucho e leia-o novamente, seguindo as etapas 10–13.

|    |                                                                                                    |              |         |       |                               |    | a 8 am              | 💎 Connected                               | 22-01-2021 | () 09:00 AM        | 😩 User Name  |
|----|----------------------------------------------------------------------------------------------------|--------------|---------|-------|-------------------------------|----|---------------------|-------------------------------------------|------------|--------------------|--------------|
| C  |                                                                                                    |              |         |       |                               |    |                     |                                           |            | 🕸 SETTINGS         | E LOGOUT     |
| 1  |                                                                                                    | 2 Respire    | 3 62384 | 09809 | 80855<br>Gend Time<br>12:10PM | 3  |                     | 67632 32245<br>GEND TIME<br>12:25PM       |            |                    |              |
| 4  | ✔ 42134         75678          64533         98753           ☑ Respiratory SARS-CoV-2         ◎ END TIME<br>12 : 48PM         ○         12 : 48PM                                                                                                    | 5 🖉 Respire  | 4 64532 | 09876 | 21234<br>©END TIME<br>12:55PM | 6  |                     | 43242 12890<br>Oend time<br>1:10pm        |            |                    |              |
| 7  | Image: Provide a state of the state of the sta | 8 1. Respire | 3 44245 | 43245 | 43245<br>©end time<br>1:50рм  | 9  |                     | 67553 <b>42123</b><br>Оенд тіме<br>1:55рм |            |                    |              |
| 10 | 33242         32876         23414         76644           Respiratory SARS-CoV-2         ØEND TIME<br>2:15PM                                                                                                    | 11 Respire   | 2 34422 | 09876 | 23134<br>©END TIME<br>2:35РМ  | 12 |                     | 64324 31231<br>OEND TIME<br>2:45PM        | Ta         | p test to view det | ails         |
| 13 |                                                                                                    | 14 Respire   | 4 76644 | 42324 | 64532<br>©end time<br>3:10рм  | 15 |                     | 53422 53424<br>OEND TIME<br>3:30PM        |            |                    |              |
| 16 | P 12314         86767          86756         34632                                                                                                    | 17 Respire   | 4 53423 | 42345 | 87654<br>©end time<br>4:10рм  | 18 | <ul> <li></li></ul> | 53422 53424<br>OEND TIME<br>3:30PM        |            |                    |              |
|    | ⊙ III<br>INPORGESS QUEUE                                                                                                    | 8)           |         |       |                               |    | CONFRIM DA          | ATA TO RUN                                |            |                    | VASTE DRAWER |

Figura 30. Tela Sample queue (Fila de amostras).

**Nota**: a ordem das amostras na tela pode não corresponder à ordem dos cartuchos na gaveta de entrada (ela somente corresponde quando todos os cartuchos são colocados juntos na fila) e não pode ser alterada sem abrir a bandeja de entrada e remover os cartuchos.

A ordem de processamento/fila de amostras é gerada pelo QIAstat-Dx Rise com base nas seguintes regras:

- Período de estabilidade: Os QIAstat-Dx Respiratory SARS-CoV-2 Panel Cartridges com o menor período restante de estabilidade dentro do instrumento serão priorizados independentemente da sua posição na bandeja de carregamento.
- No mesmo tipo de ensaio, a posição na bandeja de carregamento determina a ordem na fila.

Caso selecione um teste na tela sensível ao toque, serão exibidas informações adicionais na seção TEST DETAILS (Detalhes do teste) da tela (Figura 31).

**Nota**: o sistema rejeitará cartuchos que excedam o período máximo de estabilidade dentro do instrumento na gaveta de entrada (aproximadamente 300 minutos)

| 1 |                                                                                                    | 2  | <ul> <li> <b>75623</b> 62384 09809 80855</li></ul>                                                                                               | 3  | TEST DETAILS<br>Sample ID                                                                                   | Sar                        | mple Type                                               |
|---|----------------------------------------------------------------------------------------------------|----|----------------------------------------------------------------------------------------------------|----|----------------------------------------------------------------------------------------------------|----------------------------|---------------------------------------------------------|
| 4 | <i>№</i> 42134         75678          64533         98753 <i>№</i> Respiratory SARS-CoV-2              OFND TIME<br>12:40PM               249PM | 5  |                                                                                                    | 6  | 83746466367738383 Swab<br>Assay Type<br>QIAstat-Dx®Respiratory SARS-CoV-2<br>Patient ID<br>2342341340242254 | rab<br>3-CoV-2             |                                                         |
|   | 𝔅 10283 34126 53245 54325                 𝔅 Respiratory SARS-CoV-2               𝔅 END TIME             1:30PM                                  | 8  |                                                                                                    | 9  | Operator<br>OperatorID<br>Input Tray Load time<br>22:10 22-10-20                                            | Est<br>21 22               | timated end time                                        |
| 0 | <i>∂</i> 33242 32876 23414 76644 <i>B</i> Respiratory SARS-CoV-2               OEND TIME <i>2</i> : 15 PM                                       | 11 | 𝔅 32342 34422 69876 23134                 𝔅 Respiratory SARS-CoV-2               𝔅 END TIME             2 : 35 PM                                | 12 | Position in input tray<br>5<br>Cartridge Serial Num<br>43252532352                                          | Per<br>1<br>Iber Car<br>22 | sition in Queue<br>rtridge Expiratino Date<br>2-10-2022 |
| 3 |                                                                                                    | 14 | 𝔅         34234         76644          42324         64532           ➡         Respiratory SARS-CoV-2         ØEND TIME<br>3:18PM         3:18PM | 15 | Onboard time                                                                                                | e left 120min              |                                                         |
| 6 |                                                                                                    | 17 |                                                                                                    | 18 |                                                                                                    |                            |                                                         |

Figura 31. Tela Sample queue (Fila de amostras) com o ensaio selecionado exibindo informações adicionais.

As seguintes informações são exibidas na seção **Test Details** (Detalhes do teste) (Figura 32):

- Sample ID (ID da amostra)
- Sample Type (Tipo de amostra) (dependendo do ensaio)
- Assay Type (Tipo de ensaio)
- Patient ID (ID do paciente)
- Operator ID (ID do operador)
- Input Tray Load time (Hora/Data de carregamento da bandeja de entrada)
- Estimated end time (Hora de término estimada)
- Position in Input-drawer (Posição na gaveta de entrada)
- Position in Queue (Posição na fila) (Nota: a posição pode variar com base no período de estabilidade da amostra)
- Cartridge serial number (Número de série do cartucho)
- Cartridge expiration date (Data de validade do cartucho)
- Onboard time left (Tempo restante dentro do instrumento)
   Nota: o tempo dentro do instrumento (aproximadamente 300 minutos) aciona a ordem das amostras na fila.

| TEST DETAILS                             |                                      | × |
|------------------------------------------|--------------------------------------|---|
| Sample ID<br>83746466367738383           | Sample Type<br>Swab                  |   |
| Assay Type<br>QIAstat-Dx® Respiratory S  | SARS-CoV-2                           |   |
| Patient ID<br>23423412342342354          |                                      |   |
| Operator<br>OperatorID                   |                                      |   |
| Input tray Load time<br>22:10 22-10-2021 | Estimated end time 22:59             |   |
| Position in input tray<br>5              | Position in Queue<br>1               |   |
| Cartridge Serial Number 23432452         | Cartridge Expiration Date 30-10-2021 |   |
| Onboard time left 120min                 |                                      |   |

#### Figura 32. Detalhes do teste

16. Pressione o botão CONFIRM DATA TO RUN (Confirmar dados para executar) na parte inferior da tela quando todos os dados exibidos estiverem corretos (Figura 31). Após isso, é necessária uma confirmação final do operador para executar os testes.  Durante a execução dos testes, o tempo de execução restante e outras informações de todos os testes na fila são exibidos na tela sensível ao toque (Figura 33).

|                                                                                                    | ക് 8 AM                                                                                                    | 🛅 22-01-2021 🕓 09:00 AM 🔮 User Name                                                                                                    |
|----------------------------------------------------------------------------------------------------|----------------------------------------------------------------------------------------------------|----------------------------------------------------------------------------------------------------|
|                                                                                                    |                                                                                                    | 🅸 SETTINGS 🖃 LOGOUT                                                                                                    |
|                                                                                                    | <i>№</i> 12121 697773 23232 45345 45345 35433 <i>№</i> Певріятогу SARS-COV-2 <u>0</u> 2341 2322 2489 4423 <i>0</i> 2:32                                                                                           | TEST DETAILS         X           Sample D         Sample Type           12121097773 23232         Swab           Assam Type         QLAstat-Dx® Respiratory SARS-CoV-2 |
| 3         34532         63534         24424          42422         44555         34532           Image: Image: Image | Ø 34323         3424224         44342          53422         45345         34224           I Respiratory SARS-CoV-2         Ø END TIVE         Ø 2341         2322         51:45 FM           35:32         35:32 | Patient D 2431 2321 2489 4423 Cardidge Erein Humber Cardidge Danatino Date 243423 22-10-2020 A0F Vension 1.2 Operator                                                  |
|                                                                                                    | <i>№</i> 23423 423435 32453 53322 45345 31442<br>В Respiratory SARS-COV-2<br>Ф 5335 2455 5332 5322               О ЕИО ТИЕ                 Ф 5335 2455 5332 5322               О ЕИО ТИЕ               О ЕИО ТИЕ  | Operator/ID           Load time         25:10 22:10 22:10 22:10 22:59           SNY Version         Analitical module SN 1.2.0                                         |
| 7 🥥 Ready                                                                                                    | 8 🖉 Ready                                                                                                    |                                                                                                    |
| ⊖<br>IN PORGESS QUEUE (18)                                                                                                    |                                                                                                    | OPEN INPUT DRAWER                                                                                                    |

Figura 33. Informações de execução dos testes na tela Queue (Fila).

Se o-cartucho estiver sendo carregado em um Módulo analítico, uma mensagem **LOADING** (Carregando) e a hora de término estimada serão exibidas (Figura 34).

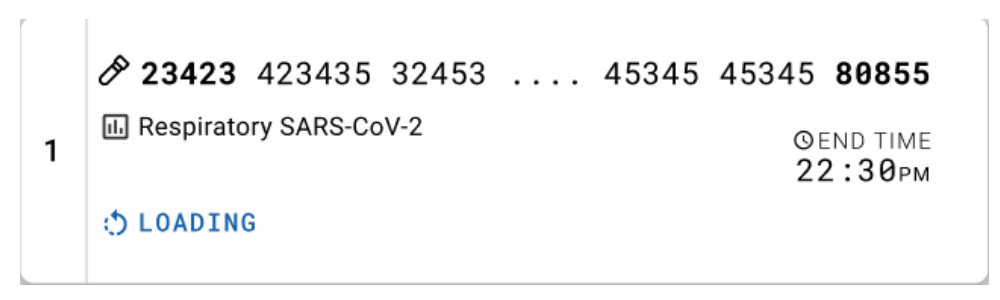

Figura 34. Mensagem de carregamento do teste e hora de término.

Se o teste estiver em execução, o tempo de execução decorrido e a hora de término aproximada estarão sendo exibidos (Figura 35).

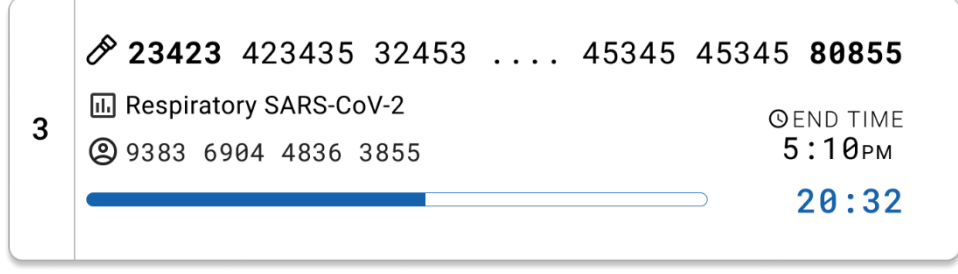

Figura 35. Visualização do tempo de execução decorrido e da hora de término.

Se o teste estiver concluído, uma mensagem "test completed" (teste concluído) e a hora de término da execução serão exibidas (Figura 36).

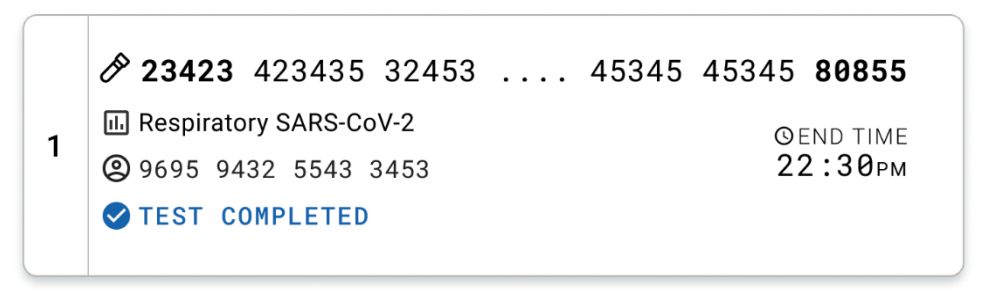

Figura 36. Visualização de Test Completed (Teste concluído)

## Protocolo: Meio para transporte de amostras líquidas

## Coleta, transporte e armazenamento de amostras

Colete as amostras de swab nasofaríngeo de acordo com os procedimentos recomendados pelo fabricante do swab e coloque-o no UTM.

## Carregando uma amostra no QIAstat-Dx Respiratory SARS-CoV-2 Panel Cartridge

Nota: aplicável ao QIAstat-Dx 1.0, QIAstat-Dx Analyzer 2.0, e ao QIAstat-Dx Rise

1. Abra a embalagem de um QIAstat-Dx Respiratory SARS-CoV-2 Panel Cartridge utilizando as linhas pontilhadas nas laterais da embalagem (Figura 37).

IMPORTANTE: após a abertura da embalagem, a amostra deve ser colocada dentro do QIAstat-Dx Respiratory SARS-CoV-2 Panel Cartridge e carregada no QIAstat-Dx Analyzer 1.0 ou no QIAstat-Dx Analyzer 2.0 em 120 minutos ou dentro do QIAstat-Dx Rise em 30 minutos.

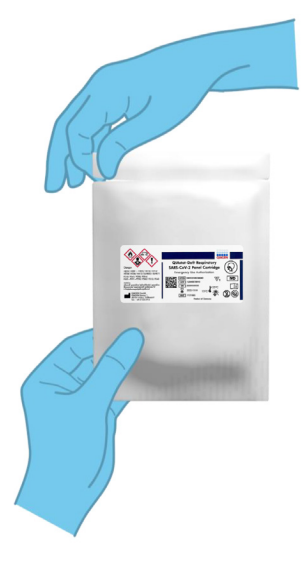

Figura 37. Abrindo o QIAstat-Dx Respiratory SARS-CoV-2 Panel Cartridge.

- 2. Remova o QIAstat-Dx Respiratory SARS-CoV-2 Panel Cartridge da embalagem e posicione-o de forma que o código de barras na etiqueta fique voltado para você.
- Escreva manualmente as informações da amostra ou coloque uma etiqueta de informações de amostra na parte superior do QIAstat-Dx Respiratory SARS-CoV-2 Panel Cartridge. Certifique-se de que a etiqueta esteja posicionada corretamente e não bloqueie a abertura da tampa (Figura 38).

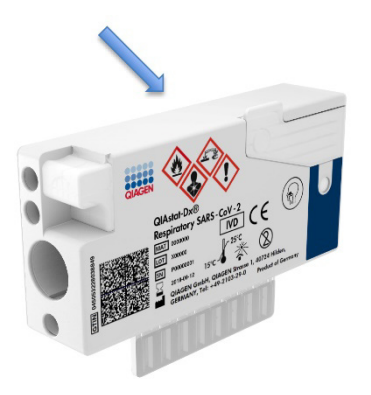

Figura 38. Posicionamento das informações da amostra na parte superior do QIAstat-Dx Respiratory SARS-CoV-2 Panel Cartridge.

 Abra a tampa de amostra da porta principal na parte frontal do QIAstat-Dx Respiratory SARS-CoV-2 Panel Cartridge (Figura 39).

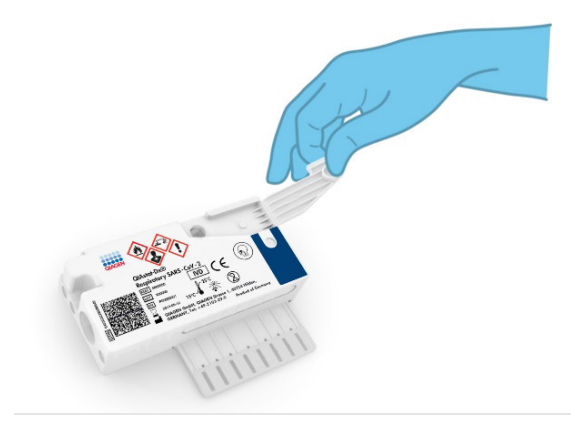

Figura 39. Abrindo a tampa de amostra da porta principal.

 Abra o tubo com a amostra a ser testada. Use a pipeta de transferência fornecida para extrair o fluido até a segunda linha de preenchimento na pipeta (ou seja, 300 µl) (Figura 40).

IMPORTANTE: tome cuidado para evitar aspirar ar para a pipeta. Se o meio para transporte universal Copan UTM<sup>®</sup> for usado como meio para transporte, tome cuidado para não aspirar nenhum dos grânulos presentes no tubo. Se ar ou grânulos forem aspirados para a pipeta, expila cuidadosamente o fluido de amostra na pipeta de volta para o tubo de amostra e aspire o fluido novamente. Use pipetas estéreis e graduadas alternativas caso todas as seis pipetas fornecidas com o kit tenham sido usadas.

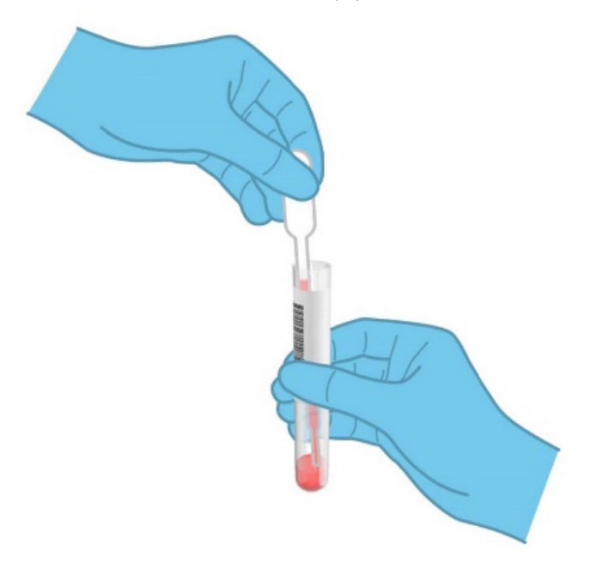

Figura 40. Aspirando a amostra para a pipeta de transferência fornecida.

Transfira cuidadosamente 300 µl de volume de amostra para a porta principal do QIAstat-Dx Respiratory SARS-CoV-2 Panel Cartridge usando a pipeta de transferência de uso único fornecida (Figura 41).

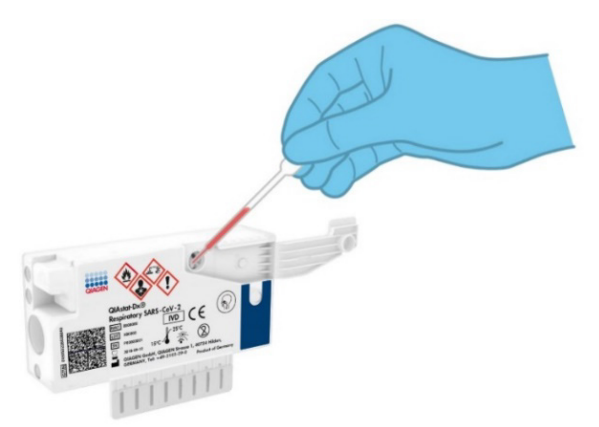

Figura 41. Transferindo a amostra para a porta principal do QIAstat-Dx Respiratory SARS-CoV-2 Panel Cartridge.

6. Feche firmemente a tampa de amostra da porta principal até ouvir um clique (Figura 42).

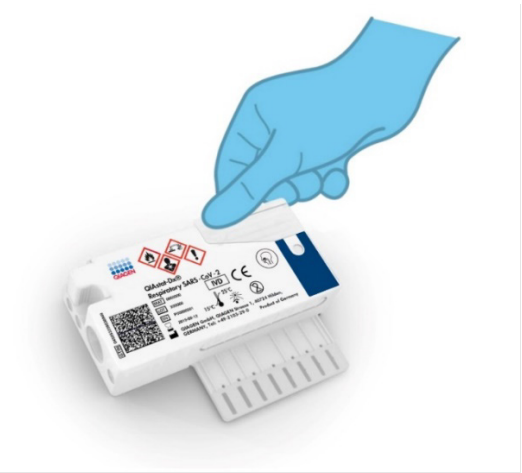

Figura 42. Fechando a tampa de amostra da porta principal.

7. Confirme visualmente se a amostra foi carregada verificando a janela de inspeção de amostras do QIAstat-Dx Respiratory SARS-CoV-2 Panel Cartridge (Figura 43).

IMPORTANTE: após colocar a amostra no interior do QIAstat-Dx Respiratory SARS-CoV-2 Panel Cartridge, o cartucho deve ser carregado no QIAstat-Dx Analyzer 1.0 ou no QIAstat-Dx Analyzer 2.0 em 90 minutos ou colocado imediatamente na bandeja do QIAstat-Dx Rise uma vez que todas as amostras forem carregadas nos cartuchos. O tempo de espera máximo de um cartucho que já está carregado no QIAstat-Dx Rise é de aproximadamente 300 minutos. O QIAstat-Dx Rise detectará automaticamente se o cartucho tiver sido colocado no instrumento há mais tempo do que o permitido e avisará o usuário automaticamente.

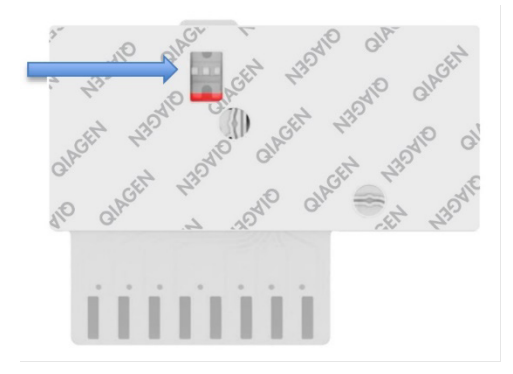

Figura 43. Janela de inspeção de amostras (seta azul).

# Executando um teste no QlAstat-Dx Analyzer 1.0 ou no QlAstat-Dx Analyzer 2.0

Nota: para obter mais informações sobre o uso do QlAstat-Dx Analyzer 1.0, consulte o Manual do usuário do QlAstat-Dx Analyzer 1.0.

Nota: para obter mais informações sobre o uso do QIAstat-Dx Analyzer 2.0, consulte o Manual do usuário do QIAstat-Dx Analyzer 2.0.

 Ligue o QlAstat-Dx Analyzer 1.0 ou o QlAstat-Dx Analyzer 2.0 usando o botão On/Off (Ligar/Desligar) na frente do instrumento.

Nota: o interruptor de alimentação na parte traseira do Módulo analítico deve estar na posição "I". Os indicadores de status do QIAstat-Dx Analyzer 1.0 ou do QIAstat-Dx Analyzer 2.0 ficarão azuis.

- Aguarde até que a tela principal seja exibida e os indicadores de status do QIAstat-Dx Analyzer 1.0 ou do QIAstat-Dx Analyzer 2.0 figuem verde e parem de piscar.
- 3. Faça login no QlAstat-Dx Analyzer 1.0 ou no QlAstat-Dx Analyzer 2.0 digitando o nome de usuário e a senha.

Nota: a tela Login será exibida se User Access Control (Controle de acesso de usuários) estiver ativado. Se User Access Control (Controle de acesso de usuários) estiver desativado, nenhum nome de usuário/senha será necessário e a tela Main (Principal) será exibida.

- 4. Se o software de arquivo de definição de ensaio não tiver sido instalado no QIAstat-Dx Analyzer 1.0 ou no QIAstat-Dx Analyzer 2.0, siga as instruções de instalação antes de executar o teste (consulte o "Anexo A: instalando o arquivo de definição de ensaio" para obter informações adicionais).
- 5. Pressione o botão Run Test (Executar teste) no canto superior direito da tela do QIAstat-Dx Analyzer 1.0 ou do QIAstat-Dx Analyzer 2.0.
- 6. Quando solicitado, leia o código de barras de ID da amostra no tubo UTM que contém a amostra ou leia o código de barras de informações do espécime localizado na parte superior do QIAstat-Dx Respiratory SARS-CoV-2 Panel Cartridge (consulte a etapa 3), usando o leitor de código de barras frontal integrado do QIAstat-Dx Analyzer 1.0 ou do QIAstat-Dx Analyzer 2.0 (Figura 44).

Nota: também é possível inserir o Sample ID (ID de amostra) usando o teclado virtual da tela sensível ao toque, selecionando o campo Sample ID (ID da amostra).

Nota: dependendo da configuração do sistema selecionada, neste momento, poderá ser necessário inserir o ID do paciente.

Nota: as instruções do QIAstat-Dx Analyzer 1.0 ou do QIAstat-Dx Analyzer 2.0 aparecem na barra de instruções na parte inferior da tela sensível ao toque.

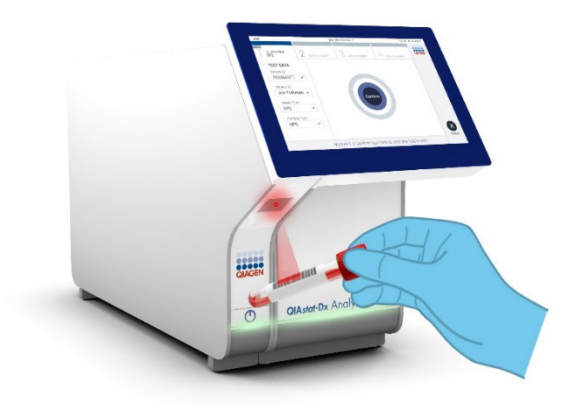

#### Figura 44. Lendo o código de barras de ID da amostra.

7. Quando solicitado, faça a leitura do código de barras do QIAstat-Dx Respiratory SARS-CoV-2 Panel Cartridge a ser usado (Figura 45). O QIAstat-Dx Analyzer 1.0 ou o QIAstat-Dx Analyzer 2.0 reconhece automaticamente o ensaio a ser executado, com base no código de barras do cartucho de ensaio.

Nota: o QIAstat-Dx Analyzer 1.0 e o QIAstat-Dx Analyzer 2.0 não aceitam QIAstat-Dx Respiratory SARS-CoV-2 Panel Cartridges com datas de validade ultrapassadas, cartuchos usados anteriormente ou cartuchos para ensaios que não tenham sido instalados na unidade. Nestes casos, uma mensagem de erro será exibida e o QIAstat-Dx Respiratory SARS-CoV-2 Panel Cartridge será rejeitado. Consulte o *Manual do usuário do QIAstat-Dx Analyzer 1.0* ou o Manual do usuário do QIAstat-Dx Analyzer 2.0 para obter mais detalhes sobre como instalar ensaios.

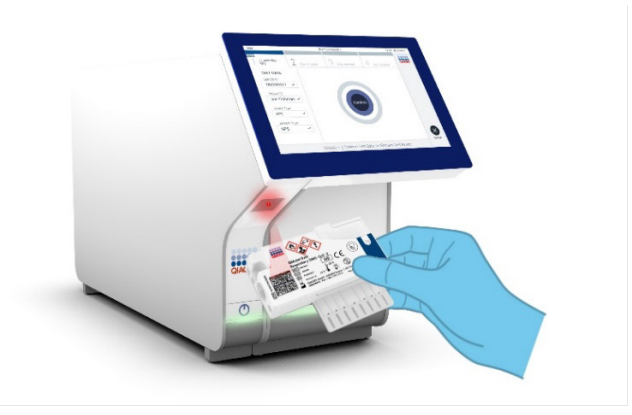

Figura 45. Lendo o código de barras do QIAstat-Dx Respiratory SARS-CoV-2 Panel Cartridge.

8. – o tipo de amostra apropriado a partir da lista (Figura 46).

| administrator          |   | Run Test Module 1           | 20:58 2019-02-13 |
|------------------------|---|-----------------------------|------------------|
| UI administrator       |   | 2 Available 3 Available 4 A | wailable         |
| TEST DATA<br>Sample ID |   | SAMPLE TYPE                 |                  |
| 12345                  | ~ | Swab                        |                  |
| Assay Type             |   | LITM                        | ~                |
| RP SARS-Co             | ~ |                             |                  |
| Sample Type            |   |                             |                  |
| UTM                    | ~ |                             |                  |
|                        |   |                             |                  |
|                        |   | Select Sample Type          | Cancel           |

#### Figura 46. Selecionando o tipo de amostra.

 Será exibida a tela Confirm (Confirmar). Revise os dados inseridos e efetue quaisquer alterações necessárias selecionando os campos relevantes na tela sensível ao toque e editando as informações.  Pressione Confirm (Confirmar) quando todos os dados exibidos estiverem corretos. Se necessário, selecione o campo apropriado para editar os respectivos conteúdos ou pressione Cancel (Cancelar) para cancelar o teste (Figura 47).

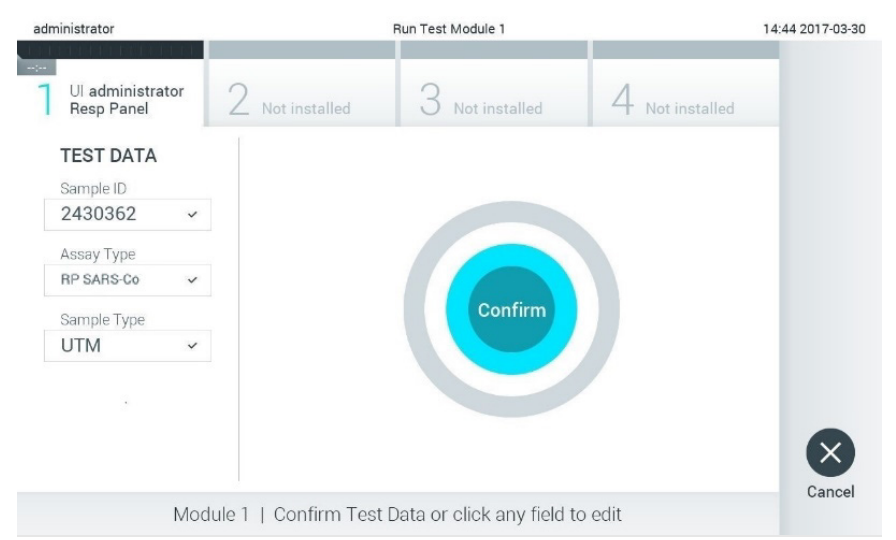

#### Figura 47. Confirmando a entrada de dados.

11. Certifique-se sempre de que as tampas de amostra da porta de swab e da porta principal do QIAstat-Dx Respiratory SARS-CoV-2 Panel Cartridge estejam firmemente fechadas. Quando a porta de entrada de cartuchos na parte superior do QIAstat-Dx Analyzer 1.0 e do QIAstat-Dx Analyzer 2.0 abrir automaticamente, insira o QIAstat-Dx Respiratory SARS-CoV-2 Panel Cartridge com o código de barras voltado para a esquerda e as câmaras de reação voltadas para baixo (Figura 48).

Nota: não é necessário pressionar o QIAstat-Dx Respiratory SARS-CoV-2 Panel Cartridge no QIAstat-Dx Analyzer 1.0 ou no QIAstat-Dx Analyzer 2.0. Posicione-o corretamente na porta de entrada de cartuchos para que o QIAstat-Dx Analyzer 1.0 ou o QIAstat-Dx Analyzer 2.0 o mova automaticamente para o Módulo analítico.

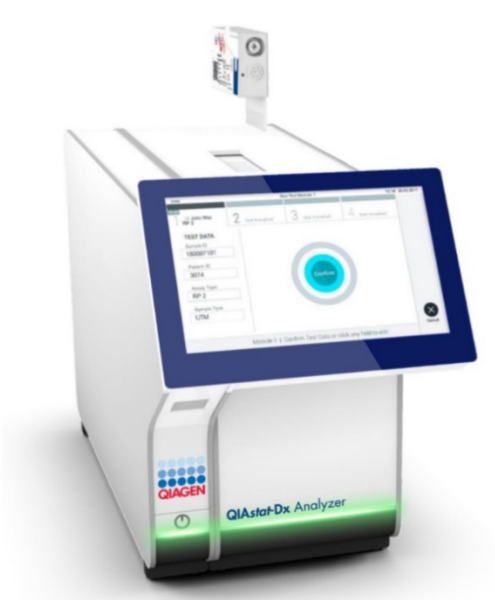

Figura 48. Inserindo o QIAstat-Dx Respiratory SARS-CoV-2 Panel Cartridge no QIAstat-Dx Analyzer 1.0 ou no QIAstat-Dx Analyzer 2.0.

12. Ao detectar o QIAstat-Dx Respiratory SARS-CoV-2 Panel Cartridge, o QIAstat-Dx Analyzer 1.0 ou o QIAstat-Dx Analyzer 2.0 fecha automaticamente a tampa da porta de entrada de cartuchos e inicia a execução do teste. Não é necessária qualquer outra ação do operador para iniciar a execução.

Nota: o QIAstat-Dx Analyzer 1.0 ou o QIAstat-Dx Analyzer 2.0 somente aceitam o QIAstat-Dx Respiratory SARS CoV-2 Panel Cartridge que foi usado e verificado durante a configuração do teste. Se for inserido um cartucho diferente do que foi lido, um erro será gerado e o cartucho será automaticamente ejetado.

Nota: até o momento, é possível cancelar a execução do teste pressionando o botão Cancel (Cancelar) no canto inferior direito da tela sensível ao toque.

Nota: dependendo da configuração do sistema, poderá ser necessário que o operador insira novamente sua senha para iniciar a execução do teste.

Nota: a tampa da porta de entrada de cartuchos fechará automaticamente após 30 segundos se um QIAstat-Dx Respiratory SARS-CoV-2 Panel Cartridge não estiver posicionado na porta. Se isso acontecer, repita o procedimento a partir da etapa 17.

- Enquanto o teste estiver sendo executado, o tempo de execução restante é exibido na tela sensível ao toque.
- 14. Após a conclusão da execução do teste, a tela Eject (Ejetar) aparecerá (Figura 49) e a barra de status dos módulos exibirá o resultado de teste de uma das seguintes formas:
  - TEST COMPLETED (TESTE CONCLUÍDO): o teste foi concluído com êxito
  - TEST FAILED (FALHA NO TESTE): ocorreu um erro durante o teste
  - TEST CANCELED (TESTE CANCELADO): o usuário cancelou o teste

IMPORTANTE: em caso de falha do teste, consulte a seção "Solução de problemas" no *Manual do usuário do QIAstat-Dx Analyzer 1.0 ou do QIAstat-Dx Analyzer 2.0* sobre possíveis razões e instruções sobre como proceder.

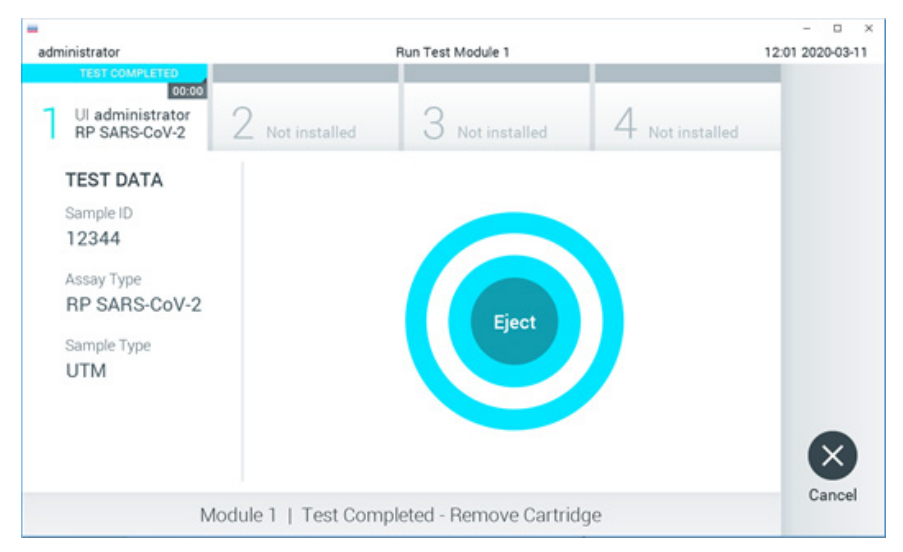

#### Figura 49. Exibição da tela Eject (Ejetar).

15. Pressione Eject (Ejetar) na tela sensível ao toque para remover o QlAstat-Dx Respiratory SARS-CoV-2 Panel Cartridge e descarte o cartucho em conformidade com todas as leis e regulamentos de saúde e segurança locais, estaduais e nacionais para resíduos perigosos. O QlAstat-Dx Respiratory SARS-CoV-2 Panel Cartridge deve ser removido quando a porta de entrada de cartuchos abrir e ejetar o cartucho. Se o cartucho não for removido após 30 segundos, ele voltará automaticamente ao QlAstat-Dx Analyzer 1.0 ou ao QlAstat-Dx

Analyzer 2.0 e a tampa da porta de entrada de cartuchos fechará. Se esta situação ocorrer, pressione Eject (Ejetar) para abrir novamente a tampa da porta de entrada de cartuchos e, em seguida, remova o cartucho.

IMPORTANTE: os QIAstat-Dx Respiratory SARS-CoV-2 Panel Cartridges usados devem ser descartados. Não é possível reutilizar cartuchos em testes cuja execução tenha sido iniciada e posteriormente cancelada pelo operador ou que tenham apresentado erros.

16. Após o QIAstat-Dx Respiratory SARS-CoV-2 Panel Cartridge ser ejetado, a tela Summary (Resumo) dos resultados é exibida. Consulte "Interpretação dos resultados" para obter mais detalhes. Para iniciar o processo de execução de outro teste, pressione Run Test (Executar teste).

Nota: para obter mais informações sobre o uso do QIAstat-Dx Analyzer 1.0, consulte o Manual do usuário do QIAstat-Dx Analyzer 1.0.

Nota: para obter mais informações sobre o uso do QIAstat-Dx Analyzer 2.0, consulte o Manual do usuário do QIAstat-Dx Analyzer 2.0.

## Executando um teste no QIAstat-Dx Rise

Nota: para obter mais informações sobre o uso do QIAstat-Dx Rise, consulte o Manual do usuário do QIAstat-Dx Rise.

**Nota**: as figuras mostradas nesta seção são apenas exemplos e podem diferir de um ensaio para outro.

### Inicializando o QIAstat-Dx Rise

 Pressione o botão ON/OFF (Ligar/desligar) no painel frontal do QlAstat-Dx Rise para iniciar a unidade.

**Nota**: o interruptor de alimentação na caixa de conexão traseira esquerda deve estar na posição "I".

- 2. Aguarde até que a tela Login apareça e os indicadores de status LED fiquem verdes.
- 3. Efetue o login no sistema quando a tela Login aparecer (Figura 50).

|             | C INITIALIZATION | ۵ AM کے | 22-01-2021 | C 09:00 |
|-------------|------------------|---------|------------|---------|
|             |                  |         |            |         |
|             |                  |         |            |         |
| QIAGEN      |                  |         |            |         |
| LOGIN       |                  |         |            |         |
| Operator ID |                  |         |            |         |
| Password    |                  |         |            |         |
|             |                  |         |            |         |
| LOGIN       |                  |         |            |         |
|             |                  |         |            |         |
|             |                  |         |            |         |
|             |                  |         |            |         |
|             |                  |         |            |         |
|             |                  |         |            |         |
|             |                  |         |            |         |
|             |                  |         |            |         |

#### Figura 50. Tela Login

**Nota**: após a instalação inicial bem-sucedida do QlAstat-Dx Rise, o administrador do sistema deve efetuar login para a configuração inicial do software.

## Preparando o QIAstat-Dx Respiratory SARS-CoV-2 Panel Cartridge com meios para transporte de amostras líquidas universais

Remova o QIAstat-Dx Respiratory SARS-CoV-2 Panel Cartridge de sua embalagem. Para obter detalhes sobre a adição da amostra no QIAstat-Dx Respiratory SARS-CoV-2 Panel Cartridge e informações específicas do ensaio a ser executado, consulte "Carregando uma amostra no QIAstat-Dx Respiratory SARS-CoV-2 Panel Cartridge".

Certifique-se sempre de que ambas as tampas de amostra estejam firmemente fechadas depois de adicionar uma amostra ao QIAstat-Dx Respiratory SARS-CoV-2 Panel Cartridge.

### Adicionando um código de barras de amostra no QIAstat-Dx

Coloque um código de barras no lado superior direito do QlAstat-Dx Cartridge (indicado pela seta) (Figura 51).

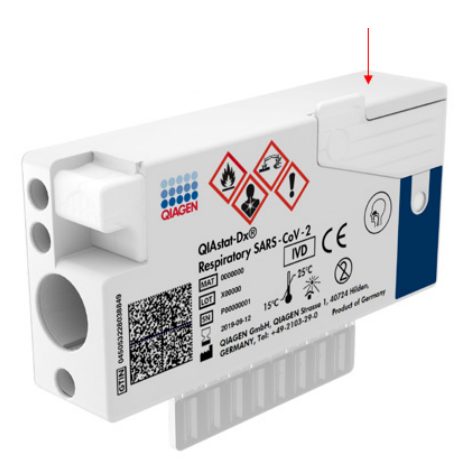

#### Figura 51. Colocando o código de barras de ID da amostra

O tamanho máximo do código de barras é: 22 mm x 35 mm. O código de barras deve sempre estar posicionado no lado direito do cartucho (conforme mostrado acima com a área marcada em azul), pois o lado esquerdo do cartucho é essencial para a detecção automática da amostra (Figura 52). **Nota**: para processar amostras no QlAstat-Dx Rise, é necessário fornecer um código de barras de ID da amostra legível por máquina no QlAstat-Dx Respiratory SARS-CoV-2 Cartridge.

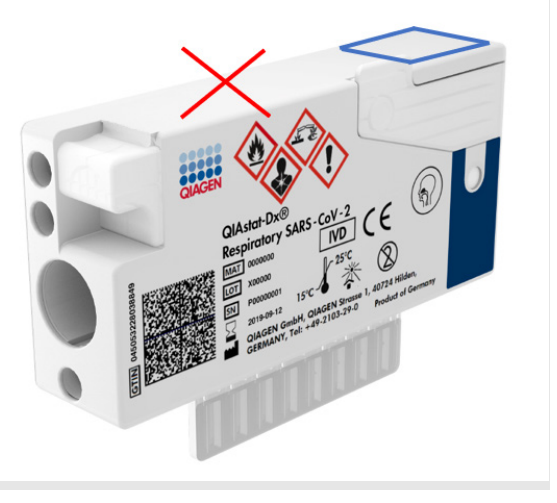

#### Figura 52. Posicionando o código de barras de ID da amostra

É possível usar códigos de barras 1D e 2D. É possível usar os seguintes códigos de barras 1D: EAN-13 e EAN-8, UPC-A e UPC-E, Code128, Code39, Code93 e Codabar. É possível usar os códigos de barras 2D Aztec Code, Data Matrix e códigos QR.

Certifique-se de que a qualidade do código de barras seja satisfatória. O sistema consegue ler uma qualidade de impressão de grau C ou superior, conforme definido na ISO/IEC 15416 (linear) ou ISO/IEC 15415 (2D).

#### Procedimento para executar um teste

- Pressione o botão OPEN WASTE DRAWER (Abrir a gaveta de resíduos) no canto inferior direito da tela Main Test (Teste principal) (Figura 53).
- Abra a gaveta de resíduos e remova os cartuchos usados das execuções anteriores. Verifique se há líquidos derramados na gaveta. Se necessário, limpe a gaveta de resíduos conforme descrito na seção Manutenção do Manual do usuário do QIAstat-Dx Rise.

- 3. Feche a gaveta de resíduos após a remoção dos cartuchos. O sistema verificará a bandeja e voltará para a tela Main (Principal) (Figura 53). Se a bandeja tiver sido removida para fins de manutenção, certifique-se de que ela esteja inserida corretamente antes de fechar a gaveta.
- Pressione o botão OPEN INPUT DRAWER (Abrir a gaveta de entrada) no canto inferior direito da tela (Figura 53).

|   |                              |   | en 8 AM | Connected | 22-01-2021 (0 09:00 👱 administrator |
|---|------------------------------|---|---------|-----------|-------------------------------------|
| Q | GEN ESULTS                   |   |         |           | SETTINGS I LOGOUT                   |
| 1 | S Ready                      | 2 | S Ready |           |                                     |
| 3 | S Ready                      | 4 | Ready   |           | No texts in progress                |
| 5 | Ready                        | 6 | 🔗 Ready |           |                                     |
| 7 | S Ready                      | 8 | S Ready |           |                                     |
|   | ⊙ ■<br>IN PROGRESS QUEUE (0) |   |         | 0         | PEN INPUT DRAWER                    |

Figura 53. Tela de teste principal.

5. Aguarde até que a gaveta de entrada seja destravada (Figura 54).

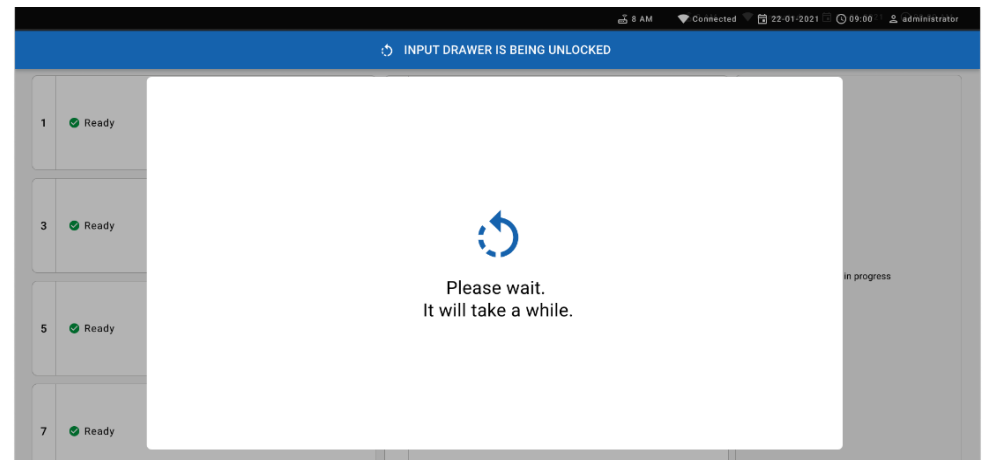

#### Figura 54. Caixa de diálogo Input tray waiting (Aguardando bandeja de entrada).

6. Quando solicitado, puxe a gaveta de entrada para abrir (Figura 55).

|   |         | Ě                          | 5 8 AM 💎 💎 Cònnèc | ted 🔍 🗃 22-01-2021 | 0 09:00 2 administrator |
|---|---------|----------------------------|-------------------|--------------------|-------------------------|
|   |         | INPUT DRAWER IS UNLOCKED   |                   |                    |                         |
| 1 | 🖉 Ready |                            |                   |                    |                         |
| 3 | 🔮 Ready | Pull input drawer to open. |                   |                    |                         |
| 5 | 🕏 Ready |                            |                   |                    | n progress              |
| 7 | 🔮 Ready |                            |                   |                    |                         |

Figura 55. Caixa de diálogo Input drawer open (Abrir gaveta de entrada).

7. A caixa de diálogo Add cartridge (Adicionar cartucho) aparece e o scanner na parte frontal será ativado. Efetue a leitura do código de barras de ID da amostra colocado na parte superior do QIAstat-Dx Respiratory SARS-CoV-2 Panel Cartridge na parte frontal do instrumento (posição indicada pela seta [Figure 56]).

|   |                        | 💣 8 AM 💿 💎 Cionhiected 💎 🛱 22-01-2021 🗟 🔘 09:00 💷 🕿 administrator |  |  |  |  |  |  |
|---|------------------------|-------------------------------------------------------------------|--|--|--|--|--|--|
|   | INPUT DRAWER IS OPENED |                                                                   |  |  |  |  |  |  |
| 1 | S Ready                | Add cartridge Sample type autodetection is on.                    |  |  |  |  |  |  |
| 3 | 🕙 Ready                | Scan sample ID code                                               |  |  |  |  |  |  |
| 5 | 🕑 Ready                |                                                                   |  |  |  |  |  |  |
| 7 | Ready                  |                                                                   |  |  |  |  |  |  |

#### Figura 56. Tela Scan sample ID (Ler o ID da amostra)

 Depois de inserir o código de barras de ID da amostra, efetue a leitura do código de barras-do QIAstat-Dx Respiratory SARS-CoV-2 Panel Cartridge a ser usado (posição indicada pela seta). O QIAstat-Dx Rise reconhece automaticamente o ensaio a ser executado com base no código de barras do QIAstat-Dx Respiratory SARS-CoV-2 Panel Cartridge (Figura 57).

**Nota**: certifique-se de que a **Sample type autodetection** (Detecção automática do tipo de amostra) esteja definida como **on** (ligada). O sistema reconhecerá automaticamente o tipo de amostra usado (se aplicável para o ensaio usado).

Se a **Sample type autodetection** (Detecção automática do tipo de amostra) estiver definida como **off** (desligada), talvez seja necessário selecionar o tipo de amostra apropriado manualmente (se aplicável para o ensaio usado).

**Nota**: o QIAstat-Dx Rise não aceita QIAstat-Dx Respiratory SARS-CoV-2 Panel Cartridges com datas de validade ultrapassadas, cartuchos usados anteriormente ou cartuchos para ensaios que não estão instalados na unidade. Nestes casos, é exibida uma mensagem de erro.

|   |         | ළ SAM ♥ Connected 🛱 22-01-2021                 | G 09:00        | 🙎 administrator |
|---|---------|------------------------------------------------|----------------|-----------------|
|   |         | INPUT DRAWER IS OPENED                         |                |                 |
| 1 | 🥑 Ready | Add Cartridge Sample type autodetection is on. |                |                 |
| 3 | Seady   | Constantings to code                           | its in progres |                 |
| 5 | 🥑 Ready |                                                | na in progrea  | •               |
| 7 | 🔮 Ready |                                                |                |                 |

#### Figura 57. Tela Scan cartridge ID (Ler o ID do cartucho)

 Digite o ID do paciente (o Patient ID [ID do paciente] deve estar definido como on [ligado]) e depois confirme os dados (Figura 58).

|   |                          | 🛃 8 AM 🔍 Conn                                                                                                    | ected 🖬 22-01-2021 | () 09:00        | 2 administrator |  |  |  |  |
|---|--------------------------|----------------------------------------------------------------------------------------------------|--------------------|-----------------|-----------------|--|--|--|--|
|   | D INPUT DRAWER IS OPENED |                                                                                                    |                    |                 |                 |  |  |  |  |
| 1 | 🔮 Ready                  | Add Cartridge Sample type autodetection is on.                                                                                                    |                    |                 |                 |  |  |  |  |
| 3 | 🖉 Ready                  | Image: State of the state of the state o |                    | sts in progress |                 |  |  |  |  |
| 5 | 🔮 Ready                  | X CLEAR DATA                                                                                                    |                    | no er progress  |                 |  |  |  |  |

#### Figura 58. Digitando o ID do paciente

 Após efetuar a leitura com sucesso, a seguinte caixa de diálogo aparecerá brevemente na parte superior da tela (Figura 59)

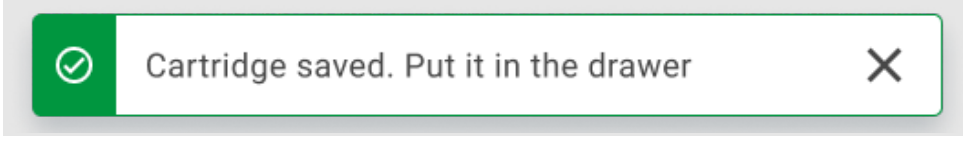

#### Figura 59. Tela Cartridge saved (Cartucho salvo)

- Coloque o cartucho na gaveta de entrada. Certifique-se de que o cartucho seja inserido corretamente na bandeja.
- 12. Continue lendo e inserindo os cartuchos seguindo as etapas anteriores. É possível carregar até 18 cartuchos na gaveta.

**NOTA IMPORTANTE**: esteja ciente de que o QlAstat-Dx Rise pode lidar com até 18 QlAstat-Dx Respiratory SARS-CoV-2 Panel Cartridges ao mesmo tempo dentro da gaveta de entrada. Também esteja ciente de que, com a versão 2.2 ou superior do software, os diferentes painéis podem ser inseridos e processados simultaneamente na gaveta de entrada.

|   |                 |                                            | a 8 AM                   | 🛱 22-01-2021 🔇 09:00 AM 🙎 User Name |
|---|-----------------|--------------------------------------------|--------------------------|-------------------------------------|
|   |                 | 🛃 INPUT DRAW                               | ER IS OPENED             |                                     |
| 1 | ⊘ Ready         | Add Cartridge Cartridge saved: Put it in t | he drawer X stion is on. |                                     |
| 3 | ⊘ Ready         | Scan carringe ID code                      |                          | $\oslash$                           |
| 5 | ⊘ Ready         | X CLEAR DATA                               |                          | atest results.                      |
| 7 | ⊘ Ready         |                                            |                          |                                     |
|   | ()<br>INPORGESS |                                            |                          | OPEN INPUT DRAWER                   |

Figura 60. Tela Add cartridge (Adicionar cartucho).

Feche a gaveta de entrada quando tiver efetuado a leitura e inserido todos os cartuchos.
 O sistema verificará os cartuchos e preparará uma fila (Figura 61).

![](_page_65_Picture_1.jpeg)

#### Figura 61. Tela Preparing queue (Preparando fila).

Após uma leitura bem-sucedida, a fila será exibida (Figura 62). Revise os dados exibidos. Em caso de erro, pressione o botão "open input drawer" (Abrir gaveta de entrada), remova o respectivo cartucho e leia-o novamente, seguindo as etapas 10–13.

|                                                                 |                |                    |        |                                                                                     |                    |    | ക് 8 AM                                      | T Connected        | 22-01-2022 (0 09: | 00     | ≗ administrat    | or |
|-----------------------------------------------------------------|----------------|--------------------|--------|-------------------------------------------------------------------------------------|--------------------|----|----------------------------------------------|--------------------|-------------------|--------|------------------|----|
| QIAGEN                                                          | E TESTS        | I. RESULTS         |        |                                                                                     |                    |    |                                              |                    | 🕸 SETTIP          | IGS    | E LOGOUT         | r  |
| <ul> <li>2132</li> <li>1 E Respirate</li> <li>2 1000</li> </ul> | ory SARS-CoV-2 | ©END TIME<br>10:04 | 2      | <ul> <li></li></ul>                                                                 | GEND TIME<br>10:06 | 3  | P 2130  I Respiratory SARS-CoV-2  ② 1002     | GEND TIME<br>10:08 |                   |        |                  |    |
| <ul> <li></li></ul>                                             | bry SARS-CoV-2 | OEND TIME<br>10:10 | 5      | <ul> <li></li></ul>                                                                 | GEND TIME<br>10:12 | 6  | <ul> <li></li></ul>                          | OEND TIME<br>10:14 |                   |        |                  |    |
| 7 E Respirate<br>(2) 1006                                       | ory SARS-CoV-2 | ØEND TIME<br>10:16 | 8      | 2126     Image: Respiratory SARS-CoV-2     Interpretation (Interpretation)     1007 | GEND TIME<br>10:18 | 9  | <ul> <li></li></ul>                          | ØEND TIME<br>11:33 | Tap test to vie   | n data | ile              |    |
| 2124<br>10 E Respirate<br>(2) 1009                              | ory SARS-CoV-2 | ØEND TIME<br>11:32 | 11     | <ul> <li>2123</li> <li>Respiratory SARS-CoV-2</li> <li>1010</li> </ul>              | ©END TIME<br>11:34 | 12 | 2122 Respiratory SARS-CoV-2 (2) 1011         | GEND TIME          | Tap test to vie   | w deta | 115              |    |
| 2121<br>13 A Respirate<br>(2) 1011                              | ory SARS-CoV-2 | OEND TIME<br>11:38 | 14     | 2128     Respiratory SARS-CoV-2     1012                                            | ©END TIME<br>11:40 | 15 | <ul> <li></li></ul>                          | OEND TIME<br>11:42 |                   |        |                  |    |
| <ul> <li>2118</li> <li>16 Espirate</li> <li>1014</li> </ul>     | ory SARS-Co¥-2 | ØEND TIME<br>11:44 | 17     | 2117     Respiratory SARS-CoV-2     2     1015                                      | GEND TIME<br>12:59 | 18 | P 2116<br>風 Respiratory SARS-CoV-2<br>② 1016 | GEND TIME<br>12:58 |                   |        |                  |    |
| IN P                                                            | ()<br>ROGRESS  | QUEU               | IE (18 | )                                                                                   |                    |    | CONFRIM DATA                                 | TO RUN             | OPEN INPUT DRAWER | PEN W  | D<br>ASTE DRAWER | ]  |

Figura 62. Tela Sample queue (Fila de amostras).

**Nota**: a ordem das amostras na tela pode não corresponder à ordem dos cartuchos na gaveta de entrada (ela somente corresponde quando todos os cartuchos são colocados juntos na fila)-e não pode ser alterada sem abrir a bandeja de entrada e remover os cartuchos.

A ordem de processamento/fila de amostras é gerada pelo QIAstat-Dx Rise com base nas seguintes regras:

- Período de estabilidade: os QIAstat-Dx Respiratory SARS-CoV-2 Panel Cartridges com o menor período restante de estabilidade dentro do instrumento serão priorizados independentemente da sua posição na bandeja de carregamento.
- No mesmo tipo de ensaio, a posição na bandeja de carregamento determina a ordem na fila.

Caso selecione um teste na tela sensível ao toque, serão exibidas informações adicionais na seção View details (Visualizar detalhes) da tela (Figura 63).

**Nota**: o sistema rejeitará cartuchos que excedam o período máximo de estabilidade dentro do instrumento na gaveta de entrada (aproximadamente 300 minutos)

|   |                                                                          |                    |        |                                                                                                    |                    |    | ക് 8 AM                                                                      | 💎 Connecte         | d 🛱 22-01-2022 🕓                                                         | 09:00 올 administrator                         |
|---|--------------------------------------------------------------------------|--------------------|--------|----------------------------------------------------------------------------------------------------|--------------------|----|------------------------------------------------------------------------------|--------------------|--------------------------------------------------------------------------|-----------------------------------------------|
|   |                                                                          | RESULTS            |        |                                                                                                    |                    |    |                                                                              |                    | \$‡ SE                                                                   | TTINGS E LOGOUT                               |
| 1 | <ul> <li>2132</li> <li>A Respiratory SARS-CoV-2</li> <li>1000</li> </ul> | QEND TIME<br>10:04 | 2      | <ul> <li>2131</li> <li>Respiratory SARS-CoV-2</li> <li>1001</li> </ul>                                                                                                    | QEND TIME<br>10:06 | 3  | <ul> <li>2128</li> <li>Respiratory SARS-CoV-2</li> <li>1015</li> </ul>       | OEND TIME<br>13:05 | TEST DETAILS Sample ID 2128                                              | Sample Type<br>UTM                            |
| 4 | <ul> <li>2129</li> <li>Respiratory SARS-CoV-2</li> <li>1003</li> </ul>   | ©END TIME<br>10:10 | 5      | 2129     Image: A constant of the second second secon | GEND TIME<br>10:12 | 6  | <ul> <li>2128</li> <li>ARESpiratory SARS-CoV-2</li> <li>1005</li> </ul>      | GEND TIME<br>10:14 | QIAstat-Dx @ Respirator<br>Patient ID<br>1015<br>Cardridge Serial Number | y SARS-CoV-2 Panel                            |
| 7 | <ul> <li>2127</li> <li>Respiratory SARS-CoV-2</li> <li>1006</li> </ul>   | ©end time<br>10:16 | 8      | <ul> <li>2126</li> <li>Respiratory SARS-CoV-2</li> <li>1007</li> </ul>                                                                                                    | GEND TIME<br>10:18 | 9  | <ul> <li>№ 2125</li> <li>▲ Respiratory SARS-CoV-2</li> <li>④ 1008</li> </ul> | GEND TIME<br>11:33 | 0perator<br>administrator                                                | 22-12-2022<br>Estimated End Time              |
| 1 | <ul> <li>2124</li> <li>A Respiratory SARS-CoV-2</li> <li>1009</li> </ul> | ©END TIME<br>11:32 | 11     | 2123     Respiratory SARS-CoV-2     1010                                                                                                    | ©END TIME<br>11:34 | 12 | 2122 A Respiratory SARS-CoV-2 (2) 1011                                       | GEND TIME<br>11:36 | 22-10-2022 12:41:05<br>Position in Input Drawer<br>5                     | 22-10-2022 13:05:24<br>Position in Queue<br>3 |
| 1 | <ul> <li>2121</li> <li>A Respiratory SARS-CoV-2</li> <li>1011</li> </ul> | QEND TIME<br>11:38 | 14     | 2128     Respiratory SARS-CoV-2     1012                                                                                                    | GEND TIME<br>11:40 | 15 | <ul> <li>2119</li> <li>Respiratory SARS-CoV-2</li> <li>1013</li> </ul>       | GEND TIME<br>11:42 | UR                                                                       | GENT                                          |
| 1 | <ul> <li>2118</li> <li>E Respiratory SARS-CoV-2</li> <li>1014</li> </ul> | ØEND TIME<br>11:44 | 17     | P 2117<br>Respiratory SARS-CoV-2<br>(2) 1015                                                                                                    | ©END TIME<br>12:59 | 18 | <ul> <li>2116</li> <li>鼠 Respiratory SARS-CoV-2</li> <li>② 1016</li> </ul>   | OEND TIME<br>12:58 |                                                                          |                                               |
|   | ()<br>IN PROGRESS                                                        | QUEU               | JE (18 | )                                                                                                    |                    |    | CONFRIM DATA                                                                 | TO RUN             | OPEN INPUT DRAWER                                                        | OPEN WASTE DRAWER                             |

Figura 63. Tela Sample queue (Fila de amostras) com o ensaio selecionado exibindo informações adicionais.

As seguintes informações são exibidas na seção Test details (Detalhes do teste) (Figura 64):

- Sample ID (ID da amostra)
- Sample Type (Tipo de amostra) (dependendo do ensaio)
- Assay Type (Tipo de ensaio)
- Patient ID (ID do paciente)
- Operator ID (ID do operador)
- Input Tray Load time (Hora/Data de carregamento da bandeja de entrada)
- Estimated end time (Hora de término estimada)
- Position in Input-drawer (Posição na gaveta de entrada)
- Position in Queue (Posição na fila) (Nota: a posição pode variar com base no período de estabilidade da amostra)
- Cartridge serial number (Número de série do cartucho)
- Cartridge expiration date (Data de validade do cartucho)
- Onboard time left (Tempo restante dentro do instrumento)

**Nota**: o tempo dentro do instrumento (aproximadamente 300 minutos) aciona a ordem das amostras na fila.

| TEST DETAILS                            |                           |
|-----------------------------------------|---------------------------|
| Sample ID<br>83746466367738383          | Sample Type<br>UTM        |
| Assay Type<br>QIAstat-Dx® Respirato     | ry SARS-CoV-2             |
| Patient ID<br>23423412342342354         |                           |
| Operator<br>OperatorID                  |                           |
| nput tray Load time<br>22:10 22-10-2021 | Estimated end time 22:59  |
| Position in input tray<br>5             | Position in Queue<br>1    |
| Cartridge Serial Number                 | Cartridge Expiration Date |
| 23432452                                | 30-10-2021                |

Figura 64. Detalhes do teste

14. Pressione o botão Confirm data to run (Confirmar dados para executar) na parte inferior da tela quando todos os dados exibidos estiverem corretos (Figura 63). Depois disso, é necessária mais uma confirmação do operador para executar os testes (Figura 65).

![](_page_68_Figure_1.jpeg)

![](_page_68_Figure_2.jpeg)

Durante a execução dos testes, o tempo de execução restante e outras informações de todos os testes na fila são exibidos na tela sensível ao toque (Figura 66).

|   |                             |   |                                                                | ക് 8 AM | 💎 Connecte                 | d 🛅 22-01-2022                                                                                                    | C 09:00                            | 은 administrator                                             |
|---|-----------------------------|---|----------------------------------------------------------------|---------|----------------------------|----------------------------------------------------------------------------------------------------|------------------------------------|-------------------------------------------------------------|
|   |                             |   |                                                                |         |                            | \$                                                                                                    | SETTINGS                           | E LOGOUT                                                    |
| 1 |                             | 2 | 2131     QUAstat-Dx @ Respiratory SARS-CoV-2 Pane     (2) 1815 | 0       | END TIME<br>17:08<br>20:58 | TEST DETAILS<br>Sample ID<br>2131<br>Assay<br>QIAstat-Dx & Respirat<br>Putient ID                                      | Sample<br>UTM<br>ory SARS-C        | Type<br>CoV-2 Panel                                         |
| 3 |                             | 4 | 🛛 Ready                                                        |         |                            | Patient 62<br>1815<br>Cardidge Serial Number Cardidge E<br>1123124141412412 24-12-20<br>ADF version<br>2.1<br>Operator |                                    | dge Expiration Date<br>2-2022                               |
| 5 | 🕲 Ready                     | 6 | 🔮 Ready                                                        |         |                            | administrator<br>Input Drawer Load time<br>22-10-2022 16:45:45<br>SW Version<br>2.0.0                                  | Estima<br>22-10<br>Analyti<br>1072 | tted End Time<br>0-2022 17:06:23<br>ical Module SN<br>11033 |
| 7 | 🖉 Ready                     | 8 | 🛛 Ready                                                        |         |                            |                                                                                                    | ABORT                              | ]                                                           |
|   | O<br>IN PROGRESS QUEUE (15) |   |                                                                |         | (                          | OPEN INPUT DRAWER                                                                                                    | OPEN                               | R WASTE DRAWER                                              |

![](_page_68_Figure_5.jpeg)

Se o-cartucho estiver-sendo carregado em um Módulo analítico, uma mensagem Test loading (Carregando teste) e a hora de término estimada serão exibidas (Figura 67).

![](_page_69_Picture_1.jpeg)

#### Figura 67. Mensagem de carregamento do teste e hora de término.

Se o teste estiver em execução, o tempo de execução decorrido e a hora de término aproximada estarão sendo exibidos (Figura 68).

|   | A 1989                               |                    |
|---|--------------------------------------|--------------------|
| 3 | ill Respiratory SARS-CoV-2<br>② 1015 | ©end time<br>11:11 |
|   |                                      | 27:47              |

#### Figura 68. Visualização do tempo de execução decorrido e da hora de término.

Se o teste estiver concluído, uma mensagem "test completed" (teste concluído) e a hora de término da execução serão exibidas (Figura 69).

![](_page_69_Picture_7.jpeg)

Figura 69. Visualização de Test Completed (Teste concluído)

## Priorizando amostras

Caso seja necessário executar uma amostra com urgência, é possível selecionar esta amostra na tela Sample queue (Fila de amostras) e executar como uma primeira amostra (Figura 70). Observe que não é possível priorizar uma amostra após confirmar a fila

#### Priorizando amostra antes de iniciar a execução

A amostra urgente é selecionada na tela Queue (Fila) e é marcada como **URGENT** (Urgente) do lado direito da tela Sample queue (Fila de amostras) antes de confirmar os dados para execução. (Figura 70). Após isso, a amostra é movida para a primeira posição da fila (Figura 71). Observe que apenas uma amostra pode ser priorizada.

**Nota**: é necessário abrir e fechar a gaveta de entrada, caso contrário não é possível priorizar um cartucho que já tenha sido confirmado. Neste momento, se o botão **Urgent** (Urgente) não estiver ativo. O operador precisará alternar entre as guias QUEUE (Fila) e IN PROGRESS (Em andamento) na interface gráfica do usuário (Graphical User Interface, GUI) para visualizar o botão ativo **Urgent** (Urgente).

|                  |        | 🚢 8 AM 🗢 Connected 🛱 22:01:2022 🕐 09:00 🚊 administrator                                                                                                    |
|------------------|--------|----------------------------------------------------------------------------------------------------|
|                  |        | \$ SETTINGS = LOGOUT                                                                                                    |
|                  |        | TEST DETAILS           VRS-CoV-2         OF ND TIME           18:98         Sample 10           2964         UTM                                            |
|                  |        | Anny Anny Anny Anny Anny Anny Anny Anny                                                                                                    |
|                  |        | 485-CeV-2     OEND TWE     11:33     11231241414124     22-12-2022     Coverse     doministrator     True     Deput Desert last time     Estimated for True |
|                  |        | ARS-CeV-2         0(110) TIME           11:36         22-10-2022 12:59:03           73         Orbitane life life life life                                 |
|                  |        | URS COV 2 OPINO TIME<br>11:42 URGENT [                                                                                                    |
|                  |        | URS-CoV-2 @KNO TINE<br>12:58                                                                                                    |
| in progress Queu | 1 (18) | COMFRIM DATA TO RUN OPEN INPUT DRAWER OPEN WASTE DRAWER                                                                                                    |

Figura 70. Tela Sample queue (Fila de amostras) ao selecionar a amostra a ser priorizada

Algumas outras amostras podem ficar sem tempo de estabilidade devido à priorização de uma amostra. É possível visualizar este aviso no canto direito da tela (Figura 71).

|         |                                                                        | I RESULTS          | يق\$AM ♥ Con                                                                                                    | Nected 🛱 22:01-2022 🔘 09:08 🖄 administrator                                                                                |
|---------|------------------------------------------------------------------------|--------------------|----------------------------------------------------------------------------------------------------|----------------------------------------------------------------------------------------------------|
| 1       | <ul> <li></li></ul>                                                    | GEND TIME<br>10:84 | ℓ 2131<br>Ω Respiratory SAKS-CoV-2<br>Φ) 1001               Φ 2130               ℓ 2130               Φ 2130               Φ 2130 | E Sensie D Sample Type 2005 UTM                                                                                            |
| 4       |                                                                        | QEND TIME<br>10:10 | <i>№</i> 2129<br><u>Ш</u> Respiratory SARS CoV-2<br><u>0</u> :No 1168 <i>№</i> 2128 <i>№</i> 2128 <u>0</u> :1004 <u>0</u> :No 1162 <u>0</u> :100 <u>0</u> :100                                                                                                    | Anser<br>QLAstat-Dx @ Respiratory SARS-CoV-2 Panel<br>Plaster to<br>1015<br>Cardidge Serial Number Cardidge Explanton Date |
| 7       | <ul> <li>2127</li> <li>Respiratory SARS-CoV-2</li> <li>1006</li> </ul> | GEND TIME<br>10:16 | <i>P</i> 2126<br>∑ Respiratory SARS-CoV-2<br>① INOT <i>P</i> 2125 <i>P</i> 2125                 Ø Experimency SARS-CoV-2             ① INOT               ① INOT               ① INOT               ① INOT               ① INOT               ① INOT               ① INOT               ① INOT               ① INOT               ① INOT               ① INOT               ① INOT               ①               ①               ①               ①                                                                                                    | 1123124141412412 22-12-2022     Operator     administrator     Input Draver Load time Estimated End Time                   |
| 10      | <ul> <li>2124</li> <li>Respiratory SARS-CoV-2</li> <li>1009</li> </ul> | ØEND TIME<br>11:32 | <i>P</i> 2123 <i>P</i> 2122 <u>IP Respiratory SARS-COV-2</u> <u>OLNO TIME</u> <i>P</i> 2122 <u>ID 100               <u>11:34         </u> <i>P</i> 2122   </u>                                                                                                    | E 22-10-2022 09:19:49 22:10-2022 12:59_06 Position in lipst Drawer Position in Quese 5 17                                  |
| 13      | 2121 Respiratory SARS-CoV-2 () 1011                                    | Gend Time<br>11:38 | ℓ 2128<br>□ Respiratory SARS CoV-2<br>Φ) 1012<br>Φ 1012<br>Φ 1012<br>Φ 1012<br>Φ 1013<br>Φ 1013<br>Φ 1013<br>Φ 1013<br>Φ 1013<br>Φ 1013<br>Φ 1013<br>Φ 1013<br>Φ 1013<br>Φ 1013<br>Φ 1013<br>Φ 1013<br>Φ 1013<br>Φ 1013<br>Φ 1013<br>Φ 1013<br>Φ 1013<br>Φ 1013<br>Φ 1013<br>Φ 1013<br>Φ 1013<br>Φ 1013<br>Φ 1013<br>Φ 1013<br>Φ 1013<br>Φ 101<br>Φ 1013                                                                                                    | This test may sur out off stability time.                                                                                  |
| 16<br>Ō | <ul> <li> <i>₽</i> 2886</li></ul>                                      | ØEND TIME<br>11:44 | <i>₽</i> 2005<br><u>⊡</u> Respiratory SARS-CoV-2<br><u>©</u> 1015<br><u>0</u> 100<br><u>0</u> 110<br><u>0</u> 11 <u>0</u> 11 <u>0</u> 110 <u>0</u> 110 <u>0</u> 110<br><u>0</u> 110 <u>0</u> 110 <u>12             <u>15             <u>0</u> <u>0</u> </u></u>                            | ε                                                                                                    |
|         | ()<br>IN PROGRESS                                                      | QUEL               | O<br>COMFRIM DATA TO RUN                                                                                                    | OPEN INPUT DRAWER                                                                                                    |

Figura 71. Tela Sample queue (Fila de amostras) após uma amostra ser priorizada.

Após a confirmação da fila, é possível iniciar a execução (Figura 72).

|        |                                        | RESULTS            |       |       |                   |                                                                                                    |                    |          | ۵ ۵ <u>۵</u>                             | M VConnec                                                      | ed 🖬 22-01-2022 ()<br>(§ SE                                              | TTINGS ELOGOUT          |
|--------|----------------------------------------|--------------------|-------|-------|-------------------|----------------------------------------------------------------------------------------------------|--------------------|----------|------------------------------------------|----------------------------------------------------------------|--------------------------------------------------------------------------|-------------------------|
|        |                                        |                    |       |       | ⊘ Confirm queue X |                                                                                                    |                    |          |                                          | ×                                                              | TEST DETAILS                                                             | ×                       |
|        | 2101<br>Respiratory SARS-CoV-2<br>1015 | GEND TIME<br>10:84 | 2     | 8 2 8 | Σ                 | 18 All test(s) in the que                                                                                                    | eue                | 0        | 2 New tests                              |                                                                | Sample ID<br>2085                                                        | Sample Type<br>UTM      |
| 4      | 2129<br>Respiratory SAR5-CoV-2         | GEND TIME<br>10:10 | 5     | P     | 0                 | Image: 2 test(s) that may run out off stability       Image: 2 test(s) that may run out off stability       Image: 2 test(s) that may run out off stability |                    |          | time 0 2005                              |                                                                | Assay<br>QIAstat-Dx @ Respiratory SARS-CoV-2 Panel<br>Patient ID<br>1915 |                         |
| P      | 2127                                   |                    |       | 0     | 當                 | 查 Test marked as URGENT                                                                                                    |                    |          | TH                                       | Cardisdge Senial Number<br>1123124141412412<br>Overator        | Carditidge Expiration Date<br>22-12-2022                                 |                         |
| 7 6    | Respiratory SARS-CoV-2                 | OEND TIME<br>10:16 |       |       |                   |                                                                                                    |                    |          | IME                                      | administrator<br>Input Drawer Load time<br>22-10-2022 09:19:49 | Estimated End Time<br>22-10-2022 12:59_06                                |                         |
| 10 (8) | 2124<br>Respiratory SARS-CoV-2<br>1009 | QEND TIME<br>11:32 | 11    |       | CANCEL            |                                                                                                    |                    | RUN TEST |                                          | INE                                                            | Position in Input Drawer<br>5                                            | Position in Queue<br>17 |
| P      |                                        |                    | P     | 2120  |                   |                                                                                                    |                    | \$ 2119  |                                          | This test may run out of                                       | If stability time.                                                       |                         |
| 13 (1) | Respiratory SARS-CoV-2<br>1011         | GEND TIME<br>11:38 | 14    |       | Respira<br>1012   | piratory SARS-CoV-2 QEND<br>2 11:4                                                                                                    |                    | 15       | Respiratory SARS-CoV-2<br>(2) 1013       | GEND TIME<br>11:42                                             | URGENT                                                                   |                         |
| 16 E   |                                        |                    |       |       |                   |                                                                                                    | ©END TIME<br>12:59 | 18       | 2116<br>Respiratory SARS-CoV-2<br>© 1016 | OEND TIME<br>12:58                                             |                                                                          |                         |
|        |                                        |                    | E (18 | 3)    |                   |                                                                                                    |                    |          |                                          | )<br>ITA TO RUN                                                | OPEN INPUT DRAWER                                                        | OPEN WASTE DRAWER       |

Figura 72. Tela Confirmation of the run (Confirmação da execução)
### Priorizando amostras durante a execução

Uma amostra também pode ser priorizada, por algum motivo, durante a execução. Neste caso, se não houver AM disponível, qualquer outra amostra em andamento precisa ser anulada para realizar a priorização (Figura 73).

| ) C | onfirm queue                                                                                                    |              |  |  |  |  |  |
|-----|----------------------------------------------------------------------------------------------------|--------------|--|--|--|--|--|
| Σ   | 18 All test in the queue                                                                                                    | 2 New tests  |  |  |  |  |  |
| Ō   | 2 Test that may run out off sta                                                                                                    | ability time |  |  |  |  |  |
|     | A 2086                                                                                                    |              |  |  |  |  |  |
| ÷ġ; | Test mark as an URGENT                                                                                                    |              |  |  |  |  |  |
|     | At the moment there is no AM available. If you want to run the test<br>immediately you may consider aborting an ongoing test in the 'In<br>Progress' tab |              |  |  |  |  |  |
|     | ×                                                                                                    |              |  |  |  |  |  |
|     | CANCEL                                                                                                    | RUN TEST     |  |  |  |  |  |

Figura 73. Caixa de diálogo de confirmação durante a execução

# Anulação de amostra em execução

É possível anular uma amostra durante a leitura, carregamento e execução. Observe que a amostra não poderá ser usada novamente depois de ser anulada; isto se aplica também à amostra anulada durante a leitura e o carregamento.

Para anular uma amostra, acesse a guia **In progress** (Em andamento) da tela, selecione a amostra e clique na opção "abort" (Anular) no canto direito da tela (Figura 74).

Não é possível anular uma execução enquanto a amostra estiver prestes a ser carregada em um AM ou a terminar a execução e o sistema estiver recuperando dados de resultados e/ou registros técnicos do respectivo AM.

|   | RESULTS                     |   |         | a ۸M ال في |                        | i 1≣ 22-01-2022 (<br>1∰ SI                                                            | 09:00 🙎 administrator                                                         |
|---|-----------------------------|---|---------|------------|------------------------|---------------------------------------------------------------------------------------|-------------------------------------------------------------------------------|
| 1 |                             | 2 |         | o          | TIME<br>17:08<br>20:58 | TEST DETAILS<br>Sample ID<br>2131<br>Assay<br>QIAstat-Dx @ Respirato                  | Sample Type<br>UTM<br>Iry SARS-CoV-2 Panel                                    |
| 3 |                             | 4 | 🕏 Ready |            |                        | 1815<br>Carchidge Serial Number<br>1123124141412412<br>ADF version<br>2.1<br>Operator | Cardinige Expiration Date<br>24-12-2022                                       |
| 5 | Ready                       | 6 | 🕏 Ready |            |                        | Input Drawer Load time<br>22-10-2022 16:45:45<br>SW Version<br>2.0.0                  | Estimated End Time<br>22-10-2022 17:06:23<br>Analytical Module SN<br>10721033 |
| 7 | S Ready                     | 8 | 🕏 Ready |            |                        |                                                                                       | ABORT                                                                         |
|   | €<br>IN PROGRESS QUEUE (15) |   |         |            | (                      | OPEN INPUT DRAWER                                                                     | OPEN WASTE DRAWER                                                             |

### Figura 74. Anulação de uma amostra em execução

O sistema precisa de uma confirmação para anular a amostra (Figura 75).

|                                 | ×                   |
|---------------------------------|---------------------|
| Do you want to abort this test? |                     |
|                                 |                     |
| X<br>CANCEL                     | <b>O</b> ABORT TEST |

Figura 75. Caixa de diálogo de confirmação para anular amostra em execução

|   |                   | ë aam    ¶                   | Connected 🛱 22-01-2022 | 🕚 09:00 🙎 administrator                   |
|---|-------------------|------------------------------|------------------------|-------------------------------------------|
|   |                   | ABORTING TEST IS IN PROGRESS |                        |                                           |
|   | £ 2132            | Anat                         | TEST DETAILS           | >                                         |
| 1 | QIAstat-Dx @ Res  |                              |                        | Sample Type<br>UTM                        |
|   | -                 |                              |                        | ry SARS-CoV-2 Panel                       |
|   | & 2130            |                              |                        | Cardingge Expiration Date                 |
| 3 | QIAstat-Dx ® Res  |                              |                        | 24-10-2022                                |
|   | -                 | $\odot$                      |                        |                                           |
|   |                   | Please wait                  |                        | Estimated End Time<br>22-10-2022 12:11:55 |
| 5 | Ready             | Ficase wait.                 |                        | Analytical Module SN<br>10721033          |
| - |                   |                              |                        | ×                                         |
|   |                   |                              |                        | ABORT                                     |
| 7 | ⊘ Ready           |                              |                        |                                           |
|   |                   |                              |                        |                                           |
|   | ()<br>IN PROGRESS | QUEUE (18)                   |                        | R OPEN WASTE DRAWER                       |

Após um tempo, a amostra pode ser vista como "aborted" (anulada) na tela (Figura 76 e 77).

Figura 76. Caixa de diálogo de espera de anulação de amostra

|   |                               |   | 🛃 8 AM 💎 Connect                                                                                                    | ed 🛱 22-01-2022 🕓 09:00 🚊 administrator |
|---|-------------------------------|---|----------------------------------------------------------------------------------------------------|-----------------------------------------|
| d | ACEN ESTS RESULTS             |   |                                                                                                    | 🎄 SETTINGS 🖃 LOGOUT                     |
| 1 |                               | 1 | 2131      QIAstat-Ox © Respiratory SARS CoV-2 Panel      Abstrat - The test run execution was manually aborted by operator     administrator <sup>+</sup> Error code: -20012 |                                         |
| 3 |                               | 4 | ⊘ Ready                                                                                                    | Tan tast to view details                |
| 5 | ⊘ Ready                       | 6 | ⊘ Ready                                                                                                    | i aju tesi lo vien dicialis             |
| 7 | ⊘ Ready                       | 8 | ⊘ Ready                                                                                                    |                                         |
|   | ③ ■<br>IN PROGRESS QUEUE (15) |   |                                                                                                    | OPEN INPUT DRAWER                       |

Figura 77. Amostra anulada após confirmação da anulação.

# Interpretação dos resultados

# Visualizando os resultados com o QlAstat-Dx Analyzer 1.0 ou com o QlAstat-Dx Analyzer 2.0

O QlAstat-Dx Analyzer 1.0 ou o QlAstat-Dx Analyzer 2.0 interpreta e salva automaticamente os resultados de teste. Após a ejeção do QlAstat-Dx Respiratory SARS-CoV-2 Panel Cartridge, a tela Summary (Resumo) dos resultados é exibida automaticamente (Figura 78).

A Figura 78 mostra a tela do QIAstat-Dx Analyzer 1.0

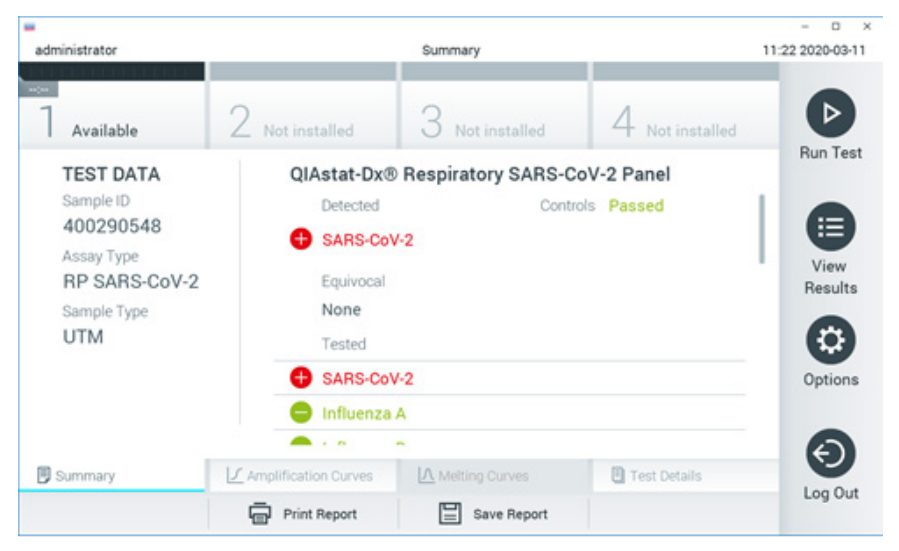

Figura 78. Exemplo da tela Summary (Resumo) dos resultados mostrando Test Data (Dados do teste) no painel esquerdo e Test Summary (Resumo do teste) no painel principal no QIAstat-Dx Analyzer 1.0.

Nessa tela, outras guias com mais informações, que serão explicadas nos próximos capítulos, estão disponíveis:

- Curvas de amplificação
- Curvas de fusão. Esta aba está desabilitada para o QIAstat-Dx Respiratory SARS-CoV-2 Panel.
- Detalhes do teste.

× administrator 08:34 2024-01-11 Summarv Ь Available Run Tes TEST DATA QIAstat-Dx® Respiratory SARS-CoV-2 Panel Sample ID Controls Passed 125978 Detected Assay Type Parainfluenza virus 2 View **RP SARS-CoV-2** Results Sample Type Equivocal Swab None Tested Options 🔒 Parainfluenza virus 2 Influenza A X AMR Genes E Test Details Summary \_og Out Support Package Print Report Save Report Comment

A Figura 79 mostra a tela do QIAstat-Dx Analyzer 2.0.

Figura 79. Exemplo da tela Summary (Resumo) dos resultados mostrando Test Data (Dados do teste) no painel esquerdo e Test Summary (Resumo do teste) no painel principal no QIAstat-Dx Analyzer 2.0.

O QIAstat-Dx Analyzer 2.0 inclui uma guia adicional:

• Genes AMR. Ela está desabilitada para o QIAstat-Dx Respiratory SARS-CoV-2 Panel.

Nota: a partir daqui, serão usadas capturas de tela de exemplo ao fazer referência ao QIAstat-Dx Analyzer 1.0 e/ou QIAstat-Dx Analyzer 2.0 quando as funções sendo explicadas forem as mesmas.

A parte principal da tela exibe as três listas seguintes e aplica códigos de cores e símbolos para indicar os resultados:

- A segunda lista, sob o título "Equivocal" (Equívoco), não é usada. Os resultados "Equivocal" (Equívocos) não são aplicáveis ao QIAstat-Dx Respiratory SARS-CoV-2 Panel. Portanto, a lista "Equivocal" (Equívoco) sempre ficará vazia.

Nota: os patógenos detectados e identificados na amostra são exibidos nas listas "Detected" (Detectado) e "Tested" (Testado).

Caso a execução do teste não seja concluída com sucesso, uma mensagem indicará **Failed** (Falha) com um código de erro específico.

Os seguintes Test Data (Dados de teste) são exibidos na parte esquerda da tela:

- Sample ID (ID da amostra)
- Assay Type (Tipo de ensaio)
- Sample Type (Tipo de amostra)

Consoante os direitos de acesso do operador, são disponibilizados mais dados sobre o ensaio nas guias da parte inferior da tela (por exemplo, gráficos de amplificação e detalhes do teste).

É possível exportar um relatório com os dados de ensaio para um dispositivo de armazenamento USB externo. Insira o dispositivo de armazenamento USB em uma das portas USB do QIAstat-Dx Analyzer 1.0 e pressione Save Report (Salvar relatório) na barra inferior da tela. Este relatório pode ser exportado posteriormente a qualquer momento ao selecionar o teste a partir da lista View Result (Visualizar resultados).

O relatório também pode ser enviado para a impressora pressionando Print Report (Imprimir relatório) na barra inferior da tela.

# Visualizar curvas de amplificação

Para visualizar as curvas de amplificação de teste dos patógenos detectados, pressione a guia 🗠 Amplification Curves (Curvas de amplificação) (Figura 80).

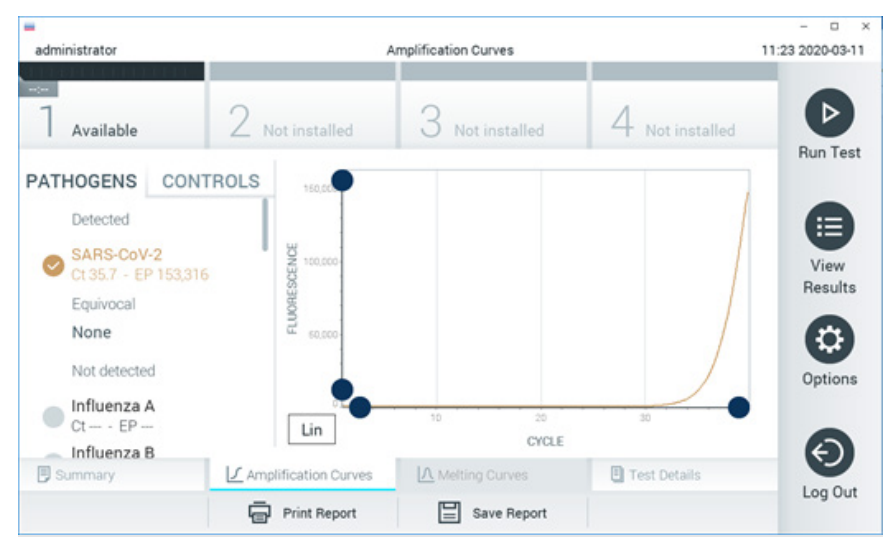

Figura 80. Tela Amplification Curves (Curvas de amplificação) (guia PATHOGENS [Patógenos]).

Os detalhes sobre os controles e os patógenos testados são exibidos na parte esquerda e as curvas de amplificação são exibidas no centro.

Nota: se a opção User Access Control (Controle de acesso de usuários) estiver ativada no QlAstat-Dx Analyzer 1.0 ou no QlAstat-Dx Analyzer 2.0, a tela Amplification Curves (Curvas de amplificação) só estará disponível para operadores com direitos de acesso.

Pressione a guia PATHOGENS (Patógenos) na parte esquerda para exibir os gráficos que correspondem aos patógenos testados. Pressione os nomes dos patógenos para selecionar quais patógenos são exibidos no gráfico de amplificação. É possível selecionar um patógeno, vários patógenos ou nenhum. Cada patógeno da lista selecionada terá a cor que corresponde à curva de amplificação associada ao patógeno. Os patógenos não selecionados são mostrados em cinza.

Os valores de fluorescência de ponto final (EP) e C⊺ correspondentes são exibidos abaixo do nome de cada patógeno.

Pressione a guia CONTROLS (Controles) na parte esquerda para visualizar os controles no gráfico de amplificação. Pressione o círculo junto ao nome do controle para o selecionar ou anular a seleção (Figura 81).

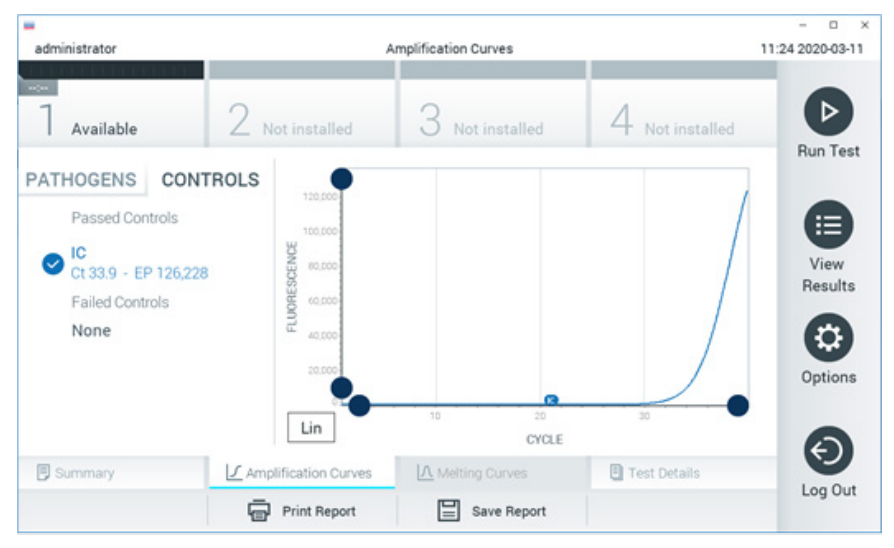

Figura 81. Tela Amplification Curves (Curvas de amplificação) (guia CONTROLS [Controles]).

O gráfico de amplificação exibe a curva de dados para os patógenos ou controles selecionados. Para alternar entre escala logarítmica e linear para o eixo Y, pressione o botão Lin (Linear) ou Log (Logarítmica) no canto inferior esquerdo do gráfico.

A escala do eixo X e do eixo Y pode ser ajustada usando os seletores azuis em cada eixo. Pressione e mantenha pressionado um seletor azul e, em seguida, mova-o para o local pretendido no eixo. Mova um seletor azul até a origem do eixo para repor os valores predefinidos.

## Visualizando detalhes do teste

Pressione Test Details (Detalhes do teste) na barra de menu de guias na parte inferior da tela sensível ao toque para analisar detalhadamente os resultados. Role para baixo para ver o relatório completo.

Os seguintes Test Details (Detalhes do teste) são exibidos no centro da tela (Figura 82):

- User ID (ID do usuário)
- Cartridge SN (Número de série do cartucho)
- Cartridge Expiration Date (Data de validade do cartucho)
- Module SN (Número de série do módulo)
- Test Status (Status do teste) (Completed [Concluído], Failed [Falha] ou Canceled by operator [Cancelado pelo usuário])
- Error Code (Código de erro) (se aplicável)
- Test start date and time (Data e hora do início do teste)
- Test execution time (Tempo de execução do teste)
- Assay Name (Nome do ensaio)
- Test ID (ID do teste)
- Test Result (Resultado do teste):
  - Positive (Positivo) (se pelo menos um patógeno respiratório for detectado/identificado)
  - O Negative (Negativo) (nenhum patógeno respiratório foi detectado)
  - O Invalid (Inválido)
- Lista de analitos testados no ensaio, com C⊺ e fluorescência de ponto final em caso de sinal positivo
- Controle interno, com CT e fluorescência de ponto final

| administrator |                      | Test Details         |                 | - 0 11:25 2020-03-11 |  |  |  |
|---------------|----------------------|----------------------|-----------------|----------------------|--|--|--|
| 7 Available   | 2 Not installed      | 3 Not installed      | 4 Not installed | Þ                    |  |  |  |
| TEST DATA     | TEST DETAI           | TEST DETAILS         |                 |                      |  |  |  |
| Sample ID     | User ID              | administrate         | or              |                      |  |  |  |
| Assav Type    | Cartridge SN         | P0000007             |                 |                      |  |  |  |
| RP SARS-CoV-2 | Cartridge Expira     | tion Date 2022-12-30 | Results         |                      |  |  |  |
| Sample Type   | Module SN            | 1369                 |                 | 0                    |  |  |  |
| UIM           | Test Status          | Completed            |                 | 6                    |  |  |  |
|               | Error Code           | 0x0                  |                 | Options              |  |  |  |
|               | Test Start Date      | and Time 2020-03-02  | 16:27           | 0                    |  |  |  |
| Summary       | Amplification Curves | A Melting Curves     | E Test Details  | Ð                    |  |  |  |
|               | Print Report         | Save Report          |                 | Log Out              |  |  |  |

Figura 82. Exemplo de tela exibindo Test Data (Dados do teste) no painel esquerdo e Test Details (Detalhes do teste) no painel principal.

# Procurando resultados de testes anteriores

Para ver os resultados dos testes anteriores armazenados no repositório de resultados, pressione 🕒 View Results (Visualizar resultados) na barra Main Menu (Menu principal) (Figura 83).

| dministrator    |               | Test Re        | sults      |               |                                              | 11:27 2020-03 |
|-----------------|---------------|----------------|------------|---------------|----------------------------------------------|---------------|
| Available       | 2 Not inst    | alled 3 M      | lot instal | led 4         | Not installed                                |               |
| Sample ID       | Assay         | Operator ID    | Mod        | Date/Time     | Result                                       | Nun Te        |
| 400610609       | RP SARS-CoV-2 | labuser        | 0          | 2020-03-03 14 | 28 <table-cell-rows> pos</table-cell-rows>   |               |
| 400610518       | RP SARS-CoV-2 | labuser        |            | 2020-03-03 14 | :26 😑 neg                                    | View          |
| 400540228       | RP            | administrator  | $\sim$     | 2020-03-02 19 | :59 <table-cell-rows> pos</table-cell-rows>  | nesu          |
| 400550141       | RP            | administrator  |            | 2020-03-02 19 | 1:57 <table-cell-rows> pos</table-cell-rows> |               |
| 400290551       | RP            | administrator  |            | 2020-03-02 17 | ':39 <table-cell-rows> pos</table-cell-rows> | Option        |
| 400550018       | RP 2019-nCoV  | labuser        | 3          | 2020-02-26 20 | ):34 😑 neg                                   | 6             |
|                 | К <           | Page 16 of 121 |            | k <           |                                              | e             |
| 几 Remove Filter | Print F       | Report         | Save Re    | port          | Q Search                                     | Log O         |

Figura 83. Exemplo da tela View Results (Visualizar resultados).

São disponibilizadas as seguintes informações para cada teste executado (Figura 84):

- Sample ID (ID da amostra)
- Assay (Ensaio) (nome do teste de ensaio, que é "RP" para painel respiratório)
- Operator ID (ID do operador)
- Mod (Mód.) (Módulo analítico no qual o teste foi executado)
- Date/Time (Data/Hora) (a data e a hora da conclusão do teste)
- Result (Resultado) (desfecho do teste: positive [positivo] [pos], negative [negativo] [neg], failed [falha] [fail] ou successful [bem-sucedido] [suc])

Nota: se a opção User Access Control (Controle de acesso de usuários) estiver ativada no QIAstat-Dx Analyzer 1.0 ou no QIAstat-Dx Analyzer 2.0, os dados para os quais o usuário não tem direitos de acesso ficam ocultos com asteriscos.

Selecione um ou mais resultados de teste pressionando o círculo cinza à esquerda do ID da amostra. Uma marca de seleção é exibida junto dos resultados selecionados. Anule a seleção de resultados de teste pressionando esta marca de seleção. A lista completa de resultados pode ser selecionada pressionando o 🕑 círculo de marca de seleção na linha superior (Figura 84).

| administrator   |               | Test Re        | sults         |             |             | 11:27 2020-03-11 |
|-----------------|---------------|----------------|---------------|-------------|-------------|------------------|
| 7 Available     | 2 Not inst    | alled 3        | Not installed | 4 No        | t installed |                  |
| 🕑 Sample ID     | Assay         | Operator ID    | Mod Date/T    | Time        | Result      | Hun Test         |
| 400610609       | RP SARS-CoV-2 | labuser        | - 2020-0      | 03-03 14:28 | 🕂 pos       |                  |
| 400610518       | RP SARS-CoV-2 | labuser        | - 2020-0      | 03-03 14:26 | 😑 neg       | View             |
| 400540228       | RP            | administrator  | - 2020-0      | 03-02 19:59 | 🕀 pos       | nesuits          |
| 400550141       | RP            | administrator  | - 2020-0      | 03-02 19:57 | 🕂 pos       |                  |
| 400290551       | RP            | administrator  | - 2020-0      | 03-02 17:39 | 🕀 pos       | Options          |
| 400550018       | RP 2019-nCoV  | labuser        | - 2020-0      | 02-26 20:34 | 😑 neg       | 0                |
|                 | к <           | Page 16 of 121 | > :           | К           |             | Ø                |
| 八 Remove Filter | Print P       | Report         | Save Report   | C           | Search      | Log Out          |

Figura 84. Exemplo de seleção de Resultados de teste na tela View Results (Visualizar resultados).

Pressione em qualquer lugar da linha do teste para ver os resultados de um teste em particular.

Pressione o título de uma coluna (por exemplo, Sample ID [ID da amostra]) para ordenar a lista em ordem ascendente ou descendente em função desse parâmetro. A lista somente pode ser ordenada de acordo com uma coluna de cada vez.

A coluna Result (Resultado) apresenta o desfecho de cada teste (Tabela 2):

| Desfecho                  | Resultado    | Descrição                                                                                                   |
|---------------------------|--------------|----------------------------------------------------------------------------------------------------|
| Positive (Positivo)       | <b>e</b> pos | Pelo menos um patógeno é positivo                                                                           |
| Negative (Negativo)       | eneg         | Nenhum patógeno foi detectado                                                                               |
| Failed (Falha)            | 🗙 fail       | O teste falhou devido a um erro ou foi cancelado pelo<br>usuário                                            |
| Successful (Bem-sucedido) | Suc suc      | O teste é positivo ou negativo, mas o usuário não tem<br>direitos de acesso para ver os resultados de teste |

### Tabela 2. Descrições dos resultados de teste

Certifique-se de que uma impressora esteja conectada ao QIAstat-Dx Analyzer 1.0 ou ao QIAstat-Dx Analyzer 2.0 e que o driver correto esteja instalado. Pressione Print Report (Imprimir relatório) para imprimir o(s) relatório(s) do(s) resultado(s) selecionado(s).

Pressione Save Report (Salvar relatório) para salvar o(s) relatório(s) do(s) resultado(s) selecionado(s) em formato PDF para um dispositivo de armazenamento USB externo.

Selecione o tipo de relatório: lista de testes ou relatórios de testes.

Pressione Search (Pesquisar) para pesquisar resultados de teste por Sample ID (ID da amostra), Assay (Ensaio) e Operator ID (ID do operador). Insira a sequência de pesquisa usando o teclado virtual e pressione Enter (Inserir) para iniciar a pesquisa. Apenas os registros que contenham o texto de pesquisa serão exibidos nos resultados da pesquisa.

Se a lista de resultados tiver sido filtrada, a pesquisa é aplicada apenas à lista filtrada.

Aperte e segure o título de uma coluna para aplicar um filtro com base nesse parâmetro. Para alguns parâmetros, como Sample ID (ID da amostra), o teclado virtual é exibido para que seja possível inserir a sequência de pesquisa do filtro.

Para outros parâmetros, como Assay (Ensaio), é exibida uma caixa de diálogo com uma lista de ensaios armazenados no repositório. Selecione um ou mais ensaios para filtrar apenas os testes que foram realizados com os ensaios selecionados.

O símbolo T à esquerda do título de uma coluna indica que o filtro da coluna se encontra ativo.

É possível remover um filtro pressionando Remove Filter (Remover filtro) na barra de submenu.

### Exportando resultados para um dispositivo USB

A partir de qualquer guia da tela View Results (Visualizar resultados), selecione Save Report (Salvar relatório) para exportar e salvar uma cópia dos resultados de teste em formato PDF para um dispositivo USB. A porta USB está localizada na parte frontal do QIAstat-Dx Analyzer 1.0 e do QIAstat-Dx Analyzer 2.0.

### Imprimindo resultados

Certifique-se de que uma impressora esteja conectada ao QIAstat-Dx Analyzer 1.0 ou ao QIAstat-Dx Analyzer 2.0 e que o driver correto esteja instalado. Pressione Print Report (Imprimir relatório) para enviar uma cópia dos resultados de teste para a impressora.

### Interpretação de resultados

Um resultado de um organismo respiratório é interpretado como "Positivo" quando o ensaio de PCR correspondente é positivo, exceto para Influenza A. O ensaio de Influenza A no QIAstat-Dx Respiratory SARS-CoV-2 Panel foi projetado para detectar Influenza A, bem como Influenza A, subtipo H1N1/2009, Influenza A, subtipo H1, ou Influenza A, subtipo H3. Especificamente, isso significa que:

Se a cepa sazonal de Influenza A H1 for detectada pelo ensaio QIAstat-Dx Respiratory SARS-CoV-2 Panel, dois sinais serão gerados e exibidos na tela do QIAstat-Dx Analyzer 1.0: um para a Influenza A e um segundo para a cepa H1. Se a cepa sazonal de Influenza A H3 for detectada pelo ensaio QIAstat-Dx Respiratory SARS-CoV-2 Panel, dois sinais serão gerados e exibidos na tela do QIAstat-Dx Analyzer 1.0: um para a Influenza A e um segundo para a cepa H3.

Se a cepa pandêmica de Influenza A/H1N1/2009 for detectada, dois sinais serão gerados e exibidos na tela do QIAstat-Dx Analyzer 1.0: um para a Influenza A e um segundo para a cepa H1N1/2009.

IMPORTANTE: se apenas existir um sinal de Influenza A e não forem gerados sinais adicionais para nenhum dos subtipos, isso pode ser causado por baixa concentração ou, em casos muitos raros, por uma nova variante ou uma cepa de Influenza A diferente de H1 ou H3 (por exemplo, H5N1, que pode infectar humanos). Nos casos em que somente um sinal de Influenza A é detectado e existe uma suspeita clínica de Influenza A não sazonal, é recomendado realizar um reteste. Da mesma forma, caso apenas um dos subtipos de Influenza A seja detectado e nenhum sinal adicional de Influenza A esteja presente, isso também pode ser devido à baixa concentração de vírus.

Para cada patógeno que puder ser detectado com o QIAstat-Dx Respiratory SARS-CoV-2 Panel, apenas um sinal será gerado se o patógeno estiver presente na amostra.

### Interpretação do controle interno

Os resultados de controle interno devem ser interpretados de acordo com a Tabela 3.

| Resultado de<br>controle | Explicação                                           | Ação                                                                                                    |
|--------------------------|------------------------------------------------------|----------------------------------------------------------------------------------------------------|
| Passed<br>(Aprovado)     | O controle interno<br>foi amplificado<br>com sucesso | A execução foi concluída com sucesso. Todos os resultados são válidos e<br>podem ser reportados. Os patógenos detectados são reportados como<br>"positive" (positivos) e os não detectados são reportados como "negative"<br>(negativos).  |
| Failed (Falha)           | Falha no controle<br>interno                         | Os patógenos detectados como positivos são reportados, mas todos os<br>resultados negativos (testados, mas sem patógenos detectados) são inválidos.<br>Repita o teste usando um novo QIAstat-Dx Respiratory SARS-CoV-2 Panel<br>Cartridge. |

### Tabela 3. Interpretação dos resultados de controle interno

# Interpretação dos resultados com o QIAstat-Dx Rise

# Visualizando os resultados com o QIAstat-Dx Rise

O QlAstat-Dx Rise interpreta e salva automaticamente os resultados de teste. Após a conclusão da execução, é possível ver os resultados na tela de resumo **Results** (Resultados) (Figura 85).

Nota: as informações visíveis dependerão dos direitos de acesso do operador.

|                 |                 |         |                               |                   | <u>مة</u> 8 مم      | 💎 Connected 🛛 🛅 22-I | 01-2022 🕓 09:00 | 💪 administrator |
|-----------------|-----------------|---------|-------------------------------|-------------------|---------------------|----------------------|-----------------|-----------------|
| QIAGEN          | E TESTS         | RESULTS |                               |                   |                     |                      | 😫 SETTINGS      | ➡ LOGOUT        |
| SEARCH          |                 |         | Sample ID / Patient ID        | Operator ID       | Encl day & time     | Аззау Туре           | Result          |                 |
| Q, Patient ID   | / Sample ID     |         | □ <sup>2</sup> 2342<br>© 1015 | administrator     | 22-03-2022 17:25:01 | III RP SARS-CoV-2    | O Positive      | DETAILS 🧪       |
| FILTERS         |                 |         | © 2341<br>© 1013              | administrator     | 22-03-2022 17:38:02 | III RP SARS-CoV-2    | Negative        | DETAILS 🧪       |
| Start day / End | day             | +       |                               | administrator     | 22-03-2022 17:52:34 | III RP SARS-CoV-2    | Negative        | DETAILS 🥒       |
| Results         |                 | +       |                               | administrator     | 22-03-2022 18:08:23 | III RP SARS-CoV-2    | Negative        | DETAILS 🥒       |
| Assay Type      |                 | +       | © 2338<br>© 1812              | administrator     | 22-03-2022 18:22:11 | III RP SARS-CoV-2    | 😌 Positive      | DETAILS 🥒       |
| Operator ID     |                 | +       | © 2337<br>© 1008              | administrator     | 22-03-2022 18:37:12 | B RP SARS-CoV-2      | Negative        | DETAILS 🥒       |
| ×               | CLEAR ALL FILTI | ERS     |                               | administrator     | 22-03-2022 18:50:01 | III RP SARS-CoV-2    | Negative        | DETAILS 🧪       |
|                 |                 |         |                               | administrator     | 22-03-2022 19:04:45 | III RP SARS-CoV-2    | Negative        | DETAILS 🥒       |
|                 |                 |         |                               | administrator     | 22-03-2022 19:21:09 | B RP SARS-CoV-2      | Negative        | DETAILS 🧪       |
|                 |                 |         |                               | administrator     | 22-03-2022 19:35:06 | B RP SARS-CoV-2      | Negative        | DETAILS 🧪       |
|                 |                 |         |                               |                   |                     |                      |                 |                 |
|                 |                 |         | SELECT ALL DESELECT           | Selected:<br>1/18 | < 1/2 >             |                      |                 | SAVE REPORTS    |

### Figura 85. A tela Summary (Resumo) dos resultados.

A parte principal da tela fornece uma visão geral das execuções concluídas e aplica códigos de cores e símbolos para indicar os resultados:

- Se pelo menos um patógeno for detectado na amostra, a palavra Positive (Positivo) será exibida na coluna de resultados, precedida de um sinal <del>1</del>.
- Se pelo menos um patógeno for detectado na amostra, e o controle interno for inválido, o termo Positive with warning (Positivo com aviso) será exibido na coluna de resultados, precedido de um sinal .
- Caso a execução do teste não seja concluída com sucesso, uma mensagem indicará
   Failed (Falha) com um código de erro específico.

Os seguintes Test Data (Dados do teste) são exibidos no centro da tela (Figura 85)

- Sample ID/Patient ID (ID da amostra/ID do paciente)
- Operator ID (ID do operador)
- End day and time (Dia e hora de término)
- Assay Type (Tipo de ensaio)

### Visualizando detalhes do teste

Consoante os direitos de acesso do operador, são disponibilizados mais dados sobre o ensaio por meio do botão **Details** (Detalhes) no lado direito da tela (por exemplo, gráficos de amplificação e detalhes do teste [Figura 86]).

|                                 |                     |                                 |                                       |                          | طي 8 AM | 💎 Connected | 22-01-2022  | <b>()</b> 09:00 | 요 administrator    |
|---------------------------------|---------------------|---------------------------------|---------------------------------------|--------------------------|---------|-------------|-------------|-----------------|--------------------|
|                                 | TS RESULTS          |                                 |                                       |                          |         |             |             | 🕸 SETTINGS      | E LOGOUT           |
| E RESULTS                       | DETAILS             |                                 |                                       |                          |         |             |             |                 |                    |
| Assey Type<br>RP SARS-CoV-2 IU0 | Sample Type<br>UTM  | Sample ID Test Res<br>2091 O Po | wit internal Control<br>sitive Passed | Test status<br>Completed |         |             |             |                 |                    |
| DETECTED                        |                     |                                 |                                       | Tested viruses           |         |             |             |                 |                    |
| 😝 Parainfluenza vin             | us 3                |                                 |                                       | Influenza A              |         | N           | ot detected |                 |                    |
| C Advantage                     |                     |                                 |                                       | Influenza B              |         | N           |             |                 |                    |
| Adenovirus                      |                     |                                 |                                       | Influenza A H1N1 pdm09   |         | N           | bt detected |                 |                    |
| 😌 Mycoplasma pne                | umoniae             |                                 |                                       | Coronavirus 229E         |         | N           | bt detected |                 |                    |
| SARS-CoV-2                      |                     |                                 |                                       | Coronavirus 0C43         |         | N           | of detected |                 |                    |
|                                 |                     |                                 |                                       | Coronavirus NL63         |         | N           | of detected |                 | · · ·              |
|                                 |                     |                                 |                                       | Coronavirus HKU1         |         | N           | of detected |                 |                    |
|                                 |                     |                                 |                                       | Parainfluenza virus 1    |         | N           | ot detected |                 |                    |
|                                 |                     |                                 |                                       | Parainfluenza virus 2    |         | N           | ot detected |                 |                    |
| TEST DETAILS                    |                     |                                 |                                       | Parainfluenza virus 3    |         | 😏 Di        | rtected     | Ct/             | EP: 37.1 / 102,154 |
| Patient ID                      | Cartridge SN        | SW Version                      | ADF Version                           | Parainfluenza virus 4    |         | N           | ot detected |                 |                    |
| 1015                            | 18004016            | 2.2.0 VER4                      | 1.2                                   | Influenza A H1           |         | N           | ot detected |                 |                    |
| Cartridge Expiration Date       | Cartridge Load date | Instrument SN                   | Analitical module SN                  | Influenza A H3           |         | N           | bt detected |                 |                    |
| 04-08-2022 00:00:00             | 14-06-2022 10:44:06 | 1234                            | 1231241241                            | Rhinovirus/Enterovirus   |         | N           | ot detected |                 |                    |
| Cartridge LOT                   | Operator Name       | Test Start Date and Time        | Test Execution Time                   | Adenovirus               |         | 🙂 Di        | rtected     | Ct/             | EP: 37.1 / 102,154 |
| 180004                          | administrator       | 14-06-2022 10:56:26             | 5 1h 10min 30sec                      |                          | ×       |             |             | ^               |                    |
|                                 |                     |                                 |                                       |                          |         |             |             |                 |                    |
| SUMMARY                         | AMPLIFIC            | CATION CURVE                    |                                       |                          |         |             |             |                 | SAVE REPORT        |

### Figura 86. Tela Test Details (Detalhes do teste).

A parte superior da tela exibe informações gerais sobre o teste. Ela inclui o tipo de ensaio e amostra, o ID da amostra, o resultado de teste geral, o status do controle interno e o status do teste.

No lado esquerdo da tela, todos os patógenos detectados são exibidos. A parte central da tela mostra todos os patógenos que o ensaio consegue detectar. No lado direito da tela, os seguintes detalhes do teste são exibidos: ID da amostra, ID do operador, número de lote do cartucho, número de série do cartucho, data de validade do cartucho, data e hora de carregamento do cartucho, data e hora da execução do teste, duração da execução do teste, versão do software e ADF e número de série do módulo analítico.

# Visualizar curvas de amplificação

Para ver as curvas de amplificação do teste, pressione a guia Amplification Curve (Curva de amplificação) na parte inferior da tela (Figura 87).

|                                                 |                   |                    |             |                            |                          | a a M 🕹 | 💎 Connected | 22-01-2022 | 09:00 . | 요 administrator |
|-------------------------------------------------|-------------------|--------------------|-------------|----------------------------|--------------------------|---------|-------------|------------|---------|-----------------|
|                                                 | s                 |                    |             |                            |                          |         |             | ₿ SE       | TINGS   | E LOGOUT        |
| EXAMPLE A RESULTS A DETAILS                     |                   |                    |             |                            |                          |         |             |            |         |                 |
| Assay Type Sample Type RP SARS-CoV-2 IUO UTM    | Sample ID<br>2091 | Test Resu<br>O Pos | it<br>itive | Internal Control<br>Passed | Test status<br>Completed |         |             |            |         |                 |
| PATHOGENS                                       | CONTROLS          |                    | 186592      |                            |                          |         |             |            |         |                 |
| Detected                                        |                   |                    | 180000      |                            |                          |         |             |            |         | 1               |
| Ct: 37.7 / EP: 34,615                           |                   |                    | 160000      |                            |                          |         |             |            |         |                 |
| SARS-CoV-2<br>Ct: 37.3 / EP: 36.266             |                   |                    | 140000      |                            |                          |         |             |            |         |                 |
| Mycoplasma Pneumoniae<br>Ct: 33.9 / EP: 162,786 |                   | ESCENCE            | 100000      |                            |                          |         |             |            |         |                 |
| Adenovirus<br>Ct: 35.1 / EP: 186,592            |                   | FLUOR              | 80000       |                            |                          |         |             |            |         |                 |
| NOT DETECTED                                    |                   |                    | 60000       |                            |                          |         |             |            |         |                 |
| Bordetella pertusis                             |                   |                    | 40000       |                            |                          |         |             |            |         |                 |
| Ct: 0.0 / EP:0                                  |                   |                    | 20000       |                            |                          |         |             |            |         |                 |
| Bocavirus                                       |                   |                    |             |                            |                          |         |             |            |         |                 |
| Ct: 0.07 EP:0                                   |                   |                    |             | 0                          | 5 15                     | 20      | 25          | 30         | 35      | 40              |
| ~                                               | ~                 |                    |             | <b>III</b>                 |                          |         |             |            |         |                 |
|                                                 |                   |                    |             |                            |                          |         | CYCLE       |            |         |                 |
| SUMMARY                                         | LIFICATION CURVE  |                    |             |                            |                          |         |             |            |         | SAVE REPORT     |

### Figura 87. Tela Amplification curve (Curva de amplificação).

Pressione a guia **PATHOGENS** (Patógenos) na parte esquerda para exibir os gráficos que correspondem aos patógenos testados. Pressione os **nomes dos patógenos** para selecionar quais patógenos são exibidos no gráfico de amplificação. É possível selecionar um patógeno, vários patógenos ou nenhum. Cada patógeno da lista selecionada terá a cor que corresponde à curva de amplificação associada ao patógeno. Os patógenos não selecionados não serão exibidos.

Os valores de fluorescência de ponto final e C<sub>T</sub> correspondentes são exibidos abaixo do nome de cada patógeno. Os patógenos são agrupados em **detected** (detectados) e **not detected** (não detectados).

Pressione a guia **CONTROLS** (Controles) na parte esquerda para ver os controles e selecionar os que são exibidos no gráfico de amplificação.

### Procurando resultados de testes anteriores

Para ver os resultados dos testes anteriores armazenados no repositório de resultados, use a funcionalidade de pesquisa na tela Results (Resultados) principal (Figura 88).

**Nota**: esta funcionalidade pode estar restrita ou desabilitada devido às configurações de perfil do usuário.

|                   |                |           |                        |             |                  | a ۸M          | 22-01-2021 | () 09:00 AM | 은 User Name |
|-------------------|----------------|-----------|------------------------|-------------|------------------|---------------|------------|-------------|-------------|
| QIAGEN            | E TESTS        | RESULTS   |                        |             |                  |               |            | 🕸 SETTINGS  | E LOGOUT    |
| SEARCH            |                |           | Sample ID / Patient ID | Operator ID | End day & time   | Assay Type    |            | Result      |             |
| Q. Patient or     | Sample ID      |           |                        | User Name   | 22-03-2021 19:35 | B Respiratory | SARS-CoV-2 | O Positive  | Details >   |
| FILTERS           |                |           |                        | User Name   | 22-03-2021 19:35 | Respiratory   | Panel      | Negative    | Details >   |
| Start day / End o | day            | +         |                        | User Name   | 22-03-2021 19:35 | B Respiratory | SARS-CoV-2 | Negative    | Details >   |
| Results           |                | +         |                        | User Name   | 22-03-2021 19:35 | Respiratory   | Panel      | O Positive  | Details >   |
| Assay Type        |                | +         |                        | User Name   | 22-03-2021 19:35 | Respiratory   | SARS-CoV-2 | Negative    | Details >   |
| Operator ID       |                | +         |                        | User Name   | 22-03-2021 19:35 | Respiratory   | SARS-CoV-2 | Negative    | Details >   |
| ×                 | LEAR ALL FILTE | RS        |                        | User Name   | 22-03-2021 19-35 | B Respiratory | SARS-CoV-2 | O Positive  | Details >   |
|                   |                |           |                        | User Name   | 22-03-2021 19:35 | Respiratory   | Panel      | O Positive  | Details >   |
|                   |                | User Name | 22-03-2021 19:35       | Respiratory | Panel            | Negative      | Details >  |             |             |
|                   |                |           |                        | User Name   | 22-03-2021 19:35 | B Respiratory | SARS-CoV-2 | O Positive  | Details >   |
|                   |                |           |                        |             | < 1/2 >          |               |            |             |             |

Figura 88. Funcionalidade de pesquisa na tela Results (Resultados).

### Exportando os resultados para um dispositivo de armazenamento USB

Na tela **Results** (Resultados), selecione individualmente ou todos com o botão **Select All** (Selecionar tudo) para exportar e salvar uma cópia dos relatórios de teste em formato PDF em um dispositivo de armazenamento USB. A porta USB está localizada na parte frontal e na parte traseira do instrumento.

**Nota**: é recomendado usar o dispositivo de armazenamento USB somente para a transferência e o armazenamento de dados a curto prazo. O uso de um dispositivo de armazenamento USB está sujeito a restrições (por exemplo, capacidade da memória ou o risco de substituição de dados), o que deve ser considerado antes do uso.

# Controle de qualidade

De acordo com o sistema de gestão de qualidade com certificado ISO da QIAGEN, cada lote de QIAstat-Dx Respiratory SARS-CoV-2 Panel é testado em relação a especificações predeterminadas para garantir a qualidade consistente do produto.

# Limitações

- Os resultados do QIAstat-Dx Respiratory SARS-CoV-2 Panel não se destinam a serem usados como a única base de diagnóstico, tratamento ou outras decisões de acompanhamento do paciente.
- Os resultados positivos não excluem coinfecções por organismos não incluídos no QIAstat-Dx Respiratory SARS-CoV-2 Panel. O agente detectado pode não ser a causa definitiva da doença.
- Os resultados negativos não excluem a infecção do trato respiratório superior. Nem todos os agentes de infecção respiratória aguda são detectados por este ensaio e a sensibilidade em algumas situações clínicas pode ser diferente da descrita na bula.
- Um resultado negativo no QIAstat-Dx Respiratory SARS-CoV-2 Panel não exclui a
  natureza infecciosa da síndrome. Os resultados negativos de ensaio podem ter origem
  em vários fatores e suas combinações, incluindo erros de manipulação de amostras,
  variação nas sequências de ácidos nucleicos identificados pelo ensaio, infecção por
  organismos não incluídos no ensaio, níveis orgânicos de organismos incluídos abaixo
  do limite de detecção do ensaio e uso de certos medicamentos, terapias ou agentes.
- O QIAstat-Dx Respiratory SARS-CoV-2 Panel não se destina ao teste de amostras diferentes das descritas nestas Instruções de uso. As características de desempenho de teste foram estabelecidas apenas com amostras de swab nasofaríngeo coletadas no meio para transporte, de indivíduos com sintomas respiratórios agudos.
- O QIAstat-Dx Respiratory SARS-CoV-2 Panel destina-se ao uso em conjunto com o padrão de cultura de cuidados para recuperação do organismos, sorotipagem e/ou testes de suscetibilidade antimicrobiana, quando aplicável.

- Os resultados do QIAstat-Dx Respiratory SARS-CoV-2 Panel devem ser interpretados por um profissional de saúde treinado, dentro do contexto de todos os achados clínicos, epidemiológicos e laboratoriais relevantes.
- O QIAstat-Dx Respiratory SARS-CoV-2 Panel somente pode ser usado com o QIAstat-Dx Analyzer 1.0, QIAstat-Dx Analyzer 2.0 e o QIAstat-Dx Rise<sup>.\*</sup>
- O QIAstat-Dx Respiratory SARS-CoV-2 Panel é um ensaio qualitativo e não fornece um valor quantitativo para os organismos detectados.
- Os ácidos nucleicos virais e bacterianos podem persistir in vivo, mesmo que o organismo não seja viável ou infeccioso. A detecção de um marcador-alvo não implica que o organismo correspondente seja o agente causador da infecção ou dos sintomas clínicos.
- A detecção de ácidos nucleicos virais e bacterianos depende da coleta, manipulação, transporte, armazenamento e carregamento adequados da amostra no QIAstat-Dx Respiratory SARS-CoV-2 Panel Cartridge. A operação imprópria de qualquer um dos processos mencionados acima pode causar resultados incorretos, incluindo resultados falso-positivos ou falso-negativos.
- A sensibilidade e a especificidade do ensaio, para organismos específicos e para todos os organismos combinados, são parâmetros de desempenho intrínsecos de um determinado ensaio e não variam dependendo da prevalência. Em contraste, os valores preditivos negativos e positivos de um resultado de teste são dependentes da prevalência da doença ou do organismo. Observe que uma maior prevalência favorece o valor preditivo positivo de um resultado de teste, enquanto uma menor prevalência favorece o valor preditivo negativo de um resultado de teste.
- Não use cartuchos danificados Para o manuseio de cartuchos danificados, consulte o capítulo Informações de segurança.
- \* Os instrumentos DiagCORE Analyzer que executam a versão 1.3 ou superior do software QIAstat-Dx podem ser usados como alternativa aos instrumentos QIAstat-Dx Analyzer 1.0.

# Características de desempenho

O ensaio QIAstat-Dx Respiratory SARS-CoV-2 Panel (n° de ref. 691214) foi desenvolvido ao inserir o alvo SARS-CoV-2 em uma câmara de reação separada do ensaio QIAstat-Dx Respiratory Panel (n° de ref. 691211). É sabido que a preparação de amostras e a RT-qPCR no QIAstat-Dx Respiratory SARS-CoV-2 Panel Cartridge são etapas comuns a todos os organismos-alvo. No cartucho, a amostra agrupada e a mistura de enzima PCR são igualmente alocadas a cada uma das câmaras de reação. Como resultado disso e/ou da disponibilidade de amostras clínicas de SARS-CoV-2, determinados estudos indicados abaixo não foram realizados ou repetidos usando o QIAstat-Dx Respiratory SARS-CoV-2 Panel.

# Desempenho clínico

O desempenho clínico apresentado abaixo foi demonstrado usando o QIAstat-Dx Analyzer 1.0 e o QIAstat-Dx Analyzer 2.0. O QIAstat-Dx Rise usa os mesmos Módulos analíticos que o QIAstat-Dx Analyzer 1.0, portanto, o desempenho não é afetado pelo QIAstat-Dx Rise ou pelo QIAstat-Dx Analyzer 2.0.

### Meio para transporte de espécimes líquidos

As características de desempenho do ensaio QIAstat-Dx Respiratory SARS-CoV-2 Panel foram avaliadas em um ensaio clínico multicêntrico conduzido em oito (8) locais de estudo geograficamente diversos: cinco (5) locais nos EUA e três (3) na UE. O desempenho do espécime de swab nasofaríngeo foi avaliado em meio para transporte universal (Universal Transport Medium, UTM) (Copan Diagnostics); MicroTest<sup>™</sup> M4<sup>®</sup>, M4RT<sup>®</sup>, M5<sup>®</sup> e M6<sup>™</sup> (Thermo Fisher Scientific); BD<sup>™</sup> Universal Viral Transport (UVT) System (Becton Dickinson and Company); HealthLink<sup>®</sup> Universal Transport Medium (UTM) System (HealthLink Inc.); Universal Transport Medium (Diagnostic Hybrids Inc.); V-C-M Medium (Quest Diagnostics); UniTranz-RT<sup>®</sup> Universal Transport Media (Puritan Medical Products Company); e espécimes de swab nasofaríngeo secos (FLOQSwabs, Copan, n° de ref. 503CS01). Ao usar um swab, ele deve ser inserido diretamente na porta de swab do QIAstat-Dx Respiratory SARS-CoV-2 Panel Cartridge após a coleta, evitando a transferência para um meio líquido.

Este estudo foi concebido como observacional e prospectivo-retrospectivo, usando restos de amostras obtidas de indivíduos com sinais e sintomas de infecção respiratória aguda. Os locais participantes foram convidados a testar amostras clínicas novas e/ou congeladas, de acordo com as instruções específicas/do local e protocolo.

As amostras testadas usando o QIAstat-Dx Respiratory SARS-CoV-2 Panel foram comparadas com os resultados do(s) método(s) de padrão de tratamento (Standard Of Care, SOC) nos locais, bem como com vários métodos moleculares validados e comercialmente disponíveis. Esta abordagem forneceu resultados para patógenos não detectados pelo SOC e/ou permitiu a resolução final das discrepâncias de resultados discordantes. Os resultados do ensaio QIAstat-Dx Respiratory SARS-CoV-2 Panel foram comparados com o FilmArray® Respiratory Panel 1.7 e 2 e o ensaio SARS-CoV-2 RT-PCR desenvolvido pela Charité – Universitätsmedizin Berlin Institute of Virology, Berlim, Alemanha.

Um total de 3065 amostras clínicas de pacientes em UTM foi incluído no estudo. Um total de 121 amostras não cumpriu os critérios de inclusão e exclusão e, portanto, foi excluído da análise.

A Sensibilidade clínica ou Porcentagem de concordância positiva (Positive Percent Agreement, PPA) foi calculada como 100% x (TP/[TP + FN]). Verdadeiro-positivo (True Positive, TP) indica que o QIAstat-Dx Respiratory SARS-CoV-2 Panel e o(s) método(s) comparador(es) apresentaram um resultado positivo para o organismo e falso-negativo (FN) indica que o resultado do QIAstat-Dx Respiratory SARS-CoV-2 Panel foi negativo, enquanto os resultados dos métodos comparadores foram positivos. \

A especificidade ou porcentagem de concordância negativa (Negative Percent Agreement, NPA) foi calculada como 100% x (TN/[TN+FP]). Verdadeiro-negativo (true negative, TN) indica que o QIAstat-Dx Respiratory SARS-CoV-2 Panel e o método comparador apresentaram resultados negativos e falso-positivo (false positive, FP) indica que o resultado do QIAstat-Dx Respiratory SARS-CoV-2 Panel foi positivo, mas os resultados dos métodos de comparação foram negativos. Para o cálculo da especificidade clínica dos patógenos individuais, os resultados totais disponíveis foram usados subtraindo os resultados de organismos verdadeiro-positivos e falso-positivos. O intervalo de confiança de 95% bilateral binomial exato foi calculado para cada estimativa de ponto.

A Sensibilidade clínica geral (PPA) e a Especificidade clínica geral (NPA) foram calculadas a partir de 2579 resultados de amostras.

No total, foram encontrados 2575 resultados verdadeiro-positivos e 52.925 verdadeironegativos no QIAstat-Dx Respiratory Panel e QIAstat-Dx Respiratory SARS-CoV-2 Panel, bem como 76 resultados falso-negativos e 104 falso-positivos.

A Tabela 4 exibe a Sensibilidade clínica (ou Porcentagem de concordância positiva) e Especificidade clínica (ou Porcentagem de concordância negativa) do QIAstat-Dx Respiratory SARS CoV-2 Panel com intervalos de confiança de 95%.

|                               | TP/(TP+FN) | Sensibilidade/<br>PPA (%) | IC de 95%    | TN/(TN+FP)    | Especificidade/<br>NPA (%) | IC de 95%    |
|-------------------------------|------------|---------------------------|--------------|---------------|----------------------------|--------------|
| Geral                         | 2575/2651  | 97,13                     | 96,42–97,73  | 52.925/53.029 | 99,80                      | 99,76–99,84  |
| Vírus                         |            |                           |              |               |                            |              |
| Adenovírus                    | 136/139    | 97,84                     | 93,85–99,26  | 2617/2626     | 99,66                      | 99,35–99,82  |
| Coronavírus 229E              | 38/39      | 97,44                     | 86,82–99,55  | 2735/2735     | 100                        | 99,86–100,00 |
| Coronavírus HKU1              | 73/74      | 98,65                     | 92,73–99,76  | 2690/2696     | 99,78                      | 99,52–99,90  |
| Coronavírus NL63              | 88/97      | 90,72                     | 83,30–95,04  | 2677/2677     | 100                        | 99,86–100,00 |
| Coronavírus OC43              | 66/66      | 100                       | 94,50–100,00 | 2704/2705     | 99,96                      | 99,79_99,99  |
| Metapneumovírus<br>humano A+B | 142/147    | 96,60                     | 92,29–98,54  | 2627/2629     | 99,92                      | 99,72–99,98  |
| Influenza A                   | 327/329    | 99,39                     | 97,81–99,83  | 2407/2430     | 99,05                      | 98,58–99,37  |
| Influenza A H1                | 0/0        | N/A                       | N/A          | 2774/2774     | 100,00                     | 99,86–100,00 |
| Influenza A H1N1<br>pdm09     | 124/126    | 98,41                     | 94,40–99,56  | 2634/2639     | 99,81                      | 99,56–99,92  |
| Influenza A H3                | 210/214    | 98,13                     | 95,29–99,27  | 2558/2561     | 99,88                      | 99,66–99,96  |
| Influenza B                   | 177/184    | 96,20                     | 92,36–98,15  | 2591/2591     | 100,00                     | 99,85–100,00 |

### Tabela 4. Dados de desempenho do QIAstat-Dx Respiratory Panel

Continua na próxima página

### Tabela 4. (continuação da página anterior)

|                                     | TP/(TP+FN) | Sensibilidade/<br>PPA (%) | IC de 95%    | TN/(TN+FP) | Especificidade/<br>NPA (%) | IC de 95%    |
|-------------------------------------|------------|---------------------------|--------------|------------|----------------------------|--------------|
| Vírus Parainfluenza 1<br>(PIV 1)    | 62/62      | 100,00                    | 94,17–100,00 | 2713/2713  | 100,00                     | 99,86–100,00 |
| Vírus Parainfluenza 2<br>(PIV 2)    | 8/8        | 100,00                    | 67,56–100,00 | 2768/2768  | 100,00                     | 99,86–100,00 |
| Vírus Parainfluenza 3<br>(PIV 3)    | 122/123    | 99,19                     | 95,54–99,86  | 2648/2649  | 99,96                      | 99,79–99,99  |
| Vírus Parainfluenza 4<br>(PIV 4)    | 38/40      | 95,00                     | 83,50–98,62  | 2732/2733  | 99,96                      | 99,79–99,99  |
| Vírus sincicial<br>respiratório A+B | 319/325    | 98,15                     | 96,03–99,15  | 2442/2443  | 99,96                      | 99,77–99,99  |
| Rinovírus/Enterovírus               | 385/409    | 94,13                     | 91,42–96,03  | 2317/2339  | 99,06                      | 98,58–99,38  |
| SARS-CoV-2                          | 83/88      | 94,32                     | 87,38–97,55  | 171/189    | 90,48                      | 85,45–93,89  |
| Bactérias                           |            |                           |              |            |                            |              |
| Bordetella pertussis                | 43/43      | 100                       | 91,80–100,00 | 2716/2726  | 99,63                      | 99,33–99,80  |
| Mycoplasma<br>pneumoniae            | 66/66      | 100                       | 94,50–100,00 | 2703/2705  | 99,93                      | 99,73–99,98  |
| Chlamydophila<br>pneumoniae         | 68/72      | 94,44                     | 86,57–97,82  | 2701/2701  | 100,00                     | 99,86–100,00 |

Nenhum resultado avaliável disponível para *Legionella pneumophila* e Bocavírus humano devido à baixa detecção (2 e 3 detecções, respectivamente) e ausência de resultados no método comparador. Portanto, espécimes artificiais foram usados como espécimes clínicos substitutos para complementar e testar a sensibilidade e especificidade do Bocavírus e da *Legionella pneumophila*. Os espécimes clínicos negativos residuais foram fortificados com os patógenos a níveis de 2x, 5x e 10x LoD (50 de cada).

Os espécimes positivos artificiais foram preparados e randomizados com 50 espécimes negativos não fortificados, de forma que o status do analito de cada espécime artificial era desconhecido pelos usuários que estavam realizando o teste em 1 centro clínico. Os resultados dos testes de espécimes artificiais são fornecidos na Tabela 5.

| Patógeno                | Concentração da | Frequência de detecção | Proporção (%) | IC de 95% |
|-------------------------|-----------------|------------------------|---------------|-----------|
|                         | 2x LoD          | 25/25                  | 100,00        | 86,28–100 |
| D                       | 5x LoD          | 15/15                  | 100,00        | 78,20–100 |
| DOCAVITUS               | 10x LoD         | 10/10                  | 100,00        | 69,15–100 |
|                         | Geral           | 50/50                  | 100,00        | 92,89–100 |
|                         | 2x LoD          | 25/25                  | 100,00        | 86,28–100 |
| Lesienelle en europhile | 5x LoD          | 15/15                  | 100,00        | 78,20–100 |
| Legionella pheumophila  | 10x LoD         | 10/10                  | 100,00        | 69,15–100 |
|                         | Geral           | 50/50                  | 100,00        | 92,89–100 |

### Tabela 5. Dados de desempenho do QIAstat-Dx Respiratory SARS-CoV-2 Panel em amostras forçadas

O ensaio QIAstat-Dx Respiratory SARS-CoV-2 Panel detectou diversos organismos em 370 amostras. Um total de 316 amostras era de infecções duplas, 46 eram infecções triplas e as amostras restantes tinham 4 coinfecções (8 amostras).

### Espécime de swab seco

Um total de 333 espécimes clínicos pareados (NPS em UTM e swab seco NPS) foram testados para avaliar as características de desempenho clínico dos espécimes de swab seco em comparação com os espécimes em UTM. Os testes foram realizados em 4 centros clínicos na UE. O objetivo era demonstrar a equivalência entre características de desempenho do swab seco e de espécimes em UTM usando o QIAstat-Dx Respiratory SARS-CoV-2 Panel.

Os pacientes incluídos nos estudos forneceram 2 swabs nasofaríngeos (um de cada narina). Um swab foi inserido diretamente no QIAstat-Dx Respiratory SARS-CoV-2 Panel Cartridge e o outro foi transferido para o UTM para realizar um teste comparador com um QIAstat-Dx Respiratory SARS-CoV-2 Panel Cartridge (amostras pareadas).

A Sensibilidade clínica (ou PPA) foi calculada como 100% x (TP/[TP + FN]). Verdadeiropositivo (True Positive, TP) indica que tanto o swab seco como o espécime em UTM apresentaram um resultado positivo para um organismo específico e falso-negativo (FN) indica que o resultado do swab seco foi negativo, enquanto o resultado do espécime em UTM foi positivo para um organismo específico. A especificidade (ou NPA) foi calculada como 100% x (TN/[TN+FP]). Verdadeiro-negativo (True Negative, TN) indica que tanto o swab seco quanto o espécime em UTM apresentaram resultados negativos para um organismo específico e falso-positivo (FP) indica que o resultado do swab seco foi positivo, mas o resultado do espécime em UTM foi negativo para um organismo específico. O intervalo de confiança de 95% bilateral binomial exato foi calculado para cada estimativa de ponto.

Um total de 319 resultados de amostras pareadas avaliáveis foi disponibilizado para análise a partir das 333 amostras pareadas originais inscritas. As 14 amostras pareadas restantes não satisfizeram os critérios de inclusão.

Foi possível calcular a Sensibilidade clínica geral (ou PPA) a partir de um total de 189 resultados de alvos positivos obtidos com espécimes em UTM. A Especificidade clínica geral (ou NPA) foi calculada a partir de 6969 resultados de alvos negativos individuais obtidos com espécimes em UTM. Os resultados positivos incluíram diferentes alvos no painel e foram representativos da epidemiologia da população testada durante o estudo de desempenho clínico (incluindo SARS-CoV-2 para 2 destes centros).

No total, foram encontrados 179 resultados de swab seco verdadeiro-positivos e 6941 verdadeiro-negativos, bem como 10 resultados falso-negativos (positivo para o espécime em UTM/negativo para o espécime de swab seco) e 28 resultados falso-positivos (positivos para swab seco/negativos para espécimes em UTM). No geral, a PPA foi de 94,71% (IC de 95%, 90,54%–97,10%) e a NPA foi de 99,60% (IC de 95%, 99,42%–99,72%), demonstrando uma alta correlação geral entre os tipos de espécime de swab seco e em UTM (Tabela 6).

|                             | P         | roporção    | Limites de confiança de 95% bilaterais |          |  |
|-----------------------------|-----------|-------------|----------------------------------------|----------|--|
| Variáveis de<br>agrupamento | Fração    | Porcentagem | Inferior                               | Superior |  |
| NPA                         | 6941/6969 | 99,60       | 99,42                                  | 99,72    |  |
| PPA                         | 179/189   | 94,71       | 90,54                                  | 97,10    |  |

| Tabela 6. Concordância entre o Resultado geral de swabs secos no QIAstat-Dx Respiratory Panel e Resultado geral d | e UTM no |
|----------------------------------------------------------------------------------------------------|----------|
| QIAstat-Dx Respiratory Panel, Avaliação geral de Sensibilidade e Especificidade.                                  |          |

Especificamente, para o alvo de SARS-CoV-2, 40 resultados verdeiro-positivos foram encontrados na comparação entre os espécimes em UTM e de swab seco testados usando o QIAstat-Dx Respiratory SARS-CoV-2 Panel. Não foi encontrado nenhum resultado falso-negativo durante esta comparação entre os espécimes. Adicionalmente, foram encontrados 181 resultados verdadeiro-negativos e 3 falso-positivos (swab seco positivo e UTM negativo) para SARS-CoV-2.

As diferenças nos resultados entre os espécimes em UTM e de swab seco poderiam ser atribuídas a diferenças de amostragem entre os espécimes e ao efeito da diluição dos swabs secos no meio para transporte. Os espécimes de swabs secos somente podem ser testados uma vez usando o QIAstat-Dx Respiratory SARS-CoV-2 Panel, portanto, não foi possível realizar o teste de discordância para este tipo de amostra.

## Conclusão

Extensivos estudos multicêntricos procuraram avaliar o desempenho do espécime em UTM, bem como a equivalência do swab seco, com o desempenho do espécime em UTM no ensaio QIAstat-Dx Respiratory SARS-CoV-2 Panel.

A Sensibilidade clínica geral do espécime em UTM encontrada foi de 97,13% (IC de 95%, 96,42–97,73%). A Especificidade clínica geral foi de 99,80% (IC de 95%, 99,76%–99,84%).

A Sensibilidade clínica geral do espécime de swab seco encontrada foi de 94,71% (IC de 95%, 90,54–97,10%). A Especificidade clínica geral do espécime de swab seco foi de 99,60% (IC de 95%, 99,42–99,72%).

# Desempenho analítico

O desempenho analítico apresentado abaixo foi demonstrado usando o QIAstat-Dx Analyzer 1.0. O QIAstat-Dx Analyzer 2.0 usa o mesmo Módulo analítico que o QIAstat-Dx Analyzer 1.0, portanto, o desempenho não é afetado pelo QIAstat-Dx Analyzer 2.0.

Em relação ao QIAstat-Dx Rise, foram realizados estudos específicos para demonstrar o carryover e a repetibilidade. Os demais parâmetros de desempenho analítico apresentados abaixo foram demonstrados usando o QIAstat-Dx Analyzer 1.0. O QIAstat-Dx Rise usa o mesmo Módulo analítico que o QIAstat-Dx Analyzer 1.0, portanto, o desempenho não é afetado pelo QIAstat-Dx Rise.

# Sensibilidade (Limite de detecção)

A Sensibilidade analítica, ou Limite de detecção (Limit of Detection, LoD), é definida como a menor concentração na qual um valor ≥95% das amostras testadas gera um resultado positivo.

O LoD por analito foi determinado usando cepas selecionadas\* representando patógenos individuais possíveis de detectar com o QIAstat-Dx Respiratory SARS-CoV-2 Panel. A matriz de amostra simulada de NPS (células humanas cultivadas em Copan UTM) para meio para transporte de amostras líquidas e a matriz de amostra de swab seco simulada (células humanas cultivadas em NPS artificial) para swabs secos foram fortificadas com um (1) ou mais patógenos e testadas em 20 réplicas. O fluxo de trabalho de amostra líquida usa NPS eluído em UTM e uma transferência de 300 µl para o cartucho, enquanto o fluxo de trabalho de swab seco permite a transferência do NPS diretamente para o cartucho. Os swabs simulados de swabs secos foram preparados pipetando 50 µl de cada estoque de vírus diluído em um swab e deixando-os secar por no mínimo 20 minutos. O swab foi testado seguindo o protocolo de Amostra de swab seco (página 20).

\* Devido ao acesso limitado a culturas de vírus, um material sintético (gBlock) foi usado para determinar o LoD misturado em matriz clínica negativa para o alvo de SARS-CoV-2 e para determinar o LoD em swabs secos para o alvo de Bocavírus.

|          | Patógeno              | Сера                    | Fonte                        | Concentração                | Taxa de detecção |
|----------|-----------------------|-------------------------|------------------------------|-----------------------------|------------------|
|          |                       | A/New Jersey/8/76       | ATCC® VR-897                 | 28,1 CEID50/ml              | 20/20            |
|          | Influenza A H1N1      | A/Brisbane/59/07        | ZeptoMetrix® 0810244CFHI     | 0,04 TCID <sub>50</sub> /ml | 19/20            |
|          | A/New Caledonia/20/99 | ZeptoMetrix 0810036CFHI | 28,7 TCID <sub>50</sub> /ml* | 20/20                       |                  |
|          |                       | A/Virginia/ATCC6/2012   | ATCC VR-1811                 | 0,4 PFU/ml                  | 19/20            |
|          | Influenza A H3N2      | A/Wisconsin/67/2005     | ZeptoMetrix 0810252CFHI      | 2,5 TCID <sub>50</sub> /ml  | 20/20            |
|          |                       | A/Port Chalmers/1/73    | ATCC VR-810                  | 3000 CEID50/ml*             | 20/20            |
| Influenz | Influenza A, subtipo  | A/Virginia/ATCC1/2009   | ATCC VR-1736                 | 127 PFU/ml*                 | 20/20            |
|          | H1N1/2009             | A/SwineNY/03/2009       | ZeptoMetrix 0810249CFHI      | 14,1 TCID50/ml              | 20/20            |

Os valores de LoD individuais para cada alvo são exibidos na Tabela 7.

Tabela 7. Valores de LoD obtidos para diferentes cepas de alvo respiratório em matriz de amostra de NPS (células humanas cultivadas em Copan UTM) e/ou swab seco (células humanas cultivadas em NPS artificial) testadas com o QIAstat-Dx Respiratory SARS-CoV-2 Panel

\* Testado(a) com o tipo de amostra líquida e de swab seco simulado.

Continua na próxima página

### Tabela 7 (continuação da página anterior)

| Patógeno                       | Сера                       | Fonte                      | Concentração                  | Taxa de detecção |
|--------------------------------|----------------------------|----------------------------|-------------------------------|------------------|
|                                | B/Virginia/ATCC5/2012      | ATCC VR-1807               | 0,08 PFU/ml                   | 20/20            |
| Influenza B                    | B/FL/04/06                 | ATCC VR-1804               | 2050 CEID <sub>50</sub> /ml*  | 19/20            |
|                                | B/Taiwan/2/62              | ATCC VR-295                | 28,1 CEID50/ml                | 20/20            |
| Coronavírus 229E               | -                          | ATCC VR-740                | 9,47 TCID50/ml*               | 20/20            |
|                                | -                          | ATCC-1558                  | 0,1 TCID50/ml                 | 20/20            |
| Coronavírus OC43               | -                          | ZeptoMetrix<br>0810224CFHI | 1,99 TCID <sub>50</sub> /ml   | 19/20            |
| Coronavírus NL63               | -                          | ZeptoMetrix<br>0810228CFHI | 0,70 TCID <sub>50</sub> /ml*  | 20/20            |
| Coronovírus HKI II             | -                          | ZeptoMetrix<br>NATRVP-IDI  | 1/300†                        | 19/20            |
| Colondviros Filco F            | -                          | Clínico, S510              | 240.000 cópias/ml             | 19/20            |
| SADS CaV 2                     | -                          | IDT (gBlock)               | 500 cópias/ml                 | 19/20            |
| SAK3-C0 Y-2                    | Inglaterra/02/2020         | NIBSC 20/146               | 19.000 cópias/ml              | 20/20            |
| Vírus Parainfluenza 1 (PIV 1)  | C35                        | ATCC VR-94                 | 23,4 TCID50/ml*               | 20/20            |
| Vírus Parainfluenza 2 (PIV 2)  | Greer                      | ATCC VR-92                 | 13,9 TCID <sub>50</sub> /ml*  | 19/20            |
| Vírus Parainfluenza 3 (PIV 3)  | C 243                      | ATCC VR-93                 | 44,1 TCID50/ml*               | 20/20            |
| Vírus Parainfluenza 4 (PIV 4)  | M-25                       | ATCC VR-1378               | 3,03 TCID50/ml*               | 20/20            |
| \// · · ·   · · / · A          | A2                         | ATCC VR-1540               | 2,8 TCID <sub>50</sub> /ml‡   | 20/20            |
| virus sinciciai respiratorio A | A2                         | ATCC VR-1540               | 720 PFU/ml‡                   | 20/20            |
| Vírus sincicial respiratório B | 9320                       | ATCC VR-955                | 0,02 TCID <sub>50</sub> /ml   | 20/20            |
| Matannaumovírus humano         | Peru6-2003 (tipo B2)       | ZeptoMetrix<br>0810159CFHI | 1,1 TCID50/ml                 | 19/20            |
| Melapheomovilus noniano        | hMPV-16, IA10-2003         | ZeptoMetrix<br>0810161CFHI | 3,0 TCID <sub>50</sub> /ml*   | 20/20            |
|                                | GB (Adenovírus B3)         | ATCC VR-3                  | 94.900 TCID <sub>50</sub> /ml | 20/20            |
|                                | RI-67 (Adenovírus E4)      | ATCC VR-1572               | 15,8 TCID <sub>50</sub> /ml   | 20/20            |
| Adepovírus                     | Adenoid 75 (Adenovírus C5) | ATCC VR-5                  | 5,0 TCID <sub>50</sub> /ml    | 20/20            |
| AGGIOVITOS                     | Adenoid 71 (Adenovírus C1) | ATCC VR-1                  | 5,0 TCID50/ml                 | 19/20            |
|                                | Adenovírus C2              | ATCC VR-846                | 28,1 TCID50/ml                | 20/20            |
|                                | Adenovírus C6              | ATCC VR-6                  | 505,6 TCID50/ml               | 20/20            |

\* Testado(a) com o tipo de amostra líquida e de swab seco simulado.

<sup>†</sup> Diluição relativa da concentração de estoque.

<sup>‡</sup> Foram usados dois lotes diferentes da mesma cepa.

Continua na próxima página

| Patógeno                 | Сера                                 | Fonte                  | Concentração                  | Taxa de detecção |
|--------------------------|--------------------------------------|------------------------|-------------------------------|------------------|
| Enterovírus              | /US/IL/14-18952<br>(Enterovírus D68) | ATCC VR-1824           | 534,0 TCID <sub>50</sub> /ml* | 20/20            |
|                          | Echovírus 6 (D-1 (Cox))              | ATCC VR-241            | 0,001 TCID50/ml               | 19/20            |
|                          | 1059 (Rinovírus B14)                 | ATCC VR-284            | 28,1 TCID50/ml                | 20/20            |
| Dia au Ánua              | HGP (Rinovírus A2)                   | ATCC VR-482            | 169,0 TCID50/ml*              | 20/20            |
| KINOVITUS                | 11757 (Rinovírus A16)                | ATCC VR-283            | 8,9 TCID <sub>50</sub> /ml    | 20/20            |
|                          | Tipo 1A                              | ATCC VR-1559           | 5,0 TCID <sub>50</sub> /ml    | 20/20            |
| Chlamydophila pneumoniae | TW183                                | ATCC VR-2282           | 0,5 TCID <sub>50</sub> /ml‡   | 19/20            |
| Chlamydophila pneumoniae | TW183                                | ATCC VR-2282           | 85,3 IFU/ml‡                  | 20/20            |
| Mycoplasma pneumoniae    | M129-B7                              | ATCC 29342             | 0,1 UFC/ml                    | 20/20            |
| Mycoplasma pneumoniae    | PI 1428                              | ATCC 29085             | 6,01 CCU/ml                   | 20/20            |
| Legionella pneumophila   | CA1                                  | ATCC 700711            | 5370 cópias/ml                | 19/20            |
|                          | 1028                                 | ATCC BAA-2707          | 5,13 UFC/ml*                  | 19/20            |
| poraeielia periussis     | A639                                 | ZeptoMetrix NATRVP-IDI | 1/10.000†                     | 19/20            |

#### Tabela 7 (continuação da página anterior)

\* Testado(a) com o tipo de amostra líquida e de swab seco simulado.

<sup>†</sup> Diluição relativa da concentração de estoque.

<sup>‡</sup> Foram usados dois lotes diferentes da mesma cepa.

# Robustez do ensaio

A verificação de desempenho robusto do ensaio foi avaliada analisando o desempenho do controle interno nas amostras clínicas de swab nasofaríngeo. Trinta (30) amostras de swab nasofaríngeo individuais, negativas para todos os patógenos possíveis de detectar, foram analisadas com o QIAstat-Dx Respiratory Panel. Todas as amostras testadas apresentaram um resultado positivo e um desempenho válido para o controle interno do QIAstat-Dx Respiratory Panel.

# Exclusividade (Especificidade analítica)

O estudo de exclusividade foi realizado por análise *in silico* e foram feitos testes *in vitro* para avaliar a especificidade analítica quanto a organismos respiratórios ou não respiratórios não abrangidos pelo painel. Estes organismos incluíram espécimes que são relacionados a, mas distintos de, organismos do painel respiratório ou que poderiam estar presentes em espécimes coletados da população de teste pretendida. Os organismos selecionados são clinicamente relevantes (colonizando o trato respiratório superior ou causando sintomas respiratórios), são contaminantes de laboratório ou flora de pele comuns ou microrganismos pelos quais grande parte da população pode ter sido infectada.

As amostras foram preparadas ao fortificar potenciais organismos de reação cruzada na matriz de amostra de swab nasofaríngeo simulada com a maior concentração possível com base no estoque do organismo, preferencialmente 10<sup>5</sup> TCID<sub>50</sub>/ml para alvos virais e a 10<sup>6</sup> UFC/ml para alvos bacterianos.

Um certo nível de reatividade cruzada com espécies de Bordetella foi estimado pela análise de sequência preliminar e foi observado quando concentrações altas de *Bordetella holmesii* e algumas cepas de *Bordetella bronchiseptica* foram testadas. De acordo com as diretrizes do CDC para ensaios que usam o IS481 como uma região-alvo ao usar o QIAstat-Dx Respiratory SARS-CoV-2 Panel, se o valor de CT para *Bordetella pertussis* for CT > 29, é recomendado um teste de confirmação de especificidade. Nenhuma reatividade cruzada foi observada com *Bordetella parapertussis* em concentrações altas. O gene-alvo usado para a detecção de *Bordetella pertussis* (sequência de inserção IS481) é um transposon também presente em outras espécies de Bordetella. A Tabela 8 mostra a lista dos patógenos testados.

| Тіро      | Patógeno                  |                              |
|-----------|---------------------------|------------------------------|
|           | Bordetella bronchiseptica | Neisseria elongata           |
|           | Bordetella holmesii       | Neisseria gonorrhoeae        |
|           | Bordetella parapertussis  | Neisseria meningitidis       |
|           | Chlamydia trachomatis     | Pseudomonas aeruginosa       |
|           | Enterobacter aerogenes    | Serratia marcescens          |
|           | Escherichia coli (0157)   | Staphylococcus aureus        |
| Bactérias | Haemophilus influenzae    | Staphylococcus epidermidis   |
|           | Klebsiella oxytoca        | Stenotrophomonas maltophilia |
|           | Klebsiella pneumoniae     | Streptococcus agalactiae     |
|           | Lactobacillus acidophilus | Streptococcus pneumoniae     |
|           | Moraxella catarrhalis     | Streptococcus pyogenes       |
|           | Mycoplasma genitalium     | Streptococcus salivarus      |
|           | Mycoplasma hominis        |                              |
|           | Citomegalovírus           | Vírus herpes simplex 2       |
| Vírus     | Vírus Epstein-Barr        | Vírus do sarampo             |
|           | Vírus herpes simplex 1    | Caxumba                      |
|           | Aspergillus fumigatus     |                              |
| Fungos    | Candida albicans          |                              |
|           | Cryptococcus neoformans   |                              |

#### Tabela 8. Lista de patógenos de Especificidade analítica testados

Todos os patógenos testados apresentaram um resultado negativo e nenhuma reatividade cruzada foi observada para os organismos testados no QIAstat-Dx Respiratory SARS-CoV-2 Panel (exceto para *Bordetella holmesii* e algumas cepas de *Bordetella bronchiseptica*, conforme descrito acima).

A análise in silico foi realizada para todos os modelos de primer/sonda incluídos no QIAstat-Dx Respiratory SARS-CoV-2 Panel, fornecendo amplificação e detecção de alvos específicos sem reação cruzada.

Para o alvo SARS-CoV-2, apenas um número limitado de organismos foi testado in vitro (Haemophilus influenzae, Streptococcus pyogenes, Chlamydophila pneumoniae, Streptococcus pneumoniae, Mycobacterium tuberculosis, Coronavírus MERS, Coronavírus SARS). Não foi observada reatividade cruzada, tanto in silico quanto in vitro, com nenhum dos patógenos clinicamente relevantes (colonizando o trato respiratório superior ou causando sintomas respiratórios), flora da pele comum, contaminantes de laboratório nem com microrganismos.

# Inclusividade (Reatividade analítica)\*

Foi realizado um estudo de inclusividade para analisar a detecção de uma variedade de cepas que representam a diversidade genética de cada organismo-alvo do painel respiratório ("cepas de inclusividade"). Cepas de inclusividade de todos os analitos foram incluídas no estudo, representando espécies/tipos de diferentes organismos (por ex., foi incluída uma gama de cepas de Influenza A isoladas de diferentes áreas geográficas e em anos diferentes). A Tabela 9 mostra a lista dos patógenos respiratórios testados neste estudo.

\* Não aplicável ao alvo SARS-CoV-2 devido à presença de uma única cepa no momento do estudo.

| Patógeno    | Subtipo/serotipo | Сера                  | Fonte                        |
|-------------|------------------|-----------------------|------------------------------|
| Influenza A |                  | A/PR/8/34             | ATCC VR-1469                 |
|             |                  | A/New Jersey/8/76     | ATCC VR-897                  |
|             | HINI             | A/Brisbane/59/07      | ZeptoMetrix 0810244CFHI      |
|             |                  | A/New Caledonia/20/99 | ZeptoMetrix 0810036CFHI      |
|             |                  |                       | (Continua na próxima página) |

### Tabela 9. Lista de patógenos de Reatividade analítica testados

| Patógeno         | Subtipo/serotipo | Сера                  | Fonte                        |
|------------------|------------------|-----------------------|------------------------------|
| Influenza A      | H3N2             | A/Virginia/ATCC6/2012 | ATCC VR-1811                 |
|                  |                  | A/Wisconsin/67/2005   | ZeptoMetrix 0810252CFHI      |
|                  |                  | A/Port Chalmers/1/73  | ATCC VR-810                  |
|                  |                  | A/Victoria/3/75       | ATCC VR-822                  |
|                  |                  | A/Brisbane/10/07      | ZeptoMetrix NATRVP-IDI       |
|                  | H1N1 (pandêmico) | A/Virginia/ATCC2/2009 | ATCC VR-1737                 |
|                  |                  | A/Virginia/ATCC3/2009 | ATCC VR-1738                 |
|                  |                  | A/Virginia/ATCC1/2009 | ATCC VR-1736                 |
|                  |                  | A/SwineNY/03/2009     | ZeptoMetrix 0810249CFHI      |
|                  |                  | H1N1/NY/02/09         | ZeptoMetrix NATRVP-IDI       |
|                  | Indisponível     | B/Virginia/ATCC5/2012 | ATCC VR-1807                 |
|                  |                  | B/FL/04/06            | ATCC VR-1804                 |
|                  |                  | B/Taiwan/2/62         | ATCC VR-295                  |
| Innuenza b       |                  | B/Panama/45/90        | ZeptoMetrix NATFLUB-ERCM     |
|                  |                  | B/Florida/02/06       | ZeptoMetrix 810037CFHI       |
|                  |                  | B/Maryland/1/59       | ATCC VR-296                  |
| C ( )2005        | Indisponível     | Indisponível          | ATCC VR-740                  |
|                  |                  | Indisponível          | ZeptoMetrix NATRVP-IDI       |
|                  | Indisponível     | Indisponível          | ATCC-1558                    |
| Coronavírus OC43 |                  | Indisponível          | ZeptoMetrix 0810024CFHI      |
|                  |                  | Indisponível          | ZeptoMetrix NATRVP-IDI       |
| Coronavírus NL63 | Indisponível     | Indisponível          | ZeptoMetrix 0810228CFHI      |
|                  |                  | Indisponível          | ZeptoMetrix NATRVP-IDI       |
| Coronavírus HKU1 | Indisponível     | Indisponível          | ZeptoMetrix NATRVP-IDI       |
|                  |                  | C35                   | ATCC VR-94                   |
| Parainfluenza 1  | Indisponível     | n/a                   | ZeptoMetrix NATPARA1-ST      |
|                  |                  | n/a                   | ZeptoMetrix NATRVP-IDI       |
| Parainfluenza 2  | Indisponível     | Greer                 | ATCC VR-92                   |
|                  |                  | Indisponível          | ZeptoMetrix 0810015CFHI      |
|                  |                  | Indisponível          | ZeptoMetrix NATRVP-IDI       |
|                  |                  |                       | (Continua na próxima página) |

### Tabela 9 Lista de patógenos de Reatividade analítica testados (continuação)

| Patógeno                  | Subtipo/serotipo | Сера               | Fonte                        |
|---------------------------|------------------|--------------------|------------------------------|
|                           |                  | C 243              | ATCC VR-93                   |
| Parainfluenza 3           | Indisponível     | Indisponível       | ZeptoMetrix NATPARA3-ST      |
|                           |                  | Indisponível       | ZeptoMetrix NATRVP-IDI       |
| Parainfluenza 4           | A                | M-25               | ATCC VR-1378                 |
|                           | B<br>B           | CH 19503           | ATCC VR-1377                 |
|                           |                  | Indisponível       | ZeptoMetrix NATRVP-IDI       |
|                           |                  | A2                 | ATCC VR-1540                 |
| RSV A                     | Indisponível     | Long               | ATCC VR-26                   |
|                           |                  | Indisponível       | ZeptoMetrix NATRVP-IDI       |
| RSV B                     | Indisponível     | 9320               | ATCC VR-955                  |
|                           |                  | 18537              | ATCC VR-1580                 |
|                           |                  | WV/14617/85        | ATCC VR-1400                 |
|                           |                  | Indisponível       | ZeptoMetrix NATRSVB-ST       |
|                           | B1               | Peru2-2002         | ZeptoMetrix 0810156CFHI      |
|                           | B1               | IA18-2003          | ZeptoMetrix 0810162CFH       |
|                           | B1               | Peru3-2003         | ZeptoMetrix 0810158CFHI      |
| Metapneumovírus           | B2               | Peru6-2003         | ZeptoMetrix 0810159CFHI      |
| humano                    | B2               | Peru1-2002         | ZeptoMetrix 0810157CFHI      |
|                           | A1               | hMPV-16, IA10-2003 | ZeptoMetrix 0810161CFHI      |
|                           | A1               | IA3-2002           | ZeptoMetrix 0810160CFHI      |
|                           | A2               | IA14-2003          | ZeptoMetrix 0810163CFH       |
| Metapneumovírus<br>humano | B1               | Peru2-2002         | ZeptoMetrix 0810156CFHI      |
|                           | B1               | IA18-2003          | ZeptoMetrix 0810162CFH       |
|                           | B1               | Peru3-2003         | ZeptoMetrix 0810158CFHI      |
|                           | B2               | Peru6-2003         | ZeptoMetrix 0810159CFHI      |
|                           | B2               | Peru1-2002         | ZeptoMetrix 0810157CFHI      |
|                           | A1               | hMPV-16, IA10-2003 | ZeptoMetrix 0810161CFHI      |
|                           | Al               | IA3-2002           | ZeptoMetrix 0810160CFHI      |
|                           | A2               | IA14-2003          | ZeptoMetrix 0810163CFH       |
|                           |                  |                    | (Continua na próxima página) |

### Tabela 9 Lista de patógenos de Reatividade analítica testados (continuação)

| Patógeno      | Subtipo/serotipo | Сера                       | Fonte                            |
|---------------|------------------|----------------------------|----------------------------------|
| Adenovírus B  | B21              | AV-1645 [128]              | ATCC VR-256                      |
|               | В7               | Gomen                      | ATCC VR-7                        |
|               | B3               | GB                         | ATCC VR-3                        |
|               | B3               | Indisponível               | ZeptoMetrix NATADV3-ST           |
| Adenovírus C  | C1               | Adenoid 71                 | ATCC VR-1                        |
|               | C2               | Indisponível               | ATCC VR-846                      |
|               | C5               | Adenoid 75                 | ATCC VR-5                        |
|               | C6               | Indisponível               | ATCC VR-6                        |
| Adenovírus E  | E4               | RI-67                      | ATCC VR-1572                     |
| Bocavírus     | Indisponível     | Indisponível               | ZeptoMetrix 0601178NTS           |
|               |                  | Indisponível               | ZeptoMetrix MB-004 (lote 317954) |
| Enterovírus A | EV-A71           | EV-A71                     | ZeptoMetrix 0810236CFHI          |
|               | E-11             | Gregory                    | ATCC VR-41                       |
|               | E-30             | Bastianni                  | ATCC VR-1660                     |
|               | CV-A9            | Griggs                     | ATCC VR-1311                     |
| Enterovírus B | CV-B1            | Conn-5                     | ATCC VR-28                       |
|               | CV-B2            | Ohio-1                     | ATCC VR-29                       |
|               | CV-B3            | Nancy                      | ATCC VR-30                       |
|               | E-17             | CHHE-29                    | ATCC VR-47                       |
|               | Indisponível     | Echovírus 6 (D-1 (Cox))    | ATCC VR-241                      |
| Enterovírus C | CV-A21           | Kuykendall [V-024-001-012] | ATCC VR-850                      |
| Enterovírus D | D68              | US/IL/14-18952             | ATCC VR-1824                     |
|               | EV-D68           | US/MO/14-18947             | ATCC VR-1823                     |
|               | A1               | Indisponível               | ZeptoMetrix NATRVP-IDI           |
|               | 1A               | Indisponível               | ATCC VR-1559                     |
| Rinovírus A   | A2               | HGP                        | ATCC VR-482                      |
|               | A16              | 11757                      | ATCC VR-283                      |
|               | HRV-1B           | B632                       | ATCC VR-1645                     |
|               | HRV-A39          | 209                        | ATCC VR-340                      |
| Rinovírus B   | B14              | 1059                       | ATCC VR-284                      |

### Tabela 9 Lista de patógenos de Reatividade analítica testados (continuação)

(Continua na próxima página)
| Patógeno       | Subtipo/serotipo | Сера                                                  | Fonte                               |
|----------------|------------------|-------------------------------------------------------|-------------------------------------|
| C. pneumoniae  | Indisponível     | CWL-029                                               | ATCC VR-1310                        |
|                | 1                | PI 1428                                               | ATCC 29085                          |
|                | Indisponível     | M129                                                  | ZeptoMetrix<br>NATMPN(M129)-ERCM    |
| M. pneumoniae  | Indisponível     | M129-B7                                               | ATCC 29342                          |
|                | Indisponível     | Cepa FH do agente de Eaton [NCTC<br>10119]            | ATCC 15531                          |
|                |                  | CA1                                                   | ATCC 700711                         |
| L              |                  | Legionella pneumophila subsp.<br>Pneumophila/169-MN-H | ATCC 43703                          |
| L. pneumophila | indisponivei     | Indisponível                                          | ZeptoMetrix MB-004<br>(lote 317955) |
|                |                  | subsp. Pneumophila/Philadelphia-1                     | ATCC 33152                          |
|                |                  | 1028                                                  | ATCC BAA-2707                       |
| B. pertussis   | Indisponível     | A639                                                  | ZeptoMetrix NATRVP-IDI              |
|                |                  | 18323 [NCTC 10739]                                    | ATCC 9797                           |

### Tabela 9 Lista de patógenos de Reatividade analítica testados (continuação)

Todos os patógenos testados apresentaram resultados positivos na concentração testada.

# Coinfecções

Foi realizado um estudo de coinfecções para verificar que vários analitos do QIAstat-Dx Respiratory SARS-CoV-2 Panel incluídos em uma amostra de swab nasofaríngeo podem ser detectados.

Concentrações altas e baixas de diferentes organismos foram combinadas em uma amostra. Os organismos foram selecionados com base na relevância, prevalência e layout do QIAstat-Dx Respiratory SARS-CoV-2 Panel Cartridge (distribuição de alvos em diferentes câmaras de reação).

Os analitos foram fortificados em uma matriz de amostra de NPS simulada (células humanas cultivadas em UTM) em concentrações altas (concentração de 50x LoD) e baixas (concentração de 5x LoD) e testados em diferentes combinações. A Tabela 10 mostra a combinação das coinfecções testadas neste estudo.

## Tabela 10. Lista de combinações das coinfecções testadas

| Patógenos                      | Сера                  | Concentração |
|--------------------------------|-----------------------|--------------|
| Influenza A/H3N2               | A/Virginia/ATCC6/2012 | 50x LoD      |
| Adenovírus C5                  | Adenoid 75            | 5x LoD       |
| Influenza A/H3N2               | A/Virginia/ATCC6/2012 | 5x LoD       |
| Adenovírus C5                  | Adenoid 75            | 50x LoD      |
| Parainfluenza 3                | C243                  | 50x LoD      |
| Influenza A/H1N1/2009          | NY/03/09              | 5x LoD       |
| Parainfluenza 3                | C243                  | 5x LoD       |
| Influenza A/H1N1/2009          | NY/03/09              | 50x LoD      |
| Vírus sincicial respiratório A | A2                    | 50x LoD      |
| Influenza B                    | B/FL/04/06            | 5x LoD       |
| Vírus sincicial respiratório A | A2                    | 5x LoD       |
| Influenza B                    | B/FL/04/06            | 50x LoD      |
| Adenovírus C5                  | Adenoid 75            | 50x LoD      |
| Rinovírus B, tipo HRV-B14      | 1059                  | 5x LoD       |
| Adenovírus C5                  | Adenoid 75            | 5x LoD       |
| Rinovírus B, tipo HRV-B14      | 1059                  | 50x LoD      |
| Vírus sincicial respiratório A | A2                    | 50x LoD      |
| Rinovírus B, tipo HRV-B14      | 1059                  | 5x LoD       |
| Vírus sincicial respiratório A | A2                    | 5x LoD       |
| Rinovírus B, tipo HRV-B14      | 1059                  | 50x LoD      |
| Vírus sincicial respiratório B | 9320                  | 50x LoD      |
| Bocavírus                      | Indisponível          | 5x LoD       |
| Vírus sincicial respiratório B | 9320                  | 5x LoD       |
| Bocavírus                      | Indisponível          | 50x LoD      |
| Coronavírus OC43               | Indisponível          | 50x LoD      |
| Rinovírus B, tipo HRV-B14      | 1059                  | 5x LoD       |
| Coronavírus OC43               | Indisponível          | 5x LoD       |
| Rinovírus B, tipo HRV-B14      | 1059                  | 50x LoD      |
| Metapneumovírus humano B2      | Peru6-2003            | 50x LoD      |
| Parainfluenza 1                | C-3 <i>5</i>          | 5x LoD       |
| Metapneumovírus humano B2      | Peru6-2003            | 5x LoD       |
| Parainfluenza 1                | C-3 <i>5</i>          | 50x LoD      |
| Coronavírus 229E               | Indisponível          | 50x LoD      |
| Vírus sincicial respiratório A | A2                    | 5x LoD       |

| Coronavírus 229E               | Indisponível | 5x LoD  |
|--------------------------------|--------------|---------|
| Vírus sincicial respiratório A | A2           | 50x LoD |
| Vírus sincicial respiratório B | 9320         | 50x LoD |
| Coronavírus NL63               | Indisponível | 5x LoD  |
| Vírus sincicial respiratório B | 9320         | 5x LoD  |
| Coronavírus NL63               | Indisponível | 50x LoD |

Todas as coinfecções testadas apresentaram um resultado positivo para os dois patógenos combinados em concentrações altas e baixas. Não foi observado qualquer efeito nos resultados devido à presença de coinfecções.

# Substâncias interferentes

A influência de potenciais substâncias interferentes no desempenho do QIAstat-Dx Respiratory Panel foi avaliada neste estudo. As substâncias interferentes incluem substâncias endógenas e exógenas, normalmente encontradas na nasofaringe ou introduzidas nos espécimes de NPS durante a coleta dos mesmos, respectivamente.

Um conjunto de amostras selecionadas que abrangem todos os patógenos respiratórios do painel foi usado nos testes de substâncias interferentes. As substâncias interferentes foram fortificadas nas amostras selecionadas em um nível previsto para estar acima da concentração da substância suscetível de ser encontrada em um espécime de swab nasofaríngeo autêntico. As amostras selecionadas foram testadas com e sem adição de substância inibidora potencial para comparação direta de amostra com amostra. Além disso, as amostras patógenonegativas foram fortificadas com substâncias inibidoras potenciais.

Nenhuma das substâncias testadas apresentou interferência no controle interno ou nos patógenos incluídos na amostra combinada. As Tabelas 11, 12 e 13 apresentam as concentrações das substâncias interferentes testadas para o QlAstat-Dx Respiratory Panel.

| Substância          | Concentração |
|---------------------|--------------|
| DNA genômico humano | 50 ng/µl     |
| Sangue total humano | 10% v/v      |
| Mucina humana       | 0,5% v/v     |

### Tabela 11. Substâncias endógenas testadas

#### Tabela 12. Microrganismos concorrentes testados

| Microrganismo (fonte)                     | Concentração                    |
|-------------------------------------------|---------------------------------|
| Staphylococcus aureus (ATCC CRM-6538)     | 1,70E+08 UFC/ml                 |
| Streptococcus pneumoniae (ATCC 6303)      | 1,25E+07 UFC/ml                 |
| Haemophilus influenzae (ATCC 49766)       | 6,20E+08 UFC/ml                 |
| Candida albicans (ATCC CRM-10231)         | 1,00E+06 UFC/ml                 |
| Vírus herpes simplex 1 (ATCC VR-1789)     | 1,60E+07 TCID <sub>50</sub> /ml |
| Citomegalovírus humano (ATCC NATCMV-0005) | 2,0E+04 TCID <sub>50</sub> /ml  |

### Tabela 13. Substâncias exógenas testadas

| Substância                                          | Concentração |
|-----------------------------------------------------|--------------|
| Spray nasal Utabon <sup>®</sup> (descongestionante) | 10% v/v      |
| Spray nasal Rhinomer® (soluções de água salgada)    | 10% v/v      |
| Tobramicina                                         | 6 mg/ml      |
| Mupirocina                                          | 2,5% p/v     |

## Carryover

Realizou-se um estudo de carryover para avaliar a ocorrência potencial de contaminação cruzada entre execuções consecutivas ao usar o QIAstat-Dx Respiratory SARS-CoV-2 Panel no QIAstat-Dx Analyzer 1.0 ou no QIAstat-Dx Analyzer 2.0 e no QIAstat-Dx Rise.

Amostras de matriz simulada de NPS, com alternância de amostras negativas e altamente positivas, foram realizadas em um instrumento QIAstat-Dx Analyzer 1.0 ou QIAstat-Dx Analyzer 2.0 e em dois instrumentos QIAstat-Dx Rise.

Não foi observado qualquer carryover entre as amostras no QIAstat-Dx Respiratory SARS-CoV-2 Panel.

## Reprodutibilidade

Para comprovar o desempenho reproduzível do QIAstat-Dx Respiratory Panel no QIAstat-Dx Analyzer 1.0, um conjunto de amostras selecionadas compostas de analitos de baixa concentração (3x LoD e 1x LoD) e amostras negativas foi testado em meio para transporte de amostras líquidas e em swabs secos. Os meios para transporte de amostras líquidas foram testados em réplicas usando diferentes lotes de QIAstat-Dx Respiratory Panel Cartridges e os testes foram executados em diferentes QIAstat-Dx Analyzers 1.0 por diferentes operadores, em dias diferentes.

A reprodutibilidade e a repetibilidade afetarão o alvo SARS-CoV-2 da mesma maneira que outros organismos-alvo verificados no QIAstat-Dx Respiratory Panel.

| Patógeno                 | Сера                              |
|--------------------------|-----------------------------------|
| Influenza A H1           | A/New Jersey/8/76                 |
| Influenza A H3           | A/Virginia/ATCC6/2012             |
| Influenza A H1N1 pdm     | A/SwineNY/03/2009                 |
| Influenza B              | B/FL/04/06                        |
| Coronavírus 229E         | Indisponível                      |
| Coronavírus OC43         | Indisponível                      |
| Coronavírus NL63         | Indisponível                      |
| Coronavírus HKU1         | Indisponível                      |
| Vírus Parainfluenza 1    | C35                               |
| Vírus Parainfluenza 2    | Greer                             |
| Vírus Parainfluenza 3    | C 243                             |
| Vírus Parainfluenza 4a   | M-25                              |
| Rinovírus                | A16                               |
| Enterovírus              | /US/IL/14-18952 (enterovírus D68) |
| Adenovírus               | RI-67 (adenovírus E4)             |
| RSV B                    | 9320                              |
| hMPV                     | Peru6-2003 (tipo B2)              |
| Bocavírus                | Amostra clínica                   |
| Mycoplasma pneumoniae    | M129-B7 (tipo 1)                  |
| Chlamydophila pneumoniae | TW183                             |
| Legionella pneumophila   | CAI                               |
| Bordetella pertussis     | 1028                              |

| Tabela 14. Lista de patógenos respiratóri | os testados quanto à reprodutibilidade d | o desempenho em meios para | transporte de |
|-------------------------------------------|------------------------------------------|----------------------------|---------------|
| amostras líquidas                         |                                          |                            |               |

| Tabela | 15. Resumo  | da Concordância | positiva/negativa para | o teste de rep | produtibilidade em | meios para tran | sporte de |
|--------|-------------|-----------------|------------------------|----------------|--------------------|-----------------|-----------|
| amostr | as líquidas |                 |                        |                |                    |                 | · · · ·   |

| Concentração | Patógeno         | Resultado<br>esperado | Taxa de<br>detecção | Concordância percentual com o<br>resultado esperado |
|--------------|------------------|-----------------------|---------------------|-----------------------------------------------------|
|              | Influenza A H1*  | Positivo              | 20/20               | 100                                                 |
|              | Coronavírus HKU1 | Positivo              | 20/20               | 100                                                 |
| 3x LoD       | PIV-2            | Positivo              | 20/20               | 100                                                 |
|              | C. pneumoniae    | Positivo              | 20/20               | 100                                                 |
|              | RSVB             | Positivo              | 20/20               | 100                                                 |
|              | Influenza A H1*  | Positivo              | 20/20               | 100                                                 |
|              | Coronavírus HKU1 | Positivo              | 19/20               | 95                                                  |
| 1 x LoD      | PIV-2            | Positivo              | 19/20               | 95                                                  |
|              | C. pneumoniae    | Positivo              | 20/20               | 100                                                 |
|              | RSVB             | Positivo              | 20/20               | 100                                                 |
|              | Influenza A H1*  | Negativo              | 80/80               | 100                                                 |
|              | Coronavírus HKU1 | Negativo              | 80/80               | 100                                                 |
| Negativo     | PIV-2            | Negativo              | 80/80               | 100                                                 |
|              | C. pneumoniae    | Negativo              | 80/80               | 100                                                 |
|              | RSVB             | Negativo              | 80/80               | 100                                                 |
| 3x LoD       | Bocavírus        | Positivo              | 20/20               | 100                                                 |
| 1 x LoD      | Bocavírus        | Positivo              | 20/20               | 100                                                 |
| Negativo     | Bocavírus        | Negativo              | 80/80               | 100                                                 |
| 3x LoD       | Influenza B      | Positivo              | 20/20               | 100                                                 |
|              | Coronavírus 229E | Positivo              | 20/20               | 100                                                 |
|              | PIV-4a           | Positivo              | 20/20               | 100                                                 |
|              | Enterovírus D68  | Positivo              | 20/20               | 100                                                 |
|              | hMPV B2          | Positivo              | 20/20               | 100                                                 |
|              | B. pertussis     | Positivo              | 20/20               | 100                                                 |
|              | Influenza B      | Positivo              | 19/20               | 95                                                  |
|              | Coronavírus 229E | Positivo              | 20/20               | 100                                                 |
| 1.1.0        | PIV-4a           | Positivo              | 20/20               | 100                                                 |
| I X LOD      | Enterovírus D68  | Positivo              | 19/20               | 95                                                  |
|              | hMPV B2          | Positivo              | 19/20               | 95                                                  |
|              | B. pertussis     | Positivo              | 20/20               | 100                                                 |
|              | Influenza B      | Negativo              | 80/80               | 100                                                 |
|              | Coronavírus 229E | Negativo              | 80/80               | 100                                                 |
| NL P         | PIV-4a           | Negativo              | 80/80               | 100                                                 |
| Negativo     | Enterovírus D68  | Negativo              | 80/80               | 100                                                 |
|              | hMPV B2          | Negativo              | 80/80               | 100                                                 |
|              | B. pertussis     | Negativo              | 80/80               | 100                                                 |

\* A taxa de detecção se aplica a ambos os alvos, Influenza A e H1.

### (Continua na próxima página)

Tabela 15 Resumo da Concordância positiva/negativa para o teste de reprodutibilidade em amostras de swab seco (continuação)

| Concentração | Patógeno              | Resultado<br>esperado | Taxa de<br>detecção | Concordância percentual com o resultado<br>esperado |
|--------------|-----------------------|-----------------------|---------------------|-----------------------------------------------------|
|              | Influenza H1N1 (pdm)† | Positivo              | 20/20               | 100                                                 |
|              | Coronavírus OC43      | Positivo              | 20/20               | 100                                                 |
| 3x LoD       | PIV-3                 | Positivo              | 20/20               | 100                                                 |
|              | Rinovírus A16         | Positivo              | 20/20               | 100                                                 |
|              | M. pneumoniae         | Positivo              | 20/20               | 100                                                 |
|              | Influenza H1N1 (pdm)† | Positivo              | 20/20               | 100                                                 |
|              | Coronavírus OC43      | Positivo              | 20/20               | 100                                                 |
| 3x LoD       | PIV-3                 | Positivo              | 20/20               | 100                                                 |
|              | Rinovírus A16         | Positivo              | 20/20               | 100                                                 |
|              | M. pneumoniae         | Positivo              | 20/20               | 100                                                 |
|              | Influenza H1N1 (pdm)† | Positivo              | 20/20               | 100                                                 |
|              | Coronavírus OC43      | Positivo              | 20/20               | 100                                                 |
| 1 x LoD      | PIV-3                 | Positivo              | 20/20               | 100                                                 |
|              | Rinovírus A16         | Positivo              | 20/20               | 100                                                 |
|              | M. pneumoniae         | Positivo              | 20/20               | 100                                                 |
|              | Influenza H1N1 (pdm)† | Negativo              | 80/80               | 100                                                 |
|              | Coronavírus OC43      | Negativo              | 80/80               | 100                                                 |
| Negativo     | PIV-3                 | Negativo              | 80/80               | 100                                                 |
|              | Rinovírus A16         | Negativo              | 80/80               | 100                                                 |
|              | M. pneumoniae         | Negativo              | 80/80               | 100                                                 |
|              | Influenza A H3‡       | Positivo              | 20/20               | 100                                                 |
|              | Coronavírus NL63      | Positivo              | 20/20               | 100                                                 |
| 3x LoD       | PIV-1                 | Positivo              | 20/20               | 100                                                 |
|              | Adenovírus E4         | Positivo              | 20/20               | 100                                                 |
|              | L. pneumophila        | Positivo              | 20/20               | 100                                                 |
|              | Influenza A H3‡       | Positivo              | 19/20               | 95                                                  |
|              | Coronavírus NL63      | Positivo              | 20/20               | 100                                                 |
| 1 x LoD      | PIV-1                 | Positivo              | 20/20               | 100                                                 |
|              | Adenovírus E4         | Positivo              | 20/20               | 100                                                 |
|              | L. pneumophila        | Positivo              | 20/20               | 100                                                 |
|              | Influenza A H3‡       | Negativo              | 80/80               | 100                                                 |
|              | Coronavírus NL63      | Negativo              | 80/80               | 100                                                 |
| Negativo     | PIV-1                 | Negativo              | 80/80               | 100                                                 |
| -            | Adenovírus E4         | Negativo              | 80/80               | 100                                                 |
|              | L. pneumophila        | Negativo              | 80/80               | 100                                                 |

\* A taxa de detecção se aplica a ambos os alvos, Influenza A e H1.

<sup>†</sup> A taxa de detecção se aplica a ambos os alvos, Influenza A e H1/pandêmica.

<sup>‡</sup> A taxa de detecção se aplica a ambos os alvos, Influenza A e H3.

As amostras de swab seco foram testadas em réplicas usando diferentes lotes de QIAstat-Dx Respiratory Panel Cartridges e os testes foram executados em diferentes QIAstat-Dx Analyzers 1.0 por diferentes operadores, em centros e dias diferentes.

Um painel de patógenos representativos foi selecionado para incluir pelo menos um vírus de RNA, um vírus de DNA e uma bactéria, abrangendo todas as (8) Câmaras de reação do QlAstat-Dx<sup>®</sup> Respiratory SARS-CoV-2 Panel Cartridge

Tabela 16. Lista de patógenos respiratórios testados quanto à reprodutibilidade do desempenho em amostras de swab seco

| Patógeno              | Сера               |
|-----------------------|--------------------|
| Influenza B           | B/FL/04/06         |
| Coronavírus OC43      | Indisponível       |
| Vírus Parainfluenza 3 | C 243              |
| Rinovírus             | HGP (rinovírus A2) |
| Adenovírus            | GB (adenovírus B3) |
| Mycoplasma pneumoniae | P 1428             |
| SARS-CoV-2            | Inglaterra/02/2020 |

#### Tabela 17. Resumo da Concordância positiva/negativa para o teste de reprodutibilidade em amostras de swab seco

| Concentração | Patógeno         | Local   | Resultado<br>esperado | Taxa de<br>detecção | Concordância<br>percentual com o<br>resultado esperado |
|--------------|------------------|---------|-----------------------|---------------------|--------------------------------------------------------|
|              |                  | Local 1 | Positivo              | 30/30               | 100                                                    |
|              | Influence D      | Local 2 | Positivo              | 30/30               | 100                                                    |
|              | Influenza b      | Local 3 | Positivo              | 30/30               | 100                                                    |
|              |                  | Todos   | Positivo              | 90/90               | 100                                                    |
| 2            |                  | Local 1 | Positivo              | 30/30               | 100                                                    |
|              | Coronavírus OC43 | Local 2 | Positivo              | 30/30               | 100                                                    |
| JX LOD       |                  | Local 3 | Positivo              | 30/30               | 100                                                    |
|              |                  | Todos   | Positivo              | 90/90               | 100                                                    |
|              |                  | Local 1 | Positivo              | 30/30               | 100                                                    |
|              |                  | Local 2 | Positivo              | 30/30               | 100                                                    |
|              | PIV-3            | Local 3 | Positivo              | 30/30               | 100                                                    |
|              |                  | Todos   | Positivo              | 90/90               | 100                                                    |

| Concentração | Patógeno         | Local   | Resultado<br>esperado | Taxa de<br>detecção | Concordância<br>percentual com o<br>resultado esperado |
|--------------|------------------|---------|-----------------------|---------------------|--------------------------------------------------------|
|              |                  | Local 1 | Positivo              | 30/30               | 100                                                    |
|              |                  | Local 2 | Positivo              | 30/30               | 100                                                    |
|              | Influenza B      | Local 3 | Positivo              | 30/30               | 100                                                    |
|              |                  | Todos   | Positivo              | 90/90               | 100                                                    |
|              |                  | Local 1 | Positivo              | 30/30               | 100                                                    |
|              | C ( OC 12        | Local 2 | Positivo              | 30/30               | 100                                                    |
|              | Coronavirus OC43 | Local 3 | Positivo              | 30/30               | 100                                                    |
|              |                  | Todos   | Positivo              | 90/90               | 100                                                    |
|              |                  | Local 1 | Positivo              | 30/30               | 100                                                    |
|              |                  | Local 2 | Positivo              | 30/30               | 100                                                    |
|              | PIV-3            | Local 3 | Positivo              | 30/30               | 100                                                    |
|              |                  | Todos   | Positivo              | 90/90               | 100                                                    |
|              | Rinovírus        | Local 1 | Positivo              | 30/30               | 100                                                    |
| 2            |                  | Local 2 | Positivo              | 30/30               | 100                                                    |
| 3X LOD       |                  | Local 3 | Positivo              | 30/30               | 100                                                    |
|              |                  | Todos   | Positivo              | 90/90               | 100                                                    |
|              |                  | Local 1 | Positivo              | 30/30               | 100                                                    |
|              |                  | Local 2 | Positivo              | 30/30               | 100                                                    |
|              | Adenovirus       | Local 3 | Positivo              | 30/30               | 100                                                    |
|              |                  | Todos   | Positivo              | 90/90               | 100                                                    |
|              |                  | Local 1 | Positivo              | 30/30               | 100                                                    |
|              |                  | Local 2 | Positivo              | 30/30               | 100                                                    |
|              | M. pneumoniae    | Local 3 | Positivo              | 30/30               | 100                                                    |
|              |                  | Todos   | Positivo              | 90/90               | 100                                                    |
|              |                  | Local 1 | Positivo              | 30/30               | 100                                                    |
|              |                  | Local 2 | Positivo              | 30/30               | 100                                                    |
|              | JAKJ-COV-Z       | Local 3 | Positivo              | 30/30               | 100                                                    |
|              |                  | Todos   | Positivo              | 90/90               | 100                                                    |

### Tabela 17. Resumo da Concordância positiva/negativa para o teste de reprodutibilidade em amostras de swab seco

## Tabela 17 (continuação)

| Concentração | Patógeno         | Local   | Resultado<br>esperado | Taxa de<br>detecção | Concordância percentual com o<br>resultado esperado |
|--------------|------------------|---------|-----------------------|---------------------|-----------------------------------------------------|
|              |                  | Local 1 | Positivo              | 30/30               | 100                                                 |
|              | Influence D      | Local 2 | Positivo              | 30/30               | 100                                                 |
|              | Influenza b      | Local 3 | Positivo              | 30/30               | 100                                                 |
|              |                  | Todos   | Positivo 90/90        | 100                 |                                                     |
| 1 x LoD      |                  | Local 1 | Positivo              | 30/30               | 100                                                 |
|              |                  | Local 2 | Positivo              | 30/30               | 100                                                 |
|              | Coronavirus OC43 | Local 3 | Positivo              | 30/30               | 100                                                 |
|              |                  | Todos   | Positivo              | 90/90               | 100                                                 |
|              |                  | Local 1 | Positivo              | 28/30               | 93,3                                                |
|              |                  | Local 2 | Positivo              | 29/30               | 96,6                                                |
|              | FTV-3            | Local 3 | Positivo              | 29/30               | 96,6                                                |
|              |                  | Todos   | Positivo              | 86/90               | 95,6                                                |
|              |                  | Local 1 | Positivo              | 30/30               | 100                                                 |
|              | D' (             | Local 2 | Positivo              | 30/30               | 100                                                 |
|              | KINOVITUS        | Local 3 | Positivo              | 30/30               | 100                                                 |
|              |                  | Todos   | Positivo              | 90/90               | 100                                                 |
|              | Adenovírus       | Local 1 | Positivo              | 30/30               | 100                                                 |
|              |                  | Local 2 | Positivo              | 30/30               | 100                                                 |
| 1 x LoD      |                  | Local 3 | Positivo              | 30/30               | 100                                                 |
|              |                  | Todos   | Positivo              | 90/90               | 100                                                 |
|              |                  | Local 1 | Positivo              | 30/30               | 100                                                 |
|              | 11 provenceiro   | Local 2 | Positivo              | 30/30               | 100                                                 |
|              | M. prieumoniae   | Local 3 | Positivo              | 28/30               | 93,3                                                |
|              |                  | Todos   | Positivo              | 88/90               | 97,8                                                |
|              |                  | Local 1 | Positivo              | 30/30               | 100                                                 |
|              | SARS CaV 2       | Local 2 | Positivo              | 30/30               | 100                                                 |
|              | JARJ-COV-Z       | Local 3 | Positivo              | 30/30               | 100                                                 |
|              |                  | Todos   | Positivo              | 90/90               | 100                                                 |
|              |                  | Local 1 | Negativo              | 690/690             | 100                                                 |
|              | Todos            | Local 2 | Negativo              | 690/690             | 100                                                 |
| Negativo     | 10005            | Local 3 | Negativo              | 690/690             | 100                                                 |
|              |                  | Todos   | Negativo              | 2070/2070           | 100                                                 |

Todas as amostras testadas geraram o resultado esperado (95–100% de concordância), mostrando o desempenho reproduzível do QIAstat-Dx Respiratory Panel.

O teste de reprodutibilidade demonstrou que o QlAstat-Dx Respiratory Panel executado no QlAstat-Dx Analyzer 1.0 fornece resultados de teste altamente reprodutíveis quando as mesmas amostras são testadas em várias execuções, em vários dias, em vários centros com vários operadores usando diferentes QlAstat-Dx Analyzers 1.0 e vários lotes de QlAstat-Dx Respiratory Panel Cartridges.

Um estudo de repetibilidade foi conduzido em dois instrumentos QIAstat-Dx Rise usando um conjunto representativo de amostras composto de analitos de baixa concentração (3x LoD e 1x LoD) fortificados na matriz de NPS artificial e amostras negativas. Os patógenos incluídos nas amostras positivas foram Influenza B, Coronavírus OC43, PIV3, Rinovírus, Adenovírus, *M. pneumoniae* e SARS-CoV-2. As amostras foram testadas em réplicas usando dois lotes de cartuchos. O estudo incluiu testes com oito QIAstat-Dx Analyzers para comparação. No total, foram executadas 183 réplicas de 1x LoD de amostras positivas, 189 réplicas de 3x LoD de amostras positivas e 155 réplicas de amostras negativas. Os resultados mostraram uma taxa de detecção de 91,1–100,0% e 100,0% para as amostras de 1x LoD e 3x LoD respectivamente. As amostras negativas mostraram 100% de resultados negativos para todos os analitos do painel. O desempenho do QIAstat-Dx Rise demonstrou ser equivalente ao do QIAstat-Dx Analyzer 1.0 ou ao do QIAstat-Dx Analyzer 2.0.

## Estabilidade da amostra

Um estudo de estabilidade de amostra foi executado para analisar as condições de armazenamento para as amostras clínicas (matriz de amostra simulada para meio para transporte de amostras líquidas e para o tipo de amostra de swab seco) a serem testadas com o QIAstat-Dx Respiratory SARS-CoV-2 Panel.

A matriz de amostra de NPS simulada (células humanas cultivadas em Copan UTM) foi fortificada com material de cultura viral ou bacteriana de baixa concentração (por exemplo, 3x LoD). As amostras foram armazenadas nas seguintes condições para teste:

• 15 °C a 25 °C por 4 horas

- 2 °C a 8 °C por 3 dias
- -15 °C a -25 °C por 30 dias
- -70 °C a -80 °C por 30 dias

Todos os patógenos foram detectados com êxito nas diferentes temperaturas e durações de armazenamento, mostrando que as amostras se encontravam estáveis nas durações e condições de armazenamento indicadas.

A estabilidade de amostra na matriz de amostra simulada para o meio para transporte não foi realizada para o SARS-CoV-2 especificamente. Contudo, os ensaios de estabilidade de espécime foram realizados com os patógenos do Coronavírus 229E, HKU1, OC43 e NL63 a partir da mesma subfamília de vírus, sem qualquer impacto no desempenho causado pelo armazenamento das amostras antes da análise nas condições indicadas acima.

A matriz simulada de NPS artificial e células HeLa foi fortificada com material de cultura viral ou bacteriana de baixa concentração (por exemplo, 1x LoD e 3x LoD) antes de ser adicionada ao swab (tipo de amostra de swab seco). É recomendado que as amostras de swab seco sejam testadas imediatamente após a coleta. No entanto, um teste de estabilidade de amostra adicional foi realizado para proporcionar um tempo adicional para que o swab seco seja levado do local da coleta ao instrumento. As amostras foram armazenadas nas seguintes condições para teste:

- 15 °C a 25 °C por 45 minutos
- 2 °C a 8 °C por 7 horas

Todos os patógenos foram detectados com êxito nas diferentes temperaturas e durações de armazenamento, mostrando que as amostras se encontravam estáveis nas durações e condições de armazenamento indicadas.

# Anexos

## Anexo A: Instalando o arquivo de definição de ensaio

O arquivo de definição de ensaio do QIAstat-Dx Respiratory SARS-CoV-2 Panel deve ser instalado no QIAstat-Dx Analyzer 1.0 ou no QIAstat-Dx Analyzer 2.0 antes do teste com os QIAstat-Dx Respiratory SARS-CoV-2 Panel Cartridges.

**Nota**: para o QlAstat-Dx Rise, entre em contato com a Assistência Técnica ou com o seu representante de vendas para carregar novos arquivos de definição de ensaio.

**Nota**: sempre que uma nova versão do ensaio QlAstat-Dx Respiratory SARS-CoV-2 Panel for lançada, o novo arquivo de definição de ensaio do QlAstat-Dx Respiratory SARS-CoV-2 Panel deverá ser instalado antes do ensaio.

**Nota**: os arquivos de definição de ensaio estão disponíveis em www.qiagen.com. O arquivo de definição de ensaio (tipo de arquivo .asy) deve ser salvo em uma unidade USB antes da instalação no QIAstat-Dx Analyzer 1.0 ou no QIAstat-Dx Analyzer 2.0. Esta unidade USB deve ser formatada com um sistema de arquivos FAT32.

Para importar novos ensaios da unidade USB para o QlAstat-Dx Analyzer 1.0, execute as seguintes etapas:

- Insira o dispositivo USB contendo o arquivo de definição de ensaio em uma das portas USB do QIAstat-Dx Analyzer 1.0 ou do QIAstat-Dx Analyzer 2.0.
- Pressione o botão Options (Opções) e selecione Assay Management (Gerenciamento de ensaios). A tela Assay Management (Gerenciamento de ensaios) é exibida na área Content (Conteúdo) da tela (Figura 89).

| administrator  |     |                                                 | Assay M | GMT          |        |              | - □ ×<br>1:38 2020-03-11 |
|----------------|-----|-------------------------------------------------|---------|--------------|--------|--------------|--------------------------|
| Available      | 2 № | t installed                                     | 3       | lot installe | d 4 No | ot installed |                          |
| AVAILABLE ASSA | YS  | RP SARS                                         | -CoV-2  |              |        |              | Hun Test                 |
| RP SARS-CoV-2  | >   | Assay Ac<br>Assay ID<br>04053228<br>Assay Descr | tive    |              |        |              | View<br>Results          |
|                |     | QIAstat-D<br>Assay Versic<br>1.0                | x® Resp | oirat        |        |              | Options                  |
|                |     | LIS assay                                       | name    | >            |        |              | $\Theta$                 |
| E Import       |     |                                                 | •       |              | Save   | 🛞 Cancel     | Log Out                  |

Figura 89. Tela Assay Management (Gerenciamento de ensaios).

- 3. Pressione o ícone Import (Importar) na parte inferior esquerda da tela.
- 4. Selecione o arquivo correspondente ao ensaio a ser importado da unidade USB.
- 5. É exibida uma caixa de diálogo para confirmar o carregamento do arquivo.
- 6. Uma caixa de diálogo pode aparecer para substituir a versão atual por uma nova. Pressione yes (sim) para substituir.
- 7. O ensaio é ativado selecionando Assay Active (Ensaio ativo) (Figura 90).

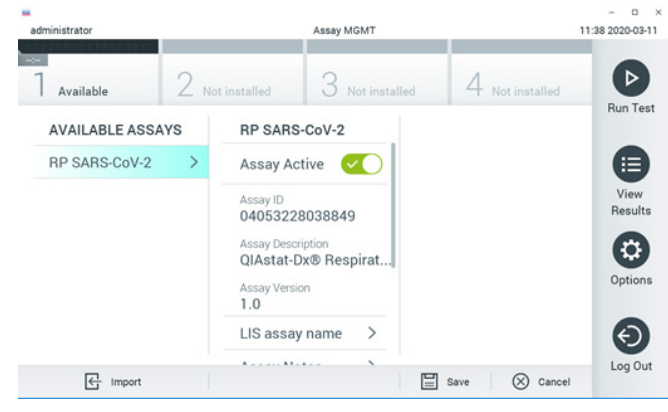

Figura 90. Ativando o ensaio.

 Atribua o ensaio ativo ao usuário pressionando o botão Options (Opções) e, em seguida, o botão User Management (Gerenciamento de usuários). Selecione o usuário que deve ter permissão para executar o ensaio. Em seguida, selecione Assign Assays (Atribuir ensaios) em "User Options" (Opções do usuário). Ative o ensaio e pressione o botão Save (Salvar) (Figura 91).

| ministrator   |       |                  | lser MGMT       |            | 09.26.2019 |
|---------------|-------|------------------|-----------------|------------|------------|
| Available     | 2 Not | installed        | 3 Not installed | 4 Note     | natalied   |
| USER          |       | USER OPTIONS     |                 | ASSAYS     | Bun        |
| administrator | >     |                  |                 | RP SARS-Co |            |
| labuser       | >     |                  |                 |            |            |
| technician    | >     | Password         |                 |            | Vie<br>Res |
|               |       | User Active      |                 |            | 6          |
|               |       | Assign user pro  | file >          |            | Opti       |
|               |       | Assign Assays    | >               |            |            |
|               |       | Assay Statistics | s >             |            | e          |
| Q0 Add Liser  |       |                  |                 | Save       | (X) Cancel |

Figura 91. Atribuindo o ensaio ativo.

## Anexo B: Glossário

Curva de amplificação: representação gráfica dos dados de amplificação da real-time RT-PCR multiplexada.

Módulo analítico (Analytical Module, AM): o principal módulo de hardware do QIAstat-Dx Analyzer 1.0 ou do QIAstat-Dx Analyzer 2.0, responsável pela execução de testes nos QIAstat-Dx Respiratory SARS-CoV-2 Panel Cartridges. Ele é controlado pelo Módulo operacional. Vários módulos analíticos podem ser conectados a um módulo operacional.

QlAstat-Dx Analyzer 1.0: o QlAstat-Dx Analyzer 1.0 consiste em um Módulo operacional e um Módulo analítico. O Módulo operacional ou um Módulo operacional PRO inclui elementos que fornecem conectividade ao Módulo analítico e permitem a interação do usuário com o QlAstat-Dx Analyzer 1.0. O Módulo analítico contém o hardware e o software para a realização de testes e a análise de amostras.

QlAstat-Dx Analyzer 2.0: o QlAstat-Dx Analyzer 2.0 consiste em um Módulo operacional PRO e um Módulo analítico. O Módulo operacional PRO inclui elementos que fornecem conectividade ao Módulo Analítico e permitem a interação do usuário com o QlAstat-Dx Analyzer 2.0. O Módulo analítico contém o hardware e o software para a realização de testes e a análise de amostras.

QIAstat-Dx Rise: o QIAstat-Dx Rise Base é um dispositivo de diagnóstico in vitro destinado ao uso com os ensaios QIAstat-Dx e QIAstat-Dx Analytical Modules, e fornece automação completa do preparo de amostras à detecção de PCR em tempo real para aplicações moleculares. O sistema pode ser operado com acesso aleatório e testes em lotes, e o volume de processamento do sistema pode ser ampliado para até 160 testes/dia ao incluir até 8 Módulos analíticos. O sistema também inclui uma gaveta frontal multiteste que pode acomodar até 18 testes ao mesmo tempo e uma gaveta de resíduos para descartar automaticamente os testes realizados, melhorando a eficiência automatizada do sistema QIAstat-Dx Respiratory SARS-CoV-2 Panel Cartridge: um dispositivo de plástico descartável independente com todos os reagentes pré-carregados necessários para a execução completa de ensaios moleculares totalmente automatizados para a detecção de patógenos

IFU: instrucões de uso.

respiratórios.

Porta principal: no QlAstat-Dx Respiratory SARS-CoV-2 Panel Cartridge, entrada para meio para transporte de amostras líquidas.

Ácidos nucleicos: biopolímeros ou pequenas biomoléculas compostas por nucleotídeos, que são monômeros constituídos por três componentes: um açúcar de 5 carbonos, um grupo de fosfatos e uma base nitrogenada.

Módulo operacional (Operational Module, OM): o hardware dedicado do QIAstat-Dx Analyzer 1.0 que fornece a interface do usuário para 1 a 4 Módulos analíticos (Analytical Modules, AM).

Módulo operacional PRO (Operational Module PRO, OM PRO): o hardware dedicado do QlAstat-Dx Analyzer 2.0 que fornece a interface do usuário para 1 a 4 Módulos analíticos (Analytical Modules, AM).

PCR: Polymerase Chain Reaction (Reação em cadeia da polimerase)

RT: transcrição reversa

Porta de swab: no QIAstat-Dx Respiratory SARS-CoV-2 Panel Cartridge, entrada para swabs secos.

Usuário: uma pessoa que opera o QIAstat-Dx Analyzer 1.0/QIAstat-Dx Analyzer 2.0/QIAstat-Dx Rise e o QIAstat-Dx Respiratory SARS-CoV-2 Panel Cartridge da maneira pretendida.

# Anexo C: Isenção de garantias

EXCETO CONFORME PREVISTO PELA QIAGEN NOS TERMOS E CONDIÇÕES DE VENDA DO QIAstat-Dx Respiratory SARS-CoV-2 Panel Cartridge, A QIAGEN NÃO ASSUME QUALQUER RESPONSABILIDADE E EXONERA-SE DE QUALQUER GARANTIA EXPRESSA OU IMPLÍCITA RELACIONADA AO USO DO QIAstat-Dx Respiratory SARS-CoV-2 Panel Cartridge, INCLUINDO RESPONSABILIDADE OU GARANTIA RELACIONADA À COMERCIABILIDADE, ADEQUAÇÃO A UM DETERMINADO FIM OU INFRAÇÃO DE QUALQUER PATENTE, COPYRIGHT OU OUTRO DIREITO DE PROPRIEDADE INTELECTUAL EM QUALQUER PARTE DO MUNDO.

# Referências

- 1. Centers for Disease Control and Prevention (CDC). National Center for Immunization and Respiratory Diseases (NCIRD). Site da Division of Viral Diseases (DVD).
- Organização Mundial da Saúde. Ficha informativa da OMS nº 221, novembro de 2016. Gripe (sazonal). www.who.int/mediacentre/factsheets/fs211/en/index.html. Acessado em novembro de 2016.
- 3. Site Flu.gov. Sobre a gripe. www.cdc.gov/flu/about/index.html
- 4. Centers for Disease Control and Prevention (CDC). Doenças e condições: Vírus da Parainfluenza Humana (HPIVs). www.cdc.gov/parainfluenza/index.html
- 5. Centers for Disease Control and Prevention (CDC). Doenças e condições: infecção pelo vírus sincicial respiratório (VSR). www.cdc.gov/rsv/
- 6. Centers for Disease Control and Prevention (CDC). Doenças e condições: adenovírus. www.cdc.gov/adenovirus/index.html
- 7. Centers for Disease Control and Prevention (CDC). Doenças e condições: enterovírus não poliomielite. www.cdc.gov/non-polio-enterovirus/about/index.html
- Centers for Disease Control and Prevention (CDC). Doenças e condições: infecção por Mycoplasma pneumoniae. www.cdc.gov/pneumonia /atypical/mycoplasma/index.html
- Centers for Disease Control and Prevention (CDC). Doenças e condições: coqueluche (tosse convulsa). www.cdc.gov/pertussis/
- Instituto de Padrões Clínicos e Laboratoriais (Clinical and Laboratory Standards Institute, CLSI) Proteção de Trabalhadores de Laboratório contra Infecções Ocupacionais Adquiridas; Diretriz Aprovada (M29).
- BLAST: Basic Local Alignment Search Tool (Ferramenta básica de busca de alinhamento local). https://blast.ncbi.nlm.nih.gov/Blast.cgi
- Schreckenberger, P.C. and McAdam, A.J. (2015) Ponto-contraponto: grandes painéis de PCR multiplex devem ser testes de primeira linha para detecção de patógenos respiratórios e intestinais. J Clin Microbiol 53(10), 3110–3115.
- Centers for Disease Control and Prevention (CDC). Doenças e condições: coronavírus (COVID-19). www.cdc.gov/coronavirus/2019-ncov/index.html

# Símbolos

A tabela a seguir descreve os símbolos que podem aparecer nas etiquetas ou neste documento.

| <b>\S</b>  | Contém reagentes suficientes para <n> reações</n>            |
|------------|--------------------------------------------------------------|
| $\square$  | Data de validade                                             |
| IVD        | Dispositivo médico de diagnóstico in vitro                   |
| REF        | Número de referência                                         |
| LOT        | Número de lote                                               |
| MAT        | Número do material (isto é, etiquetagem do componente)       |
| $\bigcirc$ | Aplicação respiratória superior                              |
| Rn         | "R" refere-se à revisão do manual e "n" ao número da revisão |
| *          | Limites de temperatura                                       |
|            | Fabricante                                                   |
|            | Consultar as instruções de uso                               |
|            | Cuidado                                                      |
| CE         | Marcação CE de conformidade europeia                         |
| SN         | Número de série                                              |
| 8          | Não reutilizar                                               |
| 类          | Conservar ao abrigo da luz solar                             |
| 6          | Não usar se a embalagem estiver danificada                   |
| GTIN       | Número Global de Item Comercial (Global Trade Item Number)   |

# Informações para pedidos

| Produto                                    | Conteúdo                                                                                                    | N° de ref. |
|--------------------------------------------|----------------------------------------------------------------------------------------------------|------------|
| QlAstat-Dx Respiratory<br>SARS-CoV-2 Panel | Para 6 testes: 6 QlAstat-Dx Respiratory<br>SARS-CoV-2 Panel Cartridges embalados<br>individualmente e 6 pipetas de<br>transferência embaladas individualmente                                 | 691214     |
| Produtos relacionados                      |                                                                                                    |            |
| QIAstat-Dx Analyzer 1.0                    | 1 QIAstat-Dx Analytical Module,<br>1 QIAstat-Dx Operational Module e<br>hardware e software relacionados para<br>executar cartuchos de ensaio QIAstat-Dx<br>para diagnósticos moleculares     | 9002824    |
| QIAstat-Dx Analyzer 2.0                    | 1 QIAstat-Dx Analytical Module,<br>1 QIAstat-Dx Operational Module PRO e<br>hardware e software relacionados para<br>executar cartuchos de ensaio QIAstat-Dx<br>para diagnósticos moleculares | 9002828    |
| QIAstat-Dx Rise                            | 1 instrumento QlAstat-Dx Rise e os<br>acessórios e software relacionados para<br>executar cartuchos de ensaio QlAstat-Dx<br>para diagnósticos moleculares                                     | 9003163    |

Para obter informações de licenciamento atualizadas e isenções de responsabilidade específicas do produto, consulte o manual do usuário ou o respectivo manual do kit QIAGEN. Os manuais do usuário e os manuais de kits QIAGEN estão disponíveis em www.qiagen.com ou podem ser solicitados à Assistência Técnica da QIAGEN ou ao seu distribuidor local.

# Histórico de revisões do documento

| Data                | Alterações                          |  |
|---------------------|-------------------------------------|--|
| Versão 2, Revisão 1 | Lançamento da versão 2.2 de SW      |  |
| Versão 2, Revisão 2 | Inclusão do QIAstat-Dx Analyzer 2.0 |  |

#### Acordo de licença limitada do QIAstat-Dx Respiratory SARS-CoV-2 Panel

O uso deste produto implica a aceitação, por parte de qualquer comprador ou usuário do produto, dos seguintes termos:

- 1. O produto poderá ser usado unicamente em conformidade com os protocolos fornecidos com o produto e com o presente manual e recorrendo ao uso exclusivo de componentes contidos no kit. Nos termos dos direitos de propriedade intelectual, a QIAGEN não concede nenhuma licença para usar ou incorporar os componentes deste kit com quaisquer componentes não incluidos nele, salvo conforme descrito nos protocolos fornecidos com o produto, no presente manual e em quaisquer protocolos adicionais disponíveis em www.qiagen.com. Alguns desses protocolos dacionais foram fornecidos por usuários da QIAGEN Esses protocolos não foram testados por completo nem otimizados pela QIAGEN. A QIAGEN não garante nem fornece garantias de que eles não infiniçãom os direitos de terceiros.
- Com exceção de licenças expressamente declaradas, a QIAGEN não fornece qualquer garantia de que este kit e/ou o seu uso não infrinjam os direitos de terceiros.
- 3. Este kit e seus componentes são licenciados para uso único e não podem ser reutilizados, reconstruídos ou revendidos.
- 4. A QIAGEN renuncia especificamente a quaisquer outras licenças, expressas ou implícitas, com exceção das expressamente indicadas.
- 5. O comprador e o usuário do kit concordam em não tomar nem permitir que terceiros tomem medidas que possam levar a ou facilitar qualquer um dos atos acima proibidos. A QIAGEN pode fazer cumprir as proibições deste Contrato de Licença Limitada em qualquer Tribunal e irá recuperar todos seus custos de investigação e custos judiciais, incluindo honorários advocatícios, em qualquer ação destinada a fazer cumprir este Contrato de Licença Limitada ou qualquer um de seus direitos de propriedade intelectual relativos ao kit e/ou seus componentes.

Para ver os termos de licença atualizados, consulte www.qiagen.com

Marcas: QIAGEN®, Sample to Insigh®, QIAstat-Dx, DiagCORE® (QIAGEN Group); ACGIH® (American Conference of Government Industrial Hygienists, Inc.); ATCC® (American Type Culture Collection); BD™ (Becton Dickinson and Company); FilmArray® (BioFire Diagnostics, LIC); Copan®, FLOQSwabs®, UTM® (Copan Italia S.P.A.); Clinical and Laboratory Standards Institute, Inc.); HealthLink® (HealthLink Inc.); Khionem® (Novartis Consumer Health, S.A); OSHA® (Occupational Safety and Health Administration, UniTranzRT® (Puritan Medical Products Company); U.S. Dept. of Labor); MicroTest™, M4®, MART®, M5®, M6™ (Thermo Fisher Scientific ou suas subsidiárias); Utaban® (Uriach Consumer Healthcare, S.L); ZeptoMetrix® (ZeptoMetrix Corporation). Os nomes registrados, as marcas registradas etc. utilizados neste documento, mesmo quando não marcados especificamente como tal, devem ser considerados protegidos pela lei.

HB-2934-002 V2 R2 08/2024 © 2022 QIAGEN, todos os direitos reservados.

Pedidos www.qiagen.com/shop | Assistência Técnica support.qiagen.com | Site www.qiagen.com